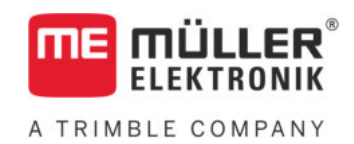

# Naudojimo instrukcija

# TRACK-Leader

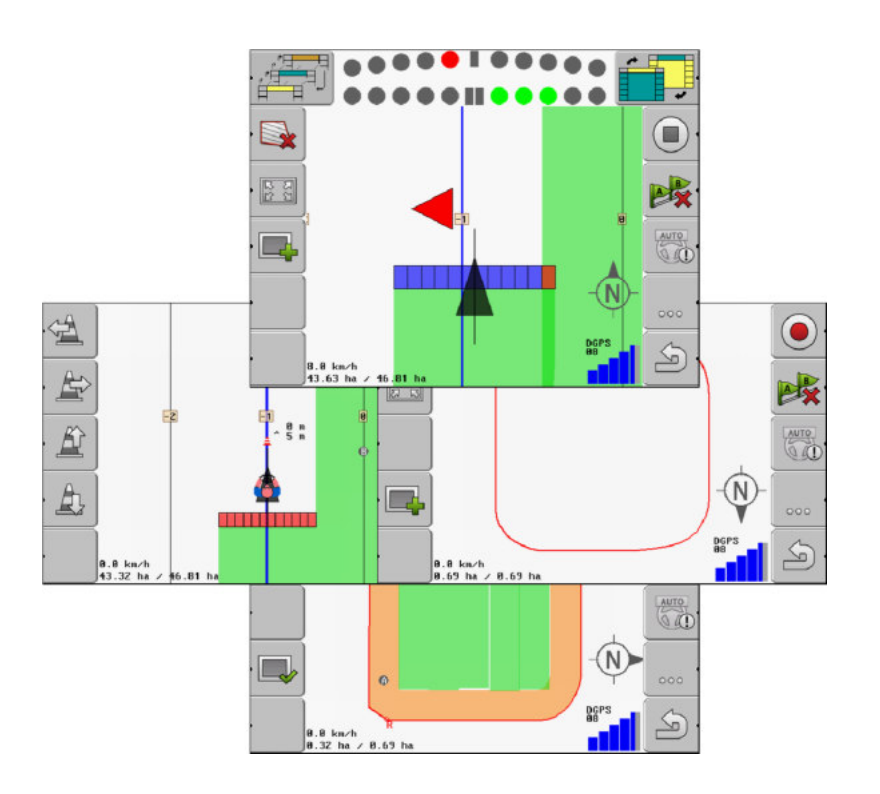

Versija: V2.20191001

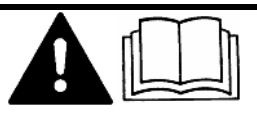

Perskaitykite šią instrukciją ir jos laikykitės. Saugokite šią instrukciją ateičiai. Atsižvelkite į tai, kad interneto svetainėje gali būti pateikta naujausia šios instrukcijos versija.

30302432-02-LT

## Išleidimo duomenys

| Dokumentas        | Naudojimo instrukcija                               |
|-------------------|-----------------------------------------------------|
|                   | Produktas: TRACK-Leader                             |
|                   | Dokumento numeris: 30302432-02-LT                   |
|                   | Programinės įrangos versija nuo: 04.10.04           |
|                   | Originali instrukcija                               |
|                   | Originalo kalba: vokiečių                           |
| Autoriaus teisė © | Müller-Elektronik GmbH                              |
|                   | Franz-Kleine-Straße 18                              |
|                   | 33154 Salzkotten                                    |
|                   | Vokietija                                           |
|                   | Tel. ++49 (0) 5258 / 9834 - 0                       |
|                   | Faks. ++49 (0) 5258 / 9834 - 90                     |
|                   | El. p. info@mueller-elektronik.de                   |
|                   | Interneto svetainė http://www.mueller-elektronik.de |

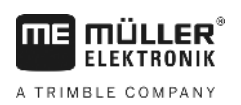

## Turinys

| 1              | Jūsų saugumui                                          | 6  |
|----------------|--------------------------------------------------------|----|
| 1.1            | Pagrindiniai saugumo nurodymai                         | 6  |
| 1.2            | Naudojimo paskirtis                                    | 6  |
| 1.3            | Įspėjimai ir jų reikšmės                               | 6  |
| 1.4            | Reikalavimai naudotojui                                | 6  |
| 2              | Valdymo procesai                                       | 7  |
| 2.1            | Jeigu naudojate tik lygiagretaus valdymo funkciją      | 7  |
| 2.2            | Jejgu naudojate "SECTION-Control"                      | 8  |
| 2.3            | Jeigu naudojate užduočių valdymo programą "ISOBUS-TC"  | 8  |
| 3              | Apie šią naudojimo instrukciją                         | 10 |
| 3.1            | Galiojimo sritis                                       | 10 |
| 3.2            | Šios naudojimo instrukcijos paskirtis                  | 10 |
| 3.3            | Veiksmų instrukcijos                                   | 10 |
| 3.4            | Nuorodos                                               | 10 |
| 4              | Produkto aprašymas                                     | 11 |
| 4.1            | Rezultatų aprašymas                                    | 11 |
| 4.1.1          | TRACK-Leader                                           | 11 |
| 4.1.2          | SECTION-Control                                        | 11 |
| 4.1.3<br>4.1.4 | IRACK-Leader IOP                                       | 12 |
| 4.2            | Bandomuju licenciju naudojimas                         | 12 |
| 4.3            | Pradžios ekranas                                       | 13 |
| 4.4            | Informacija darbo ekrane                               | 14 |
| 4.5            | Valdymo elementai darbo ekrane                         | 16 |
| 5              | Valdymo pagrindai                                      | 19 |
| 5.1            | Pirmas paleidimas                                      | 19 |
| 5.2            | Navigacijos paleidimas                                 | 19 |
| 5.2.1          | Be "ISO-XML" užduoties                                 | 19 |
| 5.2.2          | Su "ISO-XML" užduotimi                                 | 21 |
| 5.3            | Navigacijos paruošimas                                 | 21 |
| 5.4            | DGPS kalibravimas                                      | 22 |
| 5.4.1          | Kam reikalingas atskaitos taškas?                      | 23 |
| 5.4.2          | Alskallos lasko hustalymas<br>GPS signalo kalibravimas | 23 |
| 5.5            | GPS signalo kokybės patikrinimas                       | 26 |
| 5.6            | Lauko riba                                             | 27 |
| 5.6.1          | Lauko ribos nustatymas apvažiuojant lauką              | 27 |
| 5.6.2          | Lauko ribos importavimas                               | 29 |
| 5.6.3          | Lauko ribos ištrynimas                                 | 29 |

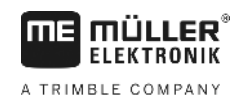

| 5.7            | Darbo ekrano vaizdavimo keitimas                                                          | 30       |
|----------------|-------------------------------------------------------------------------------------------|----------|
| 5.8            | Duomenu ivedimas                                                                          | 30       |
| 5.9            | Darbas su kitomis taikomosiomis programomis                                               | 31       |
| 5.9.1          | Darbas kartu su taikomaja programa "ISOBUS-TC"                                            | 31       |
| 5.9.2          | Darbas kartu su darbo kompiuteriu                                                         | 31       |
| 5.9.3          | Darbas su "TRACK-Guide Desktop"                                                           | 32       |
| 6              | "TRACK-Leader" lygiagretus valdymas                                                       | 33       |
| 6.1            | Orientacinių linijų naudojimas važiuojant lygiagrečiai                                    | 33       |
| 6.1.1          | Tiesios orientacinės linijos                                                              | 33       |
| 6.1.2          | Kreivės formos orientacinės linijos                                                       | 34       |
| 6.1.3          | Orientacinės linijos pagal kompasą                                                        | 34       |
| 6.1.4<br>6.1.5 | Kelios orientacines linijos                                                               | 34       |
| 616            | Adaptiviosios orientacinės linijos                                                        | 35       |
| 6.1.7          | Orientacinių linijų ištrynimas                                                            | 35       |
| 6.1.8          | Orientacinių linijų paslinkimas                                                           | 36       |
| 6.1.9          | Valdymo režimo parinkimas                                                                 | 36       |
| 6.2            | Ekrano šviesinės juostos naudojimas                                                       | 38       |
| 6.2.1          | Ekrano šviesinė juosta grafiniu režimu                                                    | 38       |
| 6.2.2          | Ekrano šviesinė juosta teksto režimu                                                      | 39       |
| 6.3            | "SECTION-View" naudojimas                                                                 | 39       |
| 6.4            | Pervažiavimo takų įrašymo įjungimas                                                       | 40       |
| 6.5            | Apsisukimo zonos nustatymas                                                               | 40       |
| 6.6            | Kliūčių nustatymas                                                                        | 43       |
| 6.6.1          | Pažymėtų kliūčių ištrynimas                                                               | 45       |
| 7              | Sekcijų perjungimas su "SECTION-Control"                                                  | 46       |
| 7.1            | "SECTION-Control" aktyvinimas                                                             | 46       |
| 7.2            | "SECTION-Control" darbo režimo pakeitimas                                                 | 46       |
| 7.3            | Mašinų su keliais darbiniais pločiais valdymas                                            | 46       |
| 8              | Darbas su naudojamais žemėlapiais                                                         | 48       |
| 8.1            | Naudojamas žemėlapis iš "ISO-XML" užduoties                                               | 48       |
| 8.2            | "Shp" formato naudojamų žemėlapių apdorojimas su "VARIABLE RATE-Control"                  | 49       |
| 8.2.1          | Pagrindinė seka                                                                           | 49       |
| 8.2.2          | Naudojamo žemėlapio kūrimas                                                               | 49       |
| 8.2.3          | Naudojamo žemėlapio kopijavimas į USB atmintuką                                           | 49       |
| 8.2.4          | Naudojamo žemėlapio importavimas                                                          | 49       |
| 8.2.5          | Naudojamo žemėlapio formatas                                                              | 50       |
|                | Naujo nauvojamo zemelapio iomato nasirinkimas<br>Naudojamo žemėlanjo formato nasirinkimas | 50<br>51 |
|                | Naudojamu žemėlapių formatu trvnimas                                                      | 51       |
| 8.2.6          | Naudojamo žemėlapio pritaikymas prie esamų sąlygų                                         | 52       |
| 9              | Automatinė kryptis                                                                        | 54       |
| 9.1            | Pagrindiniai saugumo nurodymai                                                            | 54       |

Turinys

| 1 | r |  |  |
|---|---|--|--|
| 4 | ۲ |  |  |
|   |   |  |  |

| 9.2    | Automatinė "TRACK-Leader TOP" kryptis                                                                 | 54       |
|--------|----------------------------------------------------------------------------------------------------|----------|
| 9.2.1  | Vairuotojo užduotys                                                                                   | 55       |
| 9.2.2  | Automatinės krypties aktyvinimas ir deaktyvinimas                                                     | 55       |
| 9.2.3  | Orientacınıų linijų paslinkimas                                                                       | 56       |
| 9.2.4  | Sukinas                                                                                               | 57       |
| 10     | Atmintis                                                                                              | 58       |
| 10.1   | Ekranas "Atmintis"                                                                                    | 58       |
| 10.2   | Lauko duomenys "ngstore" formatu                                                                      | 59       |
| 10.2.1 | Lauko duomenų išsaugojimas                                                                            | 59       |
| 10.2.2 | Lauko duomenų įkelimas                                                                                | 60<br>60 |
| 10.3   | Lauko duomenys "snpi loimaiu (loima)                                                                  | 00       |
| 10.3.1 | Lauko duomenų konvertavimas į "snp tormatą<br>Lauko ribos ir kliūčiu tašku importavimas, sbp" formatu | 60<br>61 |
| 10.3.2 | Duomenu pertvarkymas                                                                                  | 62       |
| 10.5   | Dokumentuotu pervažiavimo taku peržiūrėjimas                                                          | 62       |
| 10.6   | Lauku ištrvnimas iš USB atmintuko                                                                     | 63       |
| 10.7   | Irašvtu taku ištrvnimas                                                                               | 63       |
| 10.8   | Keitimasis duomenimis tarp jutiklinių ir klavišais valdomų terminalų                                  | 63       |
| 10.9   | Lauko duomenu atmetimas                                                                               | 64       |
| 44     |                                                                                                    | 66       |
| 11     | Konfiguracija                                                                                         | 00       |
| 11.1   |                                                                                                    | 07       |
| 11.2   |                                                                                                    | 69       |
| 11.3   |                                                                                                    | /1       |
| 11.3.1 | Parametrų "Inertiškumas ijungiant" ir "Inertiškumas išjungiant" kalibravimas<br>Kolibravimo fazė      | 77       |
|        | Paruošimas kalibruoti                                                                                 | 78       |
|        | Pirmas pervažiavimas                                                                                  | 78       |
|        | Antras pervažiavimas                                                                                  | 78       |
|        | Purškimo ribų žymėjimas pasirinkus parametrą "Inertiškumas išjungiant"                                | 79       |
|        | Purškimo ribų žymėjimas pasirinkus parametrą "Inertiškumas įjungiant"                                 | 80       |
|        | Korekcijos vertes skaiciavimas                                                                        | 81       |
| 114    | TRACK-Leader TOP" konfini ravimas                                                                     | 83       |
| 11.5   | Mašinu profiliai                                                                                      | 83       |
| 11.5 1 |                                                                                                    | 84       |
| 11.5.2 | Esamo mašinos profilio pasirinkimas                                                                   | 84       |
| 11.5.3 | Mašinų parametrai                                                                                     | 85       |
| 12     | Veiksmai, atsiradus klaidų pranešimams                                                                | 90       |
| 13     | Užrašai                                                                                               | 93       |
|        |                                                                                                    |          |

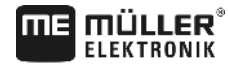

A TRIMBLE COMPANY

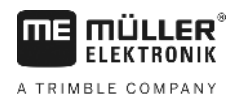

### 1 Jūsų saugumui

1.1 Pagrindiniai saugumo nurodymai

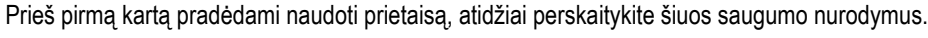

Perskaitykite žemės ūkio padargo, kurį valdysite taikomąja programa, naudojimo instrukciją.

### Naudojimo paskirtis

Programinę įrangą galima naudoti tik kartu su žemės ūkio padargais ir mašinomis. Programinę įrangą galima naudoti tik atliekant lauko darbus; jos negalima naudoti važiuojant visuomeniniais keliais.

### 1.3 Įspėjimai ir jų reikšmės

Visi šioje naudojimo instrukcijoje esantys saugumo nurodymai yra sudaryti taip:

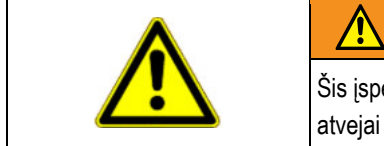

1.2

### ĮSPĖJIMAS

Šis įspėjamasis žodis žymi pavojus su vidutine rizika, dėl kurių (jei jų nebus išvengta) galimi mirties atvejai arba sunkūs sužalojimai.

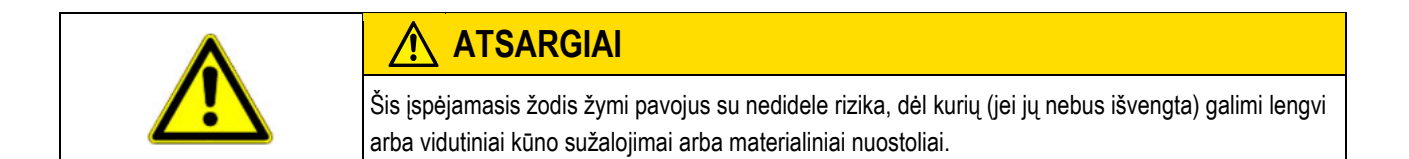

### PASTABA

Šis įspėjamasis žodis žymi veiksmus, kuriuos netinkamai atlikus galimos eksploatavimo triktys. Siekdami optimalaus rezultato, turite preciziškai ir atsargiai atlikti šiuos veiksmus.

Yra veiksmų, kuriuos reikia atlikti keliais žingsniais. Jei atliekant vieną iš šių žingsnių atsiranda rizika, veiksmų instrukcijoje pasirodo saugumo nurodymas.

Saugumo nurodymai visada būna prieš pat rizikingą veiksmo žingsnį ir išsiskiria paryškintu šriftu ir įspėjamuoju žodžiu.

Pavyzdys

- PASTABA! Tai yra nurodymas. Jis įspėja apie riziką, atsirandančią atliekant kitą veiksmo žingsnį.
  - 2. Rizikingas veiksmo žingsnis.

### 1.4 Reikalavimai naudotojui

- Išmokite valdyti terminalą pagal instrukcijas. Valdyti terminalą galima tik perskaičius šią naudojimo instrukciją.
- Perskaitykite ir kruopščiai vykdykite visus saugumo nurodymus bei įspėjimus, kurie yra pateikti šioje naudojimo instrukcijoje ir prijungtų mašinų bei padargų instrukcijose.

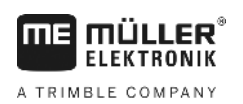

2.1

### 2 Valdymo procesai

Šiame skyriuje pateiktos veiksmų sekų apžvalgos, padėsiančios apdirbti lauką naudojantis programa "TRACK-Leader". Šios apžvalgos nurodo, kokius veiksmus reikia nuosekliai atlikti ir kuriuose skyriuose šie veiksmai tiksliai aprašyti.

Prieš pradedant atitinkamus veiksmus, reikia nustatyti programinės įrangos konfigūraciją. Konfigūracija aprašyta skyriuje "Konfigūracija [→ 66]" ir terminalo naudojimo instrukcijoje: jeigu terminalu naudojatės pirmą kartą, sukonfigūruokite terminalą ir taikomąją programą "TRACK-Leader" ir vėl grįžkite prie šio skyriaus.

Galimi tokie naudojimo variantai:

- "TRACK-Leader" naudojimas atliekant paprastą lygiagretų valdymą. Pavyzdžiui: "TRACK-Guide" be papildomų taikomųjų programų.
- 2. "TRACK-Leader" naudojimas atliekant lygiagretų valdymą ir sekcijų perjungimą. Pavyzdžiui: "COMFORT-Terminal" su "SECTION-Control".
- 3. "TRACK-Leader" naudojimas atliekant lygiagretų valdymą ir kiekio reguliavimą tuo pačiu metu pagal naudojamą "shp" žemėlapį.
- 4. Užduočių "ISO-XML" formatu apdorojimas.

### Jeigu naudojate tik lygiagretaus valdymo funkciją

Šis skyrius aktualus tuo atveju, jeigu turite paprastą sistemą be "ISOBUS" darbo kompiuterio. Pvz., naudojate terminalą "TRACK-Guide II" be papildomų programų. Tokiu pačiu būdu galite naudotis ir kitais terminalais, kol neprijungėte jokių "ISOBUS" darbo kompiuterių, o programa "ISOBUS-TC" yra deaktyvinta.

- 1. Išvažiuokite į lauką.
- Jeigu šis laukas anksčiau jau buvo apdorotas, nuskaitykite lauko duomenis [→ 60]. Jeigu norite apdoroti naują lauką, pasirūpinkite, kad nebūtų įkelta jokių kitų lauko duomenų. Tokiu atveju nuskaitytą įrašą reikia atmesti [→ 64].
- 3. Jeigu turite naudojamą žemėlapį [→ 49], galite importuoti šį žemėlapį.
- 4. Deaktyvinkite parametrą "SECTION-Control" ekrane "Nustatymai" | "Bendras" [→ 67].
- Ekrane "Nustatymai" | "Mašinos profilis" [→ 84] pasirinkite naudojamai mašinų kombinacijai tinkamą profilį. Arba sukurkite naują mašinos profilį.
- 6. Paruoškite naują navigaciją [→ 21].
- 7. Paleiskite naują navigaciją [→ 19].
- Jeigu naudojate GPS imtuvą, dirbantį su EGNOS arba WAAS, nustatykite atskaitos tašką. [→ 23]
- 9. Pradėkite įrašymą. [→ 40]
- 10. Nustatykite pirmąją AB liniją [→ 33].
- 11. Nustatykite lauko ribas (papildoma parinktis).
- 12. Apdorokite lauką lygiagrečiais pervažiavimais. Tam naudokite šviesinę juostą [→ 38].
- 13. Jeigu artėjate prie kliūties, galite pažymėti kliūties padėtį [→ 43].
- Užbaigę darbą, išsaugokite duomenis [→ 59] arba eksportuokite duomenis vėlesniam apdorojimui į GIS programą [→ 60].

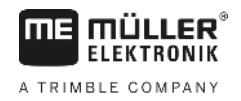

### Jejgu naudojate "SECTION-Control"

Šis skyrius jums aktualus tuo atveju, jeigu jūs turite mašiną su "ISOBUS" darbo kompiuteriu ir norite, kad "SECTION-Control" valdytų mašinos sekcijų pločius.

- 1. Išvažiuokite į lauką.
- Jeigu šis laukas anksčiau jau buvo apdorotas, nuskaitykite lauko duomenis [→ 60]. Jeigu norite apdoroti naują lauką, pasirūpinkite, kad nebūtų įkelta jokių kitų lauko duomenų. Tokiu atveju nuskaitytą įrašą reikia atmesti [→ 64].
- 3. Jeigu turite naudojamą žemėlapį [→ 49], galite importuoti šį žemėlapį.
- 4. Aktyvinkite parametrą "SECTION-Control" ekrane "Nustatymai" | "Bendras" [→ 67].
- 5. Paruoškite naują navigaciją [→ 21].
- 6. Paleiskite naują navigaciją [→ 19].
- Jeigu naudojate GPS imtuvą, dirbantį su EGNOS arba WAAS, nustatykite atskaitos tašką. [→ 23]
- 8. Pradėkite įrašymą. [→ 40]
- 9. Nustatykite pirmąją AB liniją [→ 33].
- 10. Nustatykite lauko ribas (papildoma parinktis).
- 11. Pažymėkite apsisukimo zoną [→ 40] (papildoma parinktis).
- 12. Apdorokite lauką lygiagrečiais pervažiavimais. Tam naudokite šviesinę juostą [→ 38].
- 13. Jeigu artėjate prie kliūties, galite pažymėti kliūties padėtį [→ 43].
- Užbaigę darbą, išsaugokite duomenis [→ 59] arba eksportuokite duomenis vėlesniam apdorojimui į GIS programą [→ 60].

2.3

### Jeigu naudojate užduočių valdymo programą "ISOBUS-TC"

Jei ISO-XML užduotis ketinate suplanuoti kompiuteriu naudodami lauko žemėlapį (FMIS) ir tada apdoroti terminalu, rinkitės taikomąją programą "ISOBUS-TC".

Tokiu atveju taikomojoje programoje "TRACK-Leader" jokių duomenų išsaugoti nereikia. Visa darbo metu surinkta informacija bus perduota į "ISOBUS-TC" ir išsaugota užduoties rinkmenoje.

Didžiausias skirtumas, palyginti su įprastiniu valdymu, yra navigacijos paleidimas ir užbaigimas bei duomenų saugojimo vieta. Kitos funkcijos valdomos taip, kaip aprašyta šioje instrukcijoje.

- 1. ljunkite taikomają programą "TRACK-Leader".
- Jei naudojatės mašina su "ISOBUS" darbo kompiuteriu, suaktyvinkite parametrą "SECTION-Control" ekrane "Nustatymai" | "Bendras". [→ 67] Priešingu atveju deaktyvinkite šį parametrą.
- 3. ljunkite taikomają programą "ISOBUS-TC".
- 4. Pradėkite vykdyti užduotį. Vykdykite nurodymus, pateiktus "ISOBUS-TC" instrukcijoje.
- 5. Paleidę užduoties vykdymą, jjunkite taikomąją programą "TRACK-Leader".
- Jeigu naudojate GPS imtuvą, dirbantį su EGNOS arba WAAS, nustatykite atskaitos tašką. [→ 23]
- 7. Jeigu nenaudojate "SECTION-Control", pradėkite įrašymą [→ 40].

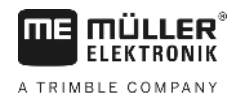

- 8. Jeigu naudojate "SECTION-Control", aktyvinkite automatinį režimą [→ 46] arba valdykite mašiną rankiniu būdu.
- 9. Nustatykite pirmąją AB liniją [→ 33].
- 10. Nustatykite lauko ribas (papildoma parinktis).
- 11. Apdorokite lauką lygiagrečiais pervažiavimais. Tam naudokite šviesinę juostą [→ 38].
- 12. Jeigu artėjate prie kliūties, galite pažymėti kliūties padėtį. [→ 43]
- 13. Atlikę darbą užbaikite užduotį taikomojoje programoje "ISOBUS-TC".

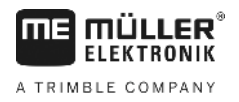

## 3 Apie šią naudojimo instrukciją

### 3.1 Galiojimo sritis

Ši naudojimo instrukcija galioja visiems "Müller-Elektronik" gaminamiems "TRACK-Leader" moduliams.

Programinės įrangos versiją, kuriai galioja ši naudojimo instrukcija, rasite skyriuje "Leidimo duomenys".

### 3.2 Šios naudojimo instrukcijos paskirtis

Ši naudojimo instrukcija skirta "TRACK-Leader" programinės įrangos ir jai priklausančių papildomų modulių naudotojams.

### 3.3 Veiksmų instrukcijos

Veiksmų instrukcijos tiksliai nurodo, kaip mūsų gaminiu atlikti atitinkamus darbus.

Šioje naudojimo instrukcijoje naudojome toliau išvardytus simbolius, žyminčius veiksmų seką:

| Vaizdavimo rūšis | Reikšmė                                            |
|------------------|----------------------------------------------------|
| 1.               | Veiksmai, kuriuos turite atlikti vieną po kito.    |
| 2.               |                                                    |
| ₽                | Veiksmo rezultatas.                                |
|                  | רמוף מנאנוחוגמ, גמו מנוופגמנפ נמוזז נוגרק veiksmą. |
| ⇔                | Veiksmų sekos rezultatas.                          |
|                  | Taip atsitinka, kai atliekate visus veiksmus.      |
|                  | Reikalavimai.                                      |
|                  | Jei yra išvardyti reikalavimai, privalote juos     |
|                  | įvykuyti pries atlikuarili tam tikrą veiksmą.      |

### 3.4 Nuorodos

Jei šioje naudojimo instrukcijoje randate nuorodų, jos atrodo taip:

nuorodos pavyzdys: [→ 10]

Nuorodos pateiktos laužtiniuose skliaustuose, kuriuose prieš nuorodą – rodyklės simbolis. Po rodykle pateiktas numeris nurodo, kuriame puslapyje yra skyrius su atitinkama informacija.

### 4 Produkto aprašymas

"TRACK-Leader" yra moderni sistema, padedanti žemės ūkio transporto priemonės vairuotojui važiuoti lauku tiksliomis lygiagrečiomis vėžiomis.

Sistema yra modulinė ir naudotojas gali įdiegti naujų funkcijų.

### 4.1 Rezultatų aprašymas

Ar programinės įrangos funkcijos veikia, priklauso nuo to, kokios rūšies modulių licenciją aktyvinsite.

Yra dvi modulių rūšys:

- pagrindinis modulis: reikalavimai norint paleisti papildomus modulius.
  - TRACK-Leader
- Papildomi moduliai: gali būti montuojami įvairiai.
  - SECTION-Control
  - TRACK-Leader TOP
  - VARIABLE RATE-Control

| 4.1.1        | TRACK-Leader                                                                                                    |  |  |
|--------------|----------------------------------------------------------------------------------------------------|--|--|
|              | Modulio rūšis: pagrindinis modulis: jis yra būtinas, kad veiktų kiti moduliai.                                                                                                    |  |  |
| Reikalavimai | <ul> <li>Kad galėtumėte naudoti šį modulį, būtina įvykdyti šiuos reikalavimus:</li> <li>Turi būti aktyvintas papildinys "TRACK-Leader".</li> <li>Turi būti suaktyvinta "TRACK-Leader" licencija.</li> </ul>                                                                                                    |  |  |
|              | Kaip aktyvinti papildinius ir licencijas, sužinosite perskaitę terminalo montavimo ir naudojimo<br>instrukciją.                                                                                                    |  |  |
| Funkcijos    | <ul> <li>Toliau išvardytas funkcijas gausite aktyvinę:</li> <li>Lygiagrečių orientacinių linijų rodmuo.</li> <li>Lygiagrečių orientacinių linijų rodmuo apsisukimo zonoje.</li> <li>Lauke esančių kliūčių nustatymas.</li> <li>Įspėjimas apie nustatytas kliūtis.</li> <li>Įspėjimas prieš pasiekiant lauko ribą.</li> <li>Lauko duomenų išsaugojimas dviem formatais.</li> <li>"SECTION-View" - indikatorius parodo, kurias sekcijas vairuotojas privalo įjungti ir išjungti rankiniu būdu, kad galėtų dirbti be persidengimų.</li> </ul> |  |  |
| 4.1.2        | SECTION-Control                                                                                                    |  |  |
|              | Modulio rūšis: papildomas modulis.                                                                                                    |  |  |
|              | Naudodami "SECTION-Control", prijungtame darbo kompiuteryje je galite nustatyti, kurias žemės ūkio<br>padargo dalis išjungti, kad būtų dirbama be persidengimo. Pavyzdžiui, galima išjungti lauko purkštuvo<br>sekcijas.                                                                                                    |  |  |
| Reikalavimai | <ul> <li>Kad galėtumėte naudoti šį modulį, būtina įvykdyti šiuos reikalavimus:</li> <li>Turi būti aktyvintas papildinys "TRACK-Leader".</li> <li>Turi būti suaktyvinta "TRACK-Leader" licencija.</li> <li>Turi būti aktyvinta "SECTION-Control" licencija.</li> </ul>                                                                                                    |  |  |

12

Produkto aprašymas

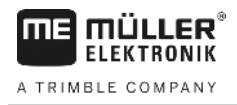

2. Paspauskite lauką "Informacija":

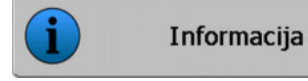

⇒ Ekrane atsiras užrašas "Informacija".

3. Lentelėje matysite, kiek valandų dar galite naudoti bandomąją licenciją.

### 4.3 Pradžios ekranas

Jei jjungus taikomąją programą "TRACK-Leader" navigacija būna nepaleista, rodomas pradinis ekranas.

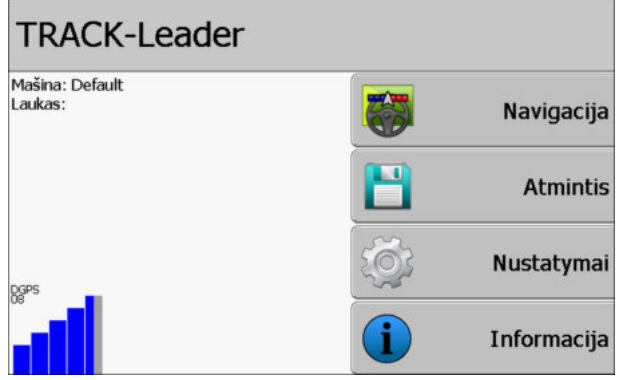

"TRACK-Leader" pradžios ekranas

Pradžios ekrane galite:

- perjungti kitus ekranus;
- pažiūrėti GPS signalo būseną.
- pažiūrėti aktyvintą mašinos profilį;
- pažiūrėti tuo metu apdorojamo lauko pavadinimą.

#### Valdymo elementai

| Funkcijos simbolis | Funkcija                                                                                                    |
|--------------------|----------------------------------------------------------------------------------------------------|
| Navigacija         | Atidaro parengties ekraną. Jame galite:<br>■ Paleisti arba tęsti navigaciją. [→ 19]<br>■ Pasirinkti valdymo režimą [→ 36]                                                                                                    |
|                    | Rodomas vietoj funkcinio klavišo "Navigacija", jeigu su "SECTION-<br>Control" programa negalima naudoti navigacijos funkcijos.                                                                                                    |
|                    | priežastis.                                                                                                    |
|                    | <ul> <li>Galimos priežastys:</li> <li>"SECTION-Control" yra suaktyvinta [→ 67], bet neprijungtas "ISOBUS" darbo kompiuteris;</li> <li>Nustojo galioti bandomoji licencija.</li> <li>Dirbdami nenaudojate "ISO-XML" užduočių, o "ISOBUS-TC" taikomojoje programoje yra suaktyvintas parametras "Ar bus dirbama su ISO-XML?". Daugiau skaitykite skyriuje: Darbas kartu su taikomaja programa "ISOBUS-TC" [→ 31]</li> <li>Dirbdami naudojate "ISO-XML" užduotis, bet dar neijungėte jokios užduoties.</li> <li>Terminalą prijungėte prie naujo "ISOBUS" darbo kompiuterio, bet terminale pagaleidate ja pagaleidate ja pagaleid</li></ul> |

30302432-02-LT

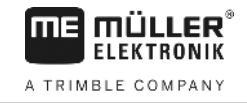

| Funkcijos simbolis | Funkcija                                                                                 |  |
|--------------------|------------------------------------------------------------------------------------------|--|
|                    | <ul> <li>Nėra visų taikomajai programai "ISOBUS-TC" reikalingų<br/>prietaisų.</li> </ul> |  |
| Atmintis           | Įsijungia ekranas "Atmintis".                                                            |  |
| Nustatymai         | Įsijungia ekranas "Nustatymai".                                                          |  |
| Informacija        | Atsidaro ekranas "Info".                                                                 |  |

#### 4.4

### Informacija darbo ekrane

Paleidus navigaciją, rodomas darbo ekranas. Šiame ekrane galite atlikti kitas užduotis, kurios reikalingos apdorojant laukus.

Darbo ekrane matoma informacija priklauso nuo to, ar pasirinkta parametro "SECTION-Control" [→ 67] reikšmė "Taip", ar "Ne".

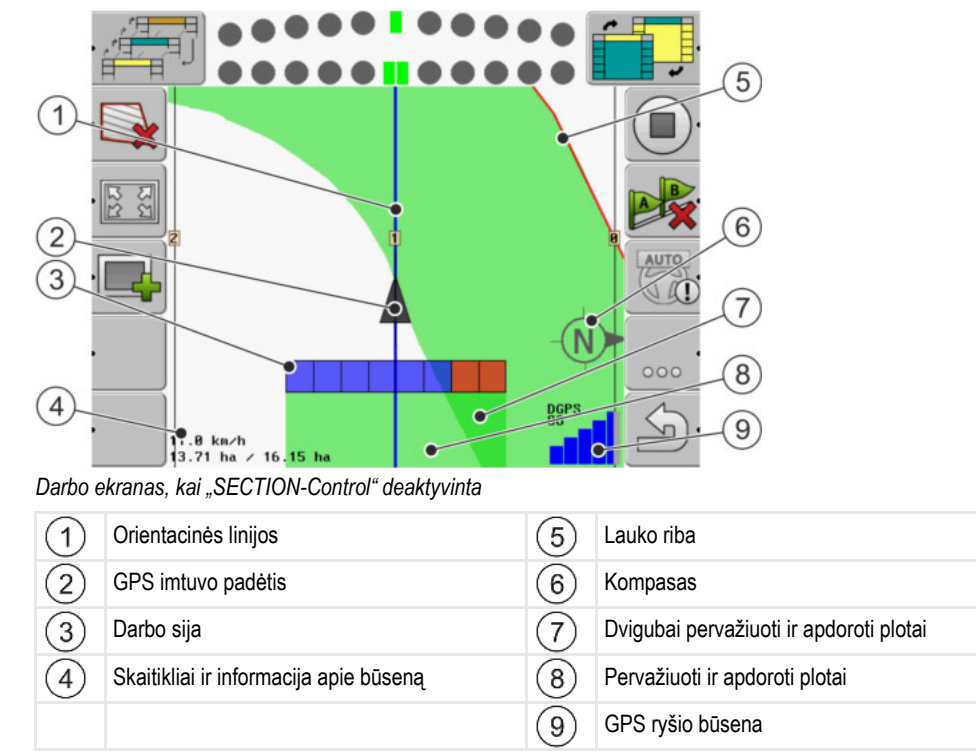

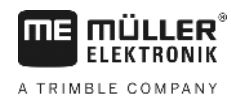

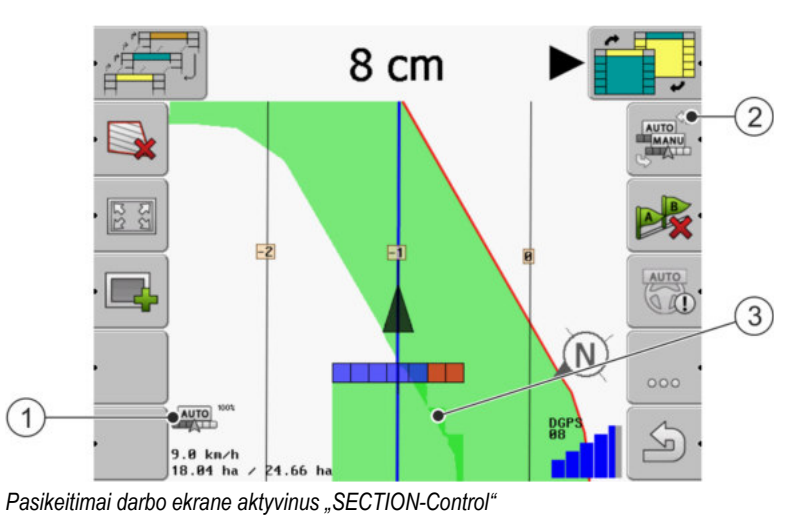

| 1 | Skaitikliai ir informacija apie būseną    | 3 | Tamsi spalva žymi tik dvigubai apdorotus<br>plotus. |
|---|-------------------------------------------|---|-----------------------------------------------------|
| 2 | Funkcijos simbolis darbo režimui pakeisti |   |                                                     |

#### Orientacinės linijos

Orientacinės linijos - tai pagalbinės linijos, padedančios važiuoti lygiagrečiai.

Yra trys orientacinių linijų rūšys:

- AB linija yra pirmoji orientacinė linija. Ekrane ji visada žymima raidėmis A ir B.
- Suaktyvinta orientacinė linija yra orientacinė linija, kuria seka transporto priemonė. Ji pažymėta mėlynai.
- Nesuaktyvintos orientacinės linijos tai orientacinės linijos, kurios nėra suaktyvintos.

#### GPS imtuvo padėtis

Pilkos rodyklės vidurys virš darbo indikatorių atitinka GPS imtuvo padėtį.

#### Darbo sija

Darbo sija yra žemės ūkio padargo simbolis. Ją sudaro keli keturkampiai. Kiekvienas keturkampis reiškia vieną sekciją. Darbo metu keturkampių spalva gali kisti.

Taip pat žr.: "SECTION-View" naudojimas [→ 39]

#### Skaitikliai ir informacija apie būseną

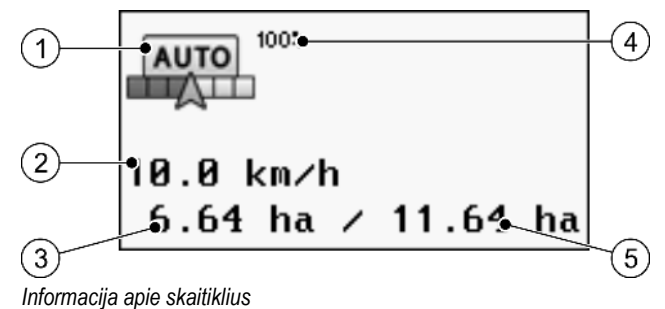

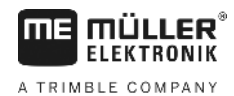

Valdymo elementai darbo ekrane

| 1 | "SECTION-Control" darbo režimas                                                                                                   | 4 | Nustatytas persidengimo laipsnis                                        |
|---|----------------------------------------------------------------------------------------------------|---|-------------------------------------------------------------------------|
| 2 | Dabartinis greitis<br>Greitis matuojamas remiantis GPS padėtimi ir<br>gali būti kitoks nei darbo kompiuteryje<br>rodomas greitis. | 5 | Bendras lauko plotas už lauko ribų zonos.<br>Tik nustačius lauko ribas. |
| 3 | Ploto skaitiklis<br>– Apdirbimo plotas nustačius lauko ribas.<br>– Jau apdirbtas plotas nenustačius lauko ribų.                   |   |                                                                         |

#### Lauko riba

Lauko riba [→ 27] programinėje įrangoje nurodo tikslią lauko padėtį ir yra skirta bendram lauko plotui apskaičiuoti.

#### Pervažiuoti ir apdoroti plotai

Plotai už mašinos simbolio pažymimi žalia spalva. Žalios spalvos reikšmės, atsižvelgiant į konfigūraciją, gali būti tokios:

Pervažiuoti plotai

Jei naudojate tik "TRACK-Leader", pažymimas pervažiuotas plotas. Jis pažymimas neatsižvelgiant į tai, ar pervažiuojant plotą mašina dirbo, ar ne.

 Apdoroti plotai Jei naudojate "SECTION-Control", pažymimi apdoroti plotai. Su mašina pervažiuoti, tačiau neapdoroti plotai nežymimi.

Jei norite, kad programinė įranga žaliai pažymėtų tik apdorotus plotus, turite atlikti šiuos veiksmus:

aktyvinti "SECTION-Control"

arba

sumontuoti ir aktyvinti darbinės padėties daviklį
 Darbinės padėties daviklis atpažįsta, kad žemės ūkio padargas yra darbinėje padėtyje, ir perduoda šią informaciją į terminalą.

#### GPS ryšio būsena

Rodo DGPS jungties būseną.

Taip pat žr.: DGPS signalo kokybės patikrinimas [→ 26]

### 4.5 Valdymo elementai darbo ekrane

Šiame skyriuje apžvelgiama dauguma funkcijų simbolių, rodomų taikomosios programos darbo ekrane, ir pateikiamos jų funkcijos.

#### Valdymo elementai darbo ekrane

### Funkcijų simboliai navigacijos ekrane

#### Pirmasis langas

| Funkcijos<br>simbolis                 | Funkcija / skyrius su išsamesne informacija                                                                                                    |                                                                  |  |
|---------------------------------------|----------------------------------------------------------------------------------------------------|------------------------------------------------------------------|--|
| ·                                     | Lauko riba [→ 27] - lauko ribos pažymėti<br>Navigacijos ekrane aplink lauką nubrėžiama raudona linija. Tai yra lauko riba.                                                                                                    |                                                                  |  |
| ·                                     | Lauko ribos ištrynimas [→ 29]                                                                                                    |                                                                  |  |
| 22<br>22                              | Darbo ekrano keitimas [➔ 30]                                                                                                    | Rodomas visas laukas.                                            |  |
| 2C<br>ZC                              |                                                                                                    | Rodoma visa transporto priemonės aplinka.                        |  |
|                                       | Apsisukimo zonos nustatymas [→<br>40]                                                                                                    | onos nustatymas [→ Simbolis deaktyvintas, nes nėra lauko ribos.  |  |
|                                       |                                                                                                    | ljungiamas ekranas, kuriame galite nustatyti<br>apsisukimo zoną. |  |
| e antes                               | Darbinio pločio pasirinkimas [→ 46]<br>Rodoma tik tada, kai prijungtas darbo įtaisas turi daugiau kaip vieną darbo plotį.<br>Pvz., lauko purkštuvai su dviem strypais arba sėjamosios, kurias galima naudoti<br>skystu trašu purškimui arba sėjimui. |                                                                  |  |
|                                       | Kito orientacinių linijų rinkinio rodymas [→ 37]<br>Rodoma tik valdymo režimu "Multi A-B" ir "Keli išlyginti kontūrai" .                                                                                                    |                                                                  |  |
|                                       | Funkcijų simboliai rodomi tik tada,<br>kai "SECTION-Control" yra                                                                                                    | Pervažiavimo takų įrašymo įjungimas [→ 40]                       |  |
|                                       | padėties daviklio.                                                                                                    | Nutraukiamas apdoroto ploto ženklinimas                          |  |
|                                       | "SECTION-Control" darbo režimo pakeitimas [→ 46]<br>"SECTION-Control" pasikeičia darbo režimas.                                                                                                    |                                                                  |  |
| A .                                   | AB linijos suformavimas [→ 33]<br>Tiksli vėliavėlių išvaizda priklauso nuo to, kuris valdymo režimas yra suaktyvintas.                                                                                                    |                                                                  |  |
| A A A A A A A A A A A A A A A A A A A | Orientacinių linijų ištrynimas [→ 35]<br>Tris sekundes palaikykite nuspaudę funkcinį klavišą.<br>Orientacinės linijos ištrinamos.                                                                                                    |                                                                  |  |

Valdymo elementai darbo ekrane

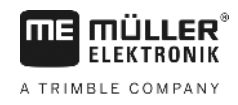

| Funkcijos<br>simbolis | Funkcija / skyrius su išsamesne informacija         |
|-----------------------|-----------------------------------------------------|
| 000                   | Rodomas antrasis puslapis su funkcijų simboliais.   |
| J.                    | Išjungiamas darbo ekranas ir užbaigiama navigacija. |

#### Antrasis langas

| Funkcijos<br>simbolis | Funkcija / skyrius su išsamesne informacija                                                                                                    |                                |
|-----------------------|----------------------------------------------------------------------------------------------------|--------------------------------|
| ·                     | Kliūčių nustatymas [→ 43]<br>Rodomas ekranas su nustatytomis kliūtimis.                                                                                       |                                |
| · 3D                  | Darbo ekrano vaizdavimo keitimas [<br>→ 30]                                                                                                    | Suaktyvinamas trimatis vaizdas |
| · 2D                  |                                                                                                    | Suaktyvinamas dvimatis vaizdas |
|                       | Rodomi funkcijų simboliai atskaitos taško nustatymui ir GPS signalo kalibravimui:<br>• Atskaitos taško nustatymas [→ 23]<br>• GPS signalo kalibravimas [→ 24] |                                |
|                       | Orientacinių linijų paslinkimas [→ 36]<br>Orientacinės linijos perstumiamos į einamąją transporto priemonės padėtį.                                           |                                |
| 000                   | Rodomas pirmasis langas su funkcijų simboliais.                                                                                                    |                                |
| J.                    | Išjungiamas darbo ekranas ir užbaigiama navigacija.                                                                                                    |                                |

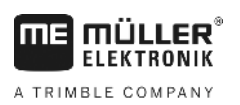

## 5 Valdymo pagrindai

| 5.1               | Pirmas paleidimas                                                                                                    |
|-------------------|----------------------------------------------------------------------------------------------------|
| Veiksmai          | 1. 🔍 – jjunkite terminalą.                                                                                                    |
|                   | 2. Palaukite, kol bus įkeltos visos taikomosios programos ir pasileis darbo kompiuteris.                                                                                                    |
|                   | <ol> <li>iškvieskite "Parinkimo meniu".</li> </ol>                                                                                                    |
|                   | <ul> <li>Pasirinkite "TRACK-Leader".</li> <li>⇒ Atsiras pradžios ekranas:</li> </ul>                                                                                                    |
|                   | ⇔ ijungėte "TRACK-Leader".                                                                                                    |
|                   | 5. Paskaitykite, kaip konfigūruoti "TRACK-Leader". [→ 66]                                                                                                    |
| 5.2               | Navigacijos paleidimas                                                                                                    |
|                   | <ul> <li>Navigaciją galima paleisti dviem būdais:</li> <li>Iš taikomosios programos "TRACK-Leader", jeigu dirbate be "ISO-XML" užduočių.</li> <li>Iš taikomosios programos "ISOBUS-TC", jeigu dirbate su "ISO-XML" užduotimis.</li> </ul>                                                                                                    |
| Galimos problemos | <ul> <li>Jeigu negalite paleisti navigacijos, nes pradiniame ekrane rodomas pilkas simbolis , galimos tokios priežastys:</li> <li>"SECTION-Control" yra suaktyvinta, bet neprijungtas "ISOBUS" darbo kompiuteris.</li> <li>Dirbdami nenaudojate "ISO-XML" užduočių, bet "ISOBUS-TC" taikomojoje programoje parametras "Dirbti su ISO-XML?" nustatytas "taip".</li> <li>Dirbdami naudojate "ISO-XML" užduotis, bet dar neijungėte jokios užduoties.</li> <li>Terminalą prijungėte prie naujo "ISOBUS" darbo kompiuterio, bet terminalo nepaleidote iš naujo. (Klaidos pranešimas: Nenustatytas padargų išdėstymas.)</li> </ul> |
| 5.2.1             | Be "ISO-XML" užduoties                                                                                                    |
| Veiksmai          | ☑ Nustatėte parametrą "SECTION-Control". [→ 67]                                                                                                    |
|                   | 🗹 Jeigu dirbate su "ISOBUS" darbo kompiuteriu, kompiuterį reikia prijungti prie "ISOBUS".                                                                                                    |
|                   | ☑ Jeigu dirbate be "ISOBUS" darbo kompiuterio, turite pasirinkti tinkamą mašinos profilį. [→ 84]                                                                                                    |
|                   | 🗹 Taikomojoje programoje "ISOBUS-TC" nustatėte parametro "Dirbti su ISO-XML?" vertę "Ne".                                                                                                    |
|                   | <ol> <li>Ijunkite taikomają programą "TRACK-Leader".</li> </ol>                                                                                                    |

5

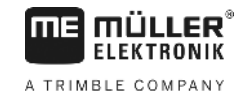

⇒ Rodomas toks ekranas:

| Mašina: Default |     |             |
|-----------------|-----|-------------|
| Laukas:         |     | Navigacija  |
|                 |     | Atmintis    |
| DGPS            | tõ; | Nustatymai  |
|                 |     | Informacija |

⇒ Jeigu vietoj "Navigacija" rodomas tekstas "…", vadinasi, neišpildėte vienos iš sąlygų.

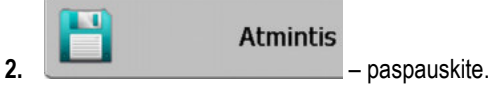

⇒ Rodomas ekranas "Atmintis".

- Dabar turite nuspręsti, ar apdorosite lauką pirmą kartą, ar dirbsite lauke, kurio lauko ribas jau nustatėte.
- 4. Jeigu norite apdoroti naują lauką, pasirūpinkite, kad atmintyje nebūtų įkelta jokių kitų senesnių

duomenų. Paspauskite , kad nuskaitytas įrašas būtų pašalintas.

 $\Rightarrow$  Ekrane nerodomas joks laukas.

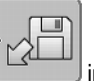

 Jeigu norite dirbti lauke, kurio duomenis jau išsaugojote, paspauskite klavišą nuskaitykite lauko duomenis iš USB atmintuko.

⇒ Ekrane rodomas laukas, kurio duomenis nuskaitėte.

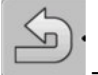

6.

8.

9.

- išjunkite ekraną "Atmintis".
- ⇒ Rodomas taikomosios programos pradinis ekranas.
- 7. Norėdami įjungti paruošimo ekraną:

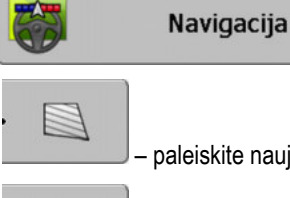

- paleiskite naują navigaciją arba

tęskite nuskaitytą navigaciją.

- ➡ Rodomas darbo ekranas. Šiame ekrane rodomas transporto priemonės simbolis arba dar ir nuskaitytos lauko ribos ir pervažiavimų vėžės – priklauso nuo ekrane "Atmintis" atliktų veiksmų.
- ⇒ Jeigu ekrano viduryje rodomas simbolis 
  I reiškia, kad nėra ryšio su GPS imtuvu ir darbo negalite tęsti. Prijunkite GPS imtuvą ir nustatykite imtuvo konfigūraciją.
- 10. Darbo ekrane rodoma informacija aprašyta skyriuje: Informacija darbo ekrane [→ 14]

11. Tolesnių veiksmų aprašymą skaitykite šiame skyriuje: Valdymo procesai [-> 7]

| 5.2.2    | Su "ISO-XML" užduotimi                                                                                                    |
|----------|----------------------------------------------------------------------------------------------------|
|          | Naudokite šį metodą, kai naudojate taikomąją programą "ISOBUS-TC".                                                                                                    |
| Veiksmai | 🗹 Jeigu dirbate su "ISOBUS" darbo kompiuteriu, kompiuterį reikia prijungti prie "ISOBUS".                                                                                                    |
|          | ☑ Jeigu dirbate be "ISOBUS" darbo kompiuterio, turite pasirinkti tinkamą mašinos profilį. [→ 84]<br>Papildomai galite nustatyti padargo darbinį plotį taikomojoje programoje "Tractor-ECU". Žr.:<br>Terminalo naudojimo instrukcija.                                                                                                    |
|          | ☑ Nustatėte parametrą "SECTION-Control". [→ 67]                                                                                                    |
|          | Prie parametro "Dirbti su ISO-XML?" taikomojoje programoje "ISOBUS-TC" nustatėte vertę<br>"Taip".                                                                                                    |
|          | <ol> <li>Paleiskite užduotį taikomojoje programoje "ISOBUS-TC". Paleidimo veiksmai aprašyti "ISOBUS<br/>TC" naudojimo instrukcijoje.</li> </ol>                                                                                                    |
|          | <ul> <li>Ijunkite taikomąją programą "TRACK-Leader".</li> <li>⇒ Rodomas darbinis ekranas su visais duomenimis iš "ISO-XML" užduoties.</li> <li>⇒ Jeigu darbo ekranas nerodomas, vadinasi, neišpildėte kai kurių sąlygų.</li> <li>⇒ Jeigu ekrano viduryje rodomas simbolis</li> <li>t pijunkite GPS imtuvą ir nustatykite imtuvo konfigūraciją.</li> </ul> |
|          | 3. Darbo ekrane rodoma informacija aprašyta skyriuje: Informacija darbo ekrane [→ 14]                                                                                                    |
|          | 4. Tolesnių veiksmų aprašymą skaitykite šiame skyriuje: Valdymo procesai [↔ 7]                                                                                                    |

### 5.3 Navigacijos paruošimas

Pradžios ekrane paspaudus mygtuką "Navigacija", atsiranda vadinamasis parengties ekranas. Jame turite nustatyti kai kuriuos parametrus.

| Darbinis plotis      | 12.00 m     |     |
|----------------------|-------------|-----|
| Atstumas tarp linijų | 12.00 m     |     |
| Valdymo režimas      | Lygiagretus |     |
| Intervalas           | 1           | S . |

Parengties ekranas

Valdymo elementai

| Funkcijos simbolis | Reikšmė                                                                                              |
|--------------------|----------------------------------------------------------------------------------------------------|
| •                  | Navigacija paleidžiama iš naujo.<br>Nuvažiuotas kelias ištrinamas.                                   |
|                    | Pratęsiamas darbas tame lauke, kuris įrašytas ekrane "Atmintis".<br>Nuvažiuotas kelias neištrinamas. |

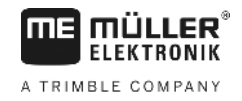

#### Parametras

| Parametras           | Paaiškinimas                                                                          |
|----------------------|---------------------------------------------------------------------------------------|
| Darbinis plotis      | Perimamas iš prijungto "ISOBUS" darbo kompiuterio arba mašinos profilio.              |
| Atstumas tarp linijų | Atstumas tarp orientacinių linijų.                                                    |
| Valdymo režimas      | Žr.: Pasirinkti valdymo režimą [➔ 36]                                                 |
| Intervalas           | Šiuo parametru galite nustatyti orientacinių linijų rodymo storesne linija intervalą. |
|                      | Taip turėtų būti paprasčiau važiuoti kas antromis arba kas trečiomis vėžėmis.         |
| Barstymo plotis      | Rodomas tik naudojant trąšų barstytuvus.                                              |
|                      | Žr.: Mašinų parametrai [→ 88]                                                         |
| Darbinis ilgis       | Rodomas tik naudojant trąšų barstytuvus.                                              |
|                      | Žr.: Mašinų parametrai [→ 88]                                                         |

#### 5.4 **DGPS** kalibravimas DGPS reiškia "Globali padėties sistema su diferencialo signalu". Tai yra sistema, skirta transporto priemonės padėčiai apibrėžti. Kada kalibruoti? Kalibravimo poreikis ir laikas priklauso nuo naudojamo signalo: Jei GPS naudojate be koregavimo signalo, kiekvieną kartą prieš pradėdami dirbti turite kalibruoti GPS signala. Kuo tiksliau tai atliksite, tuo tiksliau veiks sistema. Ir atvirkščiai, kuo netikslesnis yra GPS kalibravimas, tuo netiksliau sistema gali nustatyti transporto priemonės padėtį. Jei naudojate RTK koregavimo signalą, nereikia nurodyti atskaitos taško ir kalibruoti GPS signalo. Traktoriaus padėtis nuolat koreguojama iš RTK stoties per koregavimo signalą. Problemos aprašymas Per parą sukasi žemė ir keičiasi palydovų padėtis danguje. Todėl pasislenka apskaičiuota taško padėtis. Dėl poslinkio po tam tikro laiko ji nebėra einamoji. Šis fenomenas vadinamas nuokrypiu ir jį galima sumažinti. Jums tai reiškia, kad visos lauko ribos ir orientacinės linijos, kurias suformavote per dieną, jau po kelių valandų bus šiek tiek pasislinkusios. **Problemos sprendimas** Yra dvi nuokrypio pašalinimo galimybės: Naudoti RTK sistemas. Naudojant atskaitos tašką – nustačius atskaitos tašką ir sukalibravus GPS signalą kiekvieną kartą, prieš pradedant dirbti. Nemokama galimybė žemdirbiams, naudojantiems EGNOS, WAAS arba kitus DGPS signalus, kurių tikslumas apytikriai yra +/- 30cm. Trumpam laikui taip pat galima perstumti orientacines linijas. Naudojant korekcijos signalą. Mokama GPS tiekėjų paslauga. Tik kartu su labai tiksliu GPS imtuvu. GPS signalas reguliariai ir automatiškai kalibruojamas iš naujo.

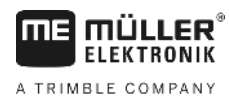

5.4.1

#### Kam reikalingas atskaitos taškas?

Nustatę atskaitos tašką galite palyginti faktines GPS koordinates su išsaugotomis GPS koordinatėmis ir išlyginti galimus nuokrypius (poslinkius).

GPS signalui kalibruoti reikalingas stabilus taškas ant žemės. Tai yra vadinamasis atskaitos taškas. Kalibruojant GPS signalą išsaugotos atskaitos taško koordinatės palyginamos su dabartinėmis koordinatėmis ir suderinamos.

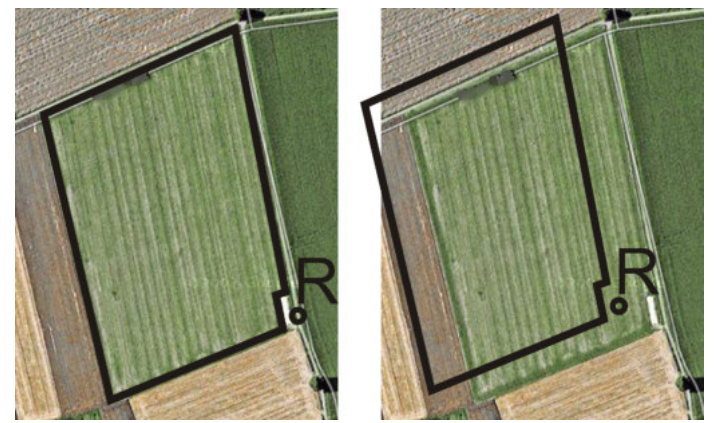

Į kairę – laukas su kalibruotu GPS signalu; į dešinę – laukas be kalibruoto GPS signalo

Jei nenurodysite atskaitos taško ir kiekvieną kartą prieš pradėdami dirbti nesukalibruosite GPS signalo:

- Įrašytos lauko ribos, orientacinių linijų ir t. t. GPS koordinatės skirsis nuo realių koordinačių.
- Lauko dalys negalės būti apdorotos, nes pagal GPS jos bus už lauko ribos.

Todėl, norėdami pasiekti maksimalų tikslumą, turite:

- 1. Kiekviename lauke, per pirmą pervažiavimą nurodyti atskaitos tašką.
- Prieš pradėdami lauko, kuriam jau nustatėte atskaitos tašką, apdorojimą sukalibruokite GPS signalą.
- 3. Jeigu laukas didelis ir apdorojimą tęsite daug valandų, papildomai sukalibruokite GPS signalą.

#### 5.4.2 Atskaitos taško nustatymas

Nurodant atskaitos tašką, svarbios yra GPS imtuvo koordinatės. Jeigu nenorite kiekvieną kartą išmontuoti GPS imtuvo, visada pastatykite transporto priemonę toje pačioje vietoje. Taip GPS imtuvas atsiduria toje pačioje vietoje.

Nurodant atskaitos tašką, reikės stabilaus taško, kurio padėtis einant laikui nesikeičia. Pavyzdžiui, medžio, riboženklio arba vandens nuotako dangčio.

Šio taško reikės per būsimus GPS signalo kalibravimus, traktoriui tiksliai toje pačioje vietoje pastatyti.

#### PASTABA

#### Duomenų praradimas, kai nėra atskaitos taško

Jei ateityje nerasite atskaitos taško, įrašytų duomenų naudoti negalėsite.

Visada pažymėkite tikslią kiekvieno lauko atskaitos taško padėtį!

Toliau pateiktame paveikslėlyje parodyta, kaip galima pastatyti traktorių nurodant atskaitos tašką.

5

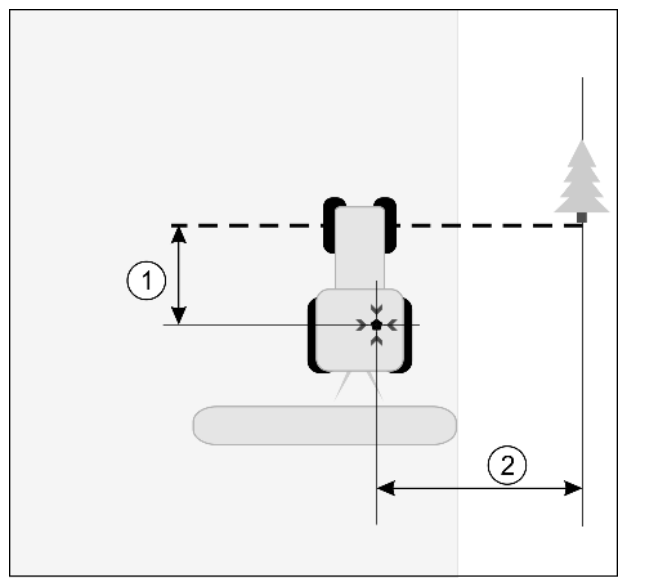

Traktorius, nurodant atskaitos tašką

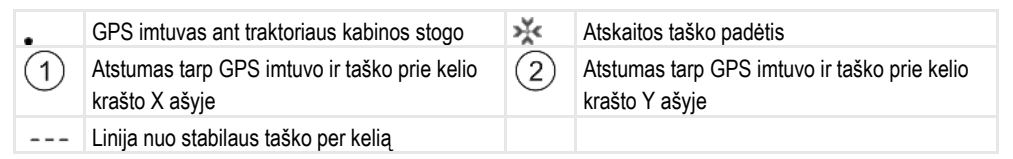

#### Veiksmai

#### Apdorojate lauką pirmą kartą.

- Įvažiuodami į lauką ieškokite stabilaus taško. Pvz., medį, riboženklį arba vandens nuotako dangtį.
- 2. Nubrėžkite liniją nuo norimo stabilaus taško per kelią.
- 3. Traktorių su abiem priekiniais ratais pastatykite ant linijos.
- Užsirašykite atstumą nuo pasirinkto taško iki traktoriaus. Tolesnių GPS kalibravimų metu šis atstumas turi būti vienodas.
- 5. Paleiskite naują navigaciją.
- 6. \_\_\_\_\_\_ paspauskite.
  7. \_\_\_\_\_\_ paspauskite.
- .--
- 8. \_\_\_\_\_ paspauskite.
  - ⇒ Programa per 15 sekundžių nustato dabartinę padėtį ir išsaugo ją kaip atskaitos tašką. Atskaitos taškas nurodomas tiksliai ten, kur yra GPS antena.
  - ⇒ Taip atšaukiami galimai jau esami atskaitos taškai ir signalo kalibravimai.
  - ⇒ Darbo ekrane po mašinos simboliu atsiranda atskaitos taško simbolis: 🕅
- ⇒ Nustatėte ataskaitos tašką.

#### 5.4.3 GPS signalo kalibravimas

Kalibruojant GPS signalą, GPS imtuvas turi būti tiksliai toje vietoje, kaip nustatant atskaitos tašką.

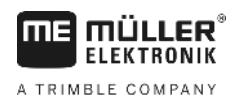

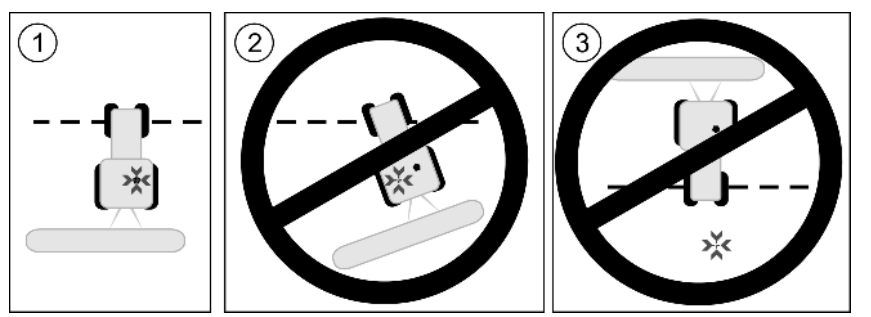

GPS imtuvo padėtis atskaitos taško atžvilgiu, kalibruojant GPS signalą

💥 Atskaitos taško padėtis

GPS imtuvas ant traktoriaus kabinos stogo

Kada kalibruoti?

GPS signalą turite kalibruoti tokiais atvejais:

- kiekvieną kartą prieš pradėdami dirbti;
- kai nustatote, kad nors važiuojate vėžėmis, ekrane rodomas nuokrypis.
- Kai raudonas trikampis prie funkcijos simbolio

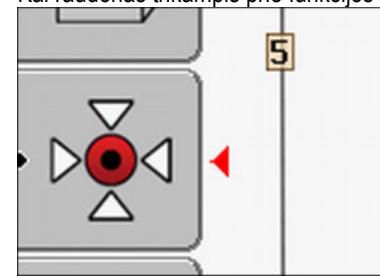

#### Veiksmai

- 1. Įvažiavime į lauką privažiuokite prie "atskaitos taško".
- Traktorių su abiem priekiniais ratais pastatykite ant linijos. Traktorius turi stovėti tokiu pačiu kampu, kaip nustatant atskaitos tašką. Atstumas nuo stabilaus taško prie kelio krašto turi būti toks pats, kaip nurodant atskaitos tašką.

0

mirksi

3. \_\_\_\_\_ – paspauskite.

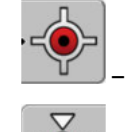

4

5.

📕 – paspauskite.

- paspauskite.
- ⇒ Programa per 15 sekundžių nustato momentinę padėtį. Iš naujo kalibruojant atskaitos tašką, senais kalibravimas perrašomas.

GPS signalo kokybės patikrinimas

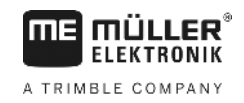

⇒ Rodomas toks ekranas:

| GPS kalibravimas                                                        |                   |
|-------------------------------------------------------------------------|-------------------|
| Kalibravimas atliktas<br>Nuokrypis: 0.670 m<br>Amžius: 0.00 h<br>baigta | الم<br>الح<br>الح |

6. \_\_\_\_\_ – atgal

GPS kalibravimo ekrane dabar pasirodo tokie parametrai:

Nuokrypis

Rodo atskaitos taško nuokrypį nuo atskaitos taško nurodymo. Pagal tokią vertę perslenkami visi lauko duomenys. Kalibruojant GPS signalą, iš naujo nustatomas nuokrypis.

Amžius

Prieš kiek valandų buvo paskutinį kartą kalibruotas GPS signalas. Nuo šio taško rodomos šimtosios valandos dalys. Pavyzdžiui: 0,25 h = ketvirtis valandos = 15 minučių

### 5.5 GPS signalo kokybės patikrinimas

Kuo geresnis GPS signalas, tuo tiksliau ir patikimiau dirba "TRACK-Leader". GPS signalo kokybė priklauso nuo daugelio faktorių:

- nuo GPS imtuvo modelio;
- nuo geografinės padėties (kai kuriuose pasaulio regionuose koregavimo palydovų signalai nepriimami);
- nuo vietinių kliūčių signalui lauke (medžiai, kalnai).

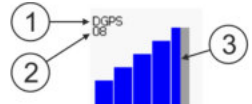

Informacija darbo ekrane

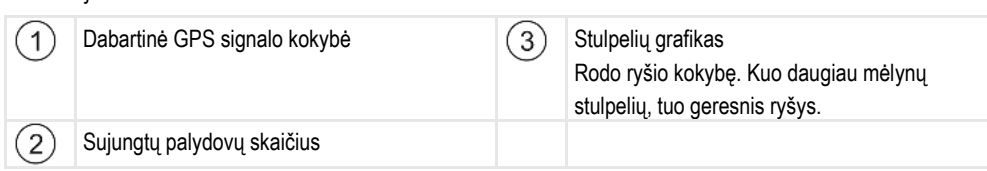

#### GPS signalo kokybė

| Kokybė    | Aprašymas                                                                                                   |
|-----------|----------------------------------------------------------------------------------------------------|
| RTK fix   | Didžiausias tikslumas.                                                                                      |
| RTK float | Apytikriai 10–15 cm tikslumas tarp vėžių, TerraStar-C.                                                      |
| DGPS      | GPS su koregavimo signalu. Priklausomai nuo GPS imtuvo ir<br>konfigūracijos: WAAS, EGNOS, GLIDE arba kitos. |

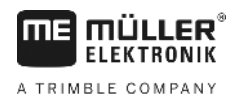

5.6

| Kokybė     | Aprašymas                           |
|------------|-------------------------------------|
| GPS        | Silpnas ir netikslus signalas.      |
| INV        | Nėra GPS signalo. Darbas negalimas. |
| Lauko riba |                                     |

Kad sistema žinotų lauko kontūrus, galite pažymėti lauko ribą. Lauko riba rodoma kaip raudona linija, nubrėžta aplink lauką.

Lauko ribos ženklinimas nėra būtinai privalomas. Visi taikomosios programos moduliai funkcionuoja taip pat ir be lauko ribos. Tačiau lauko ribos naudojimas suteikia tam tikrus privalumus:

- Galima nustatyti bendrą ir apdorotą plotą. Tai užtikrina geresnį ir tikslesnį užpildymą;
- Terminalas įspėja jus, kai artėjate prie lauko ribos;
- Tik nustačius lauko ribą ekrane galima rodyti apsisukimo zoną;
- Nustačius lauko ribą, galima automatiškai išjungti sekcijas, esančias už lauko ribos. Tai visų pirma tikslinga laukų purkštuvams su dideliu darbiniu pločiu;

Yra kelios lauko ribos ženklinimo galimybės:

- Tiesiogiai terminale: [→ 27]
  - Atliekant darbą su darbo įtaisu;
  - Apvažiuojant lauką traktoriumi arba kita transporto priemone (keturračiu motociklu);
- Importuojant lauko ribą: [→ 29]
  - Išmatuotų duomenų importavimas "shp" formatu.
  - Importavimas iš ankstesnių "TRACK-Leader" įrašų;
  - Kompiuteryje įrašytos lauko ribos importavimas

#### 5.6.1 Lauko ribos nustatymas apvažiuojant lauką

Jeigu norite nustatyti lauko ribą tiesiogiai terminale, turite apvažiuoti lauką. Kuo tiksliau apvažiuosite lauką, tuo tiksliau ribos srityje bus perjungiamos sekcijos.

GPS signalo tikslumas labai svarbus:

- Jeigu yra galimybė, naudokite tikslų GPS signalą, pvz., RTK.
- Jeigu naudojate DGPS, kalibruokite GPS signalą kas 15 minučių. Kalibravimui nutraukite lauko

ribos įrašymą (simbolis ) ir nuvažiuokite į atskaitos tašką. Po kalibravimo vėl nuvažiuokite į vietą, kurioje nutraukėte apvažiavimą.

#### Pagrindinis procesas - be "ISOBUS" darbo kompiuterio ir be "SECTION-Control"

Veiksmai

Lauko apvažiavimas, kai dirbate be "ISOBUS" darbo kompiuterio ir be "SECTION-Control":

- Parametras "SECTION-Control" yra deaktyvintas.
- Z Pasirinkote savo transporto priemonei tinkamą mašinos profilį.
- 1. Paleiskite naują navigaciją.
- 2. Jeigu dirbate be RTK, nustatykite atskaitos tašką arba sukalibruokite GPS signalą.

#### Lauko riba

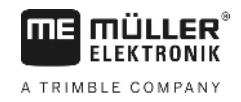

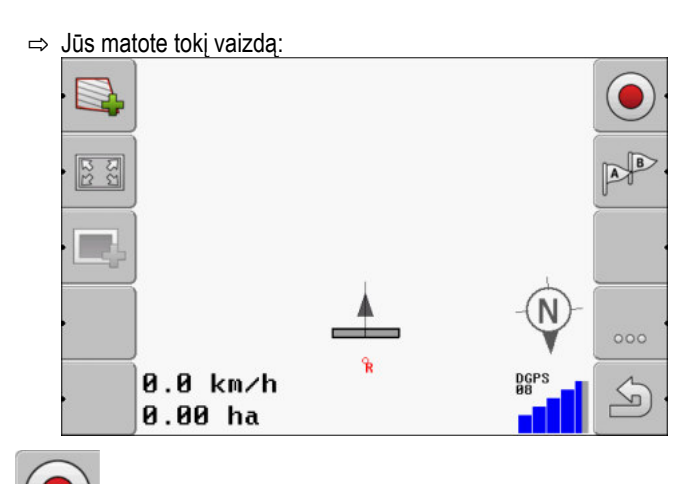

- paspauskite šį funkcijos simbolį ir informuokite terminalą, kad darbo įtaisas dirba. Jeigu šiame darbo įtaise (arba traktoriuje) sumontuotas darbinės padėties jutiklis, kurio konfigūracija nustatyta mašinos profilyje, tai šis simbolis nerodomas. Tokiu atveju terminalas automatiškai atpažįsta, kad darbo įtaisas dirba.
- 4. ljunkite darbo įtaisą arba nustatykite darbo įtaisą darbinėje padėtyje.
- 5. Apvažiuokite lauką. Apvažiuodami pabandykite priartėti išorine darbo įtaiso dalimi tiesiai prie lauko ribos. Jeigu pastebėjote, kad darbinis plotis skiriasi nuo darbo įtaiso pločio, sustokite ir sukoreguokite mašinos profilyje parametrą "Darbinis plotis". Apvažiuodami lauką galite nustatyti net šiek tiek didesnę šio parametro vertę ir po to apvažiuoti lauką atitinkamu pastoviu atstumu iki lauko ribos.
  - ➡ Po pirmųjų centimetrų pamatysite, kad ekrane už transporto priemonės simbolio rodomas plotas pažymėtas žalia spalva. Žalia spalva pažymėtas apdorotas plotas:

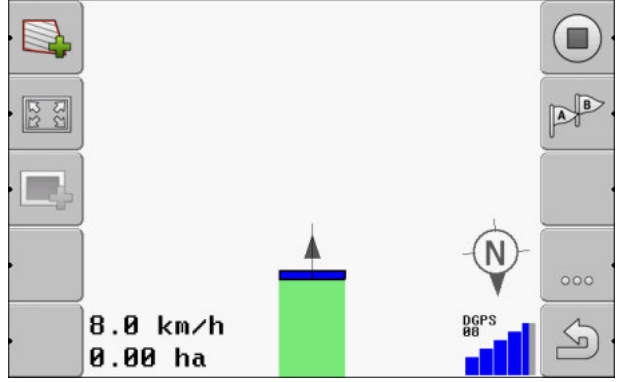

- 6. Apvažiuokite visą lauką.
- 7. Sustokite, kai apvažiavote lauką.

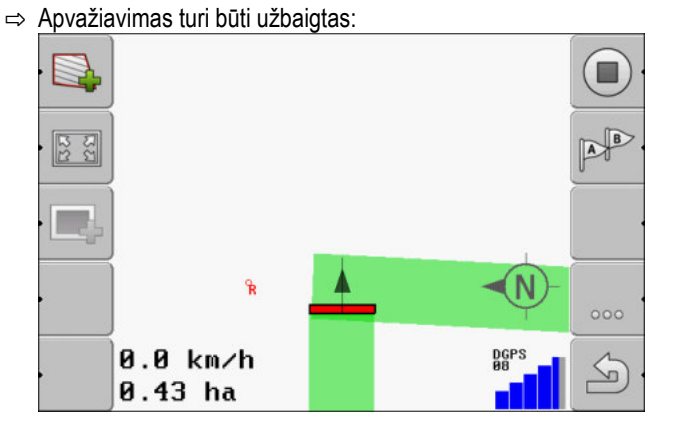

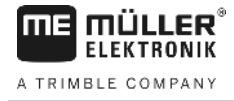

·

8.

- Paspauskite šį funkcijos simbolį, kad pažymėtumėte lauko ribą aplink žaliai pažymėtą plotą.
- ⇒ Navigacijos ekrane aplink lauką nubrėžiama raudona linija. Tai yra lauko riba.
- ⇒ Skaitiklio srityje dabar rodomas apskaičiuotas lauko plotas.
- ⇒ Esate prie lauko ribos, todėl terminalas įjungia garsinį įspėjimo signalą, ekrane rodomas įspėjimo pranešimas "Lauko riba".

Galite išsaugoti taip nustatytą lauko ribą.

#### Lauko apvažiavimas su "SECTION-Control"

Jeigu dirbate su "SECTION-Control", atlikite tiksliai tokius pačius veiksmus, aprašytus pagrindiniame procese.

Svarbu:

- "ISOBUS" darbo kompiuteris turi būti prijungtas.
- Prieš lauko ribos nustatymą aktyvinkite nustatymuose parametrą "SECTION-Control".

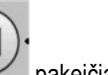

 Funkcijų simbolius ir pakeičia simbolis Pagrindinio proceso 3 veiksme reikia aktyvinti "SECTION-Control" automatinį režimą. Apdorotas plotas automatiškai pažymimas, kai dirbama su darbo įtaisu.

AUTO

# Lauko apvažiavimas traktoriumi, keturračiu motociklu arba kita transporto priemone be darbo įtaiso

Daugeliu atvejų patogiau apvažiuoti lauką transporto priemone, netraukiančia jokio darbo įtaiso.

Svarbu:

- Apvažiuoti naudojamoje transporto priemonėje reikia sumontuoti terminalą ir GPS imtuvą.
- Keturračiam motociklui reikia nustatyti mašinos profilį. Labai tiksliai nurodykite GPS imtuvo padėtį ir darbinį plotį.
- Pusė darbinio pločio atitinka atstumą nuo transporto priemonės vidurio iki lauko ribos. Išlaikykite šį atstumą apvažiuodami visą lauką.

#### 5.6.2 Lauko ribos importavimas

Galite importuoti lauko ribą iš išorinės programos. Tai gali būti senesnės lauko ribos, nustatytos su kitu terminalu, arba duomenys iš kitos matavimo procedūros. Duomenų šaltinis neturi įtakos. Svarbu tik tai, kad riba būtų nustatyta labai tiksliai.

Informuojamų duomenų parametrai:

- Duomenų formatas: shp
- Standartas: WGS84

Šiame skyriuje aprašytas lauko ribos importavimas: Lauko duomenys "shp" formatu (forma) [→ 60]

### 5.6.3 Lauko ribos ištrynimas

Veiksmai Taip ištrinsite lauko ribą:

Darbo ekrano vaizdavimo keitimas

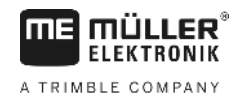

1.

- palaikykite paspaudę tris sekundes.

⇒ Raudona linija pažymėta lauko riba bus ištrinta.

### 5.7 Darbo ekrano vaizdavimo keitimas

Yra kelios galimybės darbo ekrano vaizdavimui keisti.

#### Valdymo elementai

| Valdymo elementas | Funkcija                             |
|-------------------|--------------------------------------|
|                   | Priartinti ir nutolinti vaizdą.      |
| 122               | Rodyti visą lauką.                   |
| •                 | Rodyti transporto priemonės aplinką. |
| · 3D              | Aktyvinti 3D vaizdą.                 |
| · 2D              | Aktyvinti 2D vaizdą.                 |

#### 5.8

### Duomenų įvedimas

Duomenims įvesti naudojamas duomenų įvesties ekranas.

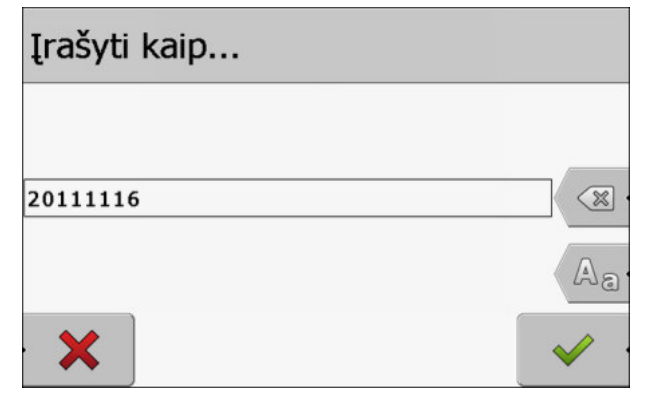

Duomenų įvesties ekranas išsaugant

#### Valdymo elementai

| Funkcijos simbolis | Funkcija                                     |
|--------------------|----------------------------------------------|
|                    | Ištrinti ženklą.                             |
| Aa                 | Perjungti didžiųjų ir mažųjų raidžių rašymą. |

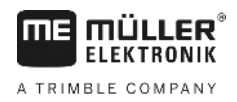

|                    | Darbas su kitomis taikomosiomis programomis | 5 |
|--------------------|---------------------------------------------|---|
| Funkcijos simbolis | Funkcija                                    |   |
| • 🗙                | Nutraukti įvestį                            |   |
| · ·                | Patvirtinti įvestį.                         |   |

#### Veiksmai

- pasirinkti pageidaujamą ženklą.
   patvirtinti pasirinktą ženklą.
   ⇒ Ženklas bus patvirtintas. Žymeklis peršoks per vieną padėtį.
- **3.** [veskite kitus ženklus.

4. \_\_\_\_\_\_ - įvedę visus ženklus, patvirtinkite įvestį.

### 5.9 Darbas su kitomis taikomosiomis programomis

#### 5.9.1 Darbas kartu su taikomaja programa "ISOBUS-TC"

"TRACK-Leader" galima naudoti kartu su taikomaja programa "ISOBUS-TC".

Tai suteikia tokius privalumus:

- Naudojant "TRACK-Leader", nereikia įkelti arba importuoti lauko duomenų. Paleidus užduotį "ISOBUS-TC" programoje, visi lauko duomenys perkeliami tiesiai į "TRACK-Leader".
- Galima dirbti remiantis naudojamais žemėlapiais, kurie įtraukti į užduotį.

Jeigu naudojate abi programas, atkreipkite dėmesį į tokius nurodymus:

 Jeigu dirbdami naudojate "TRACK-Leader", užduotį visada paleiskite taikomojoje programoje "ISOBUS-TC".

#### Darbo su "ISOBUS-TC" suaktyvinimas ir deaktyvinimas

Jeigu taikomosios programos "ISOBUS-TC" naudoti neketinate, deaktyvinkite "ISO-XML" užduočių vykdymo funkciją:

- 1. Atidarykite taikomają programą "ISOBUS-TC"
- 2. <u>|junkite ekr</u>aną "Nustatymai":

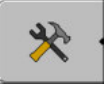

- 3. Sukonfigūruokite parametrą "Dirbti su ISO-XML?".
- 4. Iš naujo paleiskite terminalą.

#### 5.9.2 Darbas kartu su darbo kompiuteriu

Jeigu norite perjungti sekcijas darbo kompiuteriu, reikia aktyvinti funkciją "SECTION-Control" [→ 67].

Darbas su kitomis taikomosiomis programomis

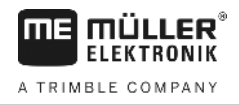

Suaktyvinus "TRACK-Leader" perima visus prijungto žemės ūkio padargo parametrus iš "ISOBUS" darbo kompiuterio.

#### Pavyzdžiui:

- Darbinis plotis
- Sekcijų skaičius
- Žemės ūkio padargo geometrija

Darbo kompiuteris iš "TRACK-Leader" gauna šią informaciją:

- Sekcijų įjungimo ir išjungimo komandos ("SECTION-Control")
- Įterpiami kiekiai (iš naudojamo žemėlapio arba "ISO-XML" užduoties)

### 5.9.3 Darbas su "TRACK-Guide Desktop"

"TRACK-Guide Desktop" yra nemokama programa kompiuteriui.

Su ja galite:

- peržiūrėti darbo rezultatus;
- spausdinti ataskaitas savo klientams.

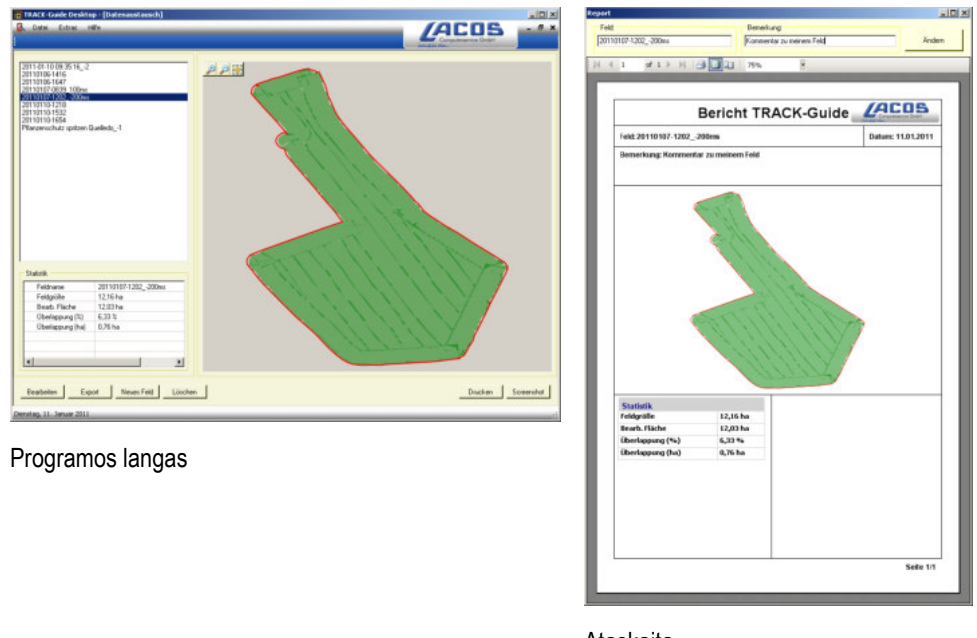

Ataskaita

"TRACK-Guide Desktop" galite rasti srityje "Download", internetinėje svetainėje www.lacos.de.

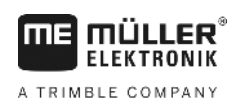

### 6 "TRACK-Leader" lygiagretus valdymas

### 6.1 Orientacinių linijų naudojimas važiuojant lygiagrečiai

Orientacinės linijos – tai lygiagrečios, ekrane rodomos linijos. Jos padės lauke dirbti lygiagrečiomis juostomis.

Pirmoji orientacinė linija, kurią suformuojate terminale, vadinama AB linija. Ekrane ji dažniausiai žymima raidėmis A ir B. Visos kitos orientacinės linijos apskaičiuojamos ir brėžiamos pagal AB liniją.

AB linija įrašoma per pirmąjį važiavimą, kuris atliekamas vairuojant rankiniu būdu. Terminalo valdymas priklauso nuo pasirinkto valdymo režimo.

#### 6.1.1 Tiesios orientacinės linijos

Veiksmai

☑ Valdymo režimas "Lygiagretus" yra suaktyvintas. [→ 36]

1. Transporto priemonę sustabdykite prie pageidaujamos AB linijos pradžios taško.

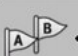

- 2. \_\_\_\_\_ nustatykite pirmąjį tašką.
  - ⇒ Ekrane atsiranda taškas A.
  - ⇒ Pirmoji vėliavėlė ant funkcijos simbolio tampa žalia:

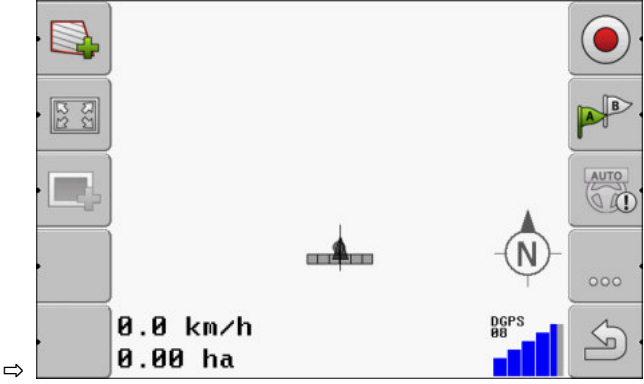

3. Pervažiuokite į kitą lauko pusę.

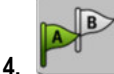

- nustatykite antrąjį tašką.
- ⇒ Ekrane atsiranda taškas B.
- ⇒ Antroji vėliavėlė ant funkcijos simbolio taip pat tampa žalia.
- ⇒ Taškai A ir B sujungiami linija. Tai ir yra AB linija.
- ⇒ AB linijos kairėje ir dešinėje pusėse atsiranda kitos orientacinės linijos.

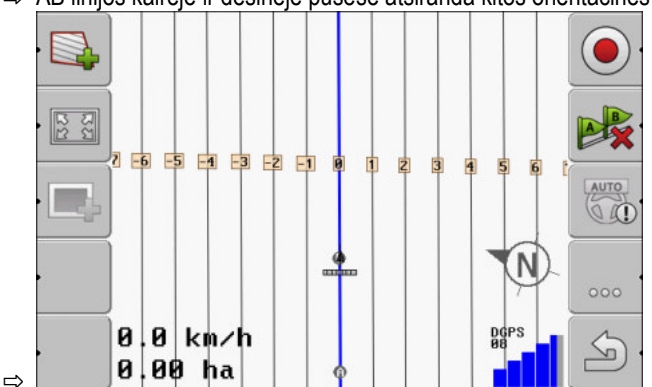

Orientacinių linijų naudojimas važiuojant lygiagrečiai

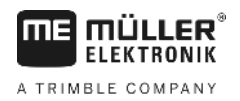

| 6.1.2    | Kreivės formos orientacinės linijos                                                                                                    |
|----------|----------------------------------------------------------------------------------------------------|
| Veiksmai | ☑ Valdymo režimas "Išlygintas Kontūras" arba "Identiškas kontūras" yra suaktyvintas. [→ 36]                                                                                                    |
|          | <ol> <li>Transporto priemonę sustabdykite prie pageidaujamos AB linijos pradžios taško.</li> <li>a nustatykite pirmąjį tašką.</li> <li>⇒ Ekrane atsiranda taškas A.</li> </ol>                                                                                                    |
|          | <ul> <li>3. Nuvažiuokite į kitą lauko pusę. Turite važiuoti netiesia linija.</li> <li>⇒ Važiuojant ekrane brėžiama linija už transporto priemonės.</li> <li>4 nustatykite antrąjį tašką.</li> <li>⇒ Ekrane atsiranda taškas B.</li> <li>⇒ Taškai A ir B sujungiami linija.</li> </ul>                                                                                                    |
| 6.1.3    | Orientacinės linijos pagal kompasą                                                                                                    |
| Veiksmai | ☑ Valdymo režimas "A+" yra suaktyvintas.                                                                                                    |
|          | <ol> <li>Transporto priemonę sustabdykite prie pageidaujamos AB linijos pradžios taško.</li> <li>Paspauskite funkcinį klavišą:</li> <li>⇒ Atsiras duomenų įvesties ekranas.</li> <li>Įveskite, kokia kryptimi turi būti rodomos orientacinės linijos. Gali įvesti nuo 0 iki 360°.</li> <li>"OK" - patvirtinkite.</li> <li>⇒ Ekrane rodomos kelios lygiagrečios orientacinės linijos, nukreiptos įvesta kryptimi.</li> </ol> |
| 6.1.4    | Kelios orientacinės linijos                                                                                                    |
|          | Jeigu važiavimo kryptį lauke reikia keisti keletą kartų, galite nustatyti iki penkių AB linijų.                                                                                                    |
| Veiksmai | Valdymo režimas "Keli išlyginti kontūrai" arba "Multi A-B" yra suaktyvintas.                                                                                                    |
|          | <ol> <li>Nustatykite pirmą AB liniją. Atkreipkite dėmesį, kad ant naudojamų funkcijų simbolių būtų<br/>užrašyti skaičiai nuo 1 iki 5. Jie reiškia orientacinių linijų junginio numerį.</li> </ol>                                                                                                    |
|          | <ol> <li>Lauke dirbkite pagal šias orientacines linijas.</li> <li>Image: Pakeiskite orientacinių linijų junginį. Ant šio funkcijos simbolio visada pateikiamas kito orientacinių linijų junginio numeris.</li> </ol>                                                                                                    |

⇒ Pradingsta visos orientacinės linijos.

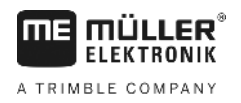

- ⇒ Ant funkcijų simbolių atsiranda nauji skaičiai.
- 4. pageidaujama kryptimi nustatykite naują AB liniją.
- Lauke dirbkite pagal šias orientacines linijas.

AB 빈 paspaudus dar kartą, ant funkcijos simbolio rodomas numeris padidėja 6. Funkcini klaviša ir galite nustatyti naują AB liniją. Naujos AB linijos nenustačius, paeiliui rodomas esamos AB linijos.

#### 6.1.5 Apskritimo formos orientacinės linijos

Veiksmai

- ☑ Valdymo režimas "Apskritimas" yra suaktyvintas.
- 1. Transporto priemonę sustabdykite ties lauko išorine riba, šalia apskritos laistymo sistemos.

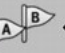

2.

4.

- nustatykite pirmajį tašką.
- Apvažiuokite bent pusę lauko.

B

nustatykite antraji taška.

⇒ Ekrane atsiranda apskritimo formos orientacinės linijos.

#### 6.1.6 Adaptyviosios orientacinės linijos

Veiksmai

- Valdymo režimas "Adaptyvusis kontūras: rankinis" arba "Adaptyvusis kontūras: automatinis" yra suaktyvintas.
- 1. Transporto priemonę sustabdykite prie pageidaujamos AB linijos pradžios taško.

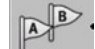

- 2. nustatykite pirmąjį tašką.
- 3. Nuvažiuokite į kitą lauko pusę. ⇒ Paskui rodyklės simbolį brėžiama linija.

## B

- 4. veikiant valdymo režimui "Adaptyvusis kontūras: rankinis" pažymėkite apsisukimo manevra.
- Valdymo režimu "Adaptyvusis kontūras: automatinis" apsisukite. Sistema automatiškai pastebi, kad jūs apsisukate.
  - ⇒ Nubrėžtos linijos kairėje ir dešinėje pusėse rodomos naujos orientacinės linijos.
- 6. Sekite nauja orientacine linija.

#### 6.1.7 Orientacinių linijų ištrynimas

Bet kuriuo metu galite ištrinti ir iš naujo suformuoti orientacines linijas.

Veiksmai

1. Apie 3 sekundes palaikykite nuspaudę kurį nors iš šių mygtukų: valdymo režimais simboliai gali atrodyti kitaip.

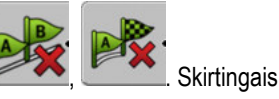

Orientacinių linijų naudojimas važiuojant lygiagrečiai

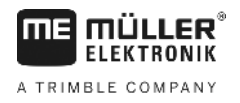

⇒ Valdymo režimais "Multi A-B" ir "Keli išlyginti kontūrai" orientacinių linijų rinkiniai sunumeruojami iš naujo.

6.1.8

#### Orientacinių linijų paslinkimas

Naudokite šią funkciją, kai esate norimose vėžėse, tačiau terminale rodoma traktoriaus padėtis šalia šių vėžių.

Ši funkcija veikia tik šiais valdymo režimais:

- Lygiagretus
- Išlygintas kontūras
- Identiškas kontūras

Veiksmai

Paleidote navigacija

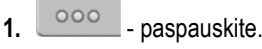

- jei orientacinę liniją norite paslinkti į esamą padėtį, palaikykite nuspaudę tris 2. sekundes.
- ⇒ Orientacinė linija bus paslinkta.

#### 6.1.9 Valdymo režimo parinkimas

2.

3.

Nuo valdymo režimo priklauso, kaip bus nustatomos ir parodomos lauko orientacinės linijos.

Veiksmai

1. ljunkite parengties ekraną:

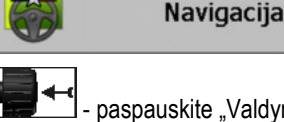

paspauskite "Valdymo režimas".

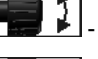

- pasirinkite pageidaujamą valdymo režimą.
- 4. - patvirtinkite įvestį.

Yra tokie valdymo režimai:

Valdymo režimas "Lygiagretus" •

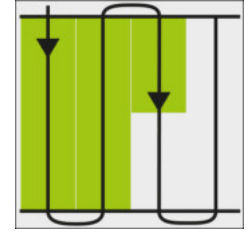

Šiuo valdymo režimu lauke galėsite važiuoti lygiagrečiomis, tiesiomis vėžėmis.

Valdymo režimas "A+" .
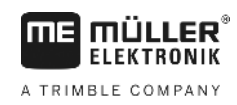

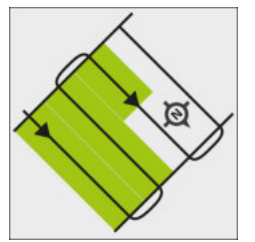

Veikiant šiam valdymo režimui, rankiniu būdu galite įvesti, kokia geografine kryptimi reikia nustatyti orientacines linijas. Įveskite kryptį laipsniais (nuo 0 iki 360°), ir orientacinės linijos bus suformuotos automatiškai bei lygiagrečiai.

Valdymo režimas "Išlygintas kontūras"

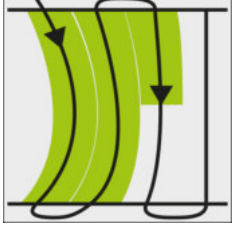

Valdymo režimu "Išlygintas kontūras" kreivės keičiasi kiekvienoje orientacinėje linijoje. Važiavimo kryptimi orientacinės linijos tampa tiesesnės.

Valdymo režimas "Identiškas kontūras"

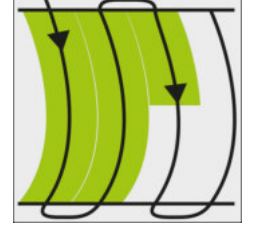

Valdymo režimu "Identiškas kontūras" kreivė nesikeičia. Šį režimą naudokite tik aptakioms kreivėms.

Šio valdymo režimo trūkumas – atstumai tarp orientacinių linijų tam tikru metu tampa per dideli. Tuomet nebegalima lauko apdoroti tiksliai, išlaikant vėžę prie vėžės.

Jei atstumai tarp orientacinių linijų per dideli, ištrinkite jas ir suformuokite naują A-B liniją.

- Valdymo režimas "Multi A-B"

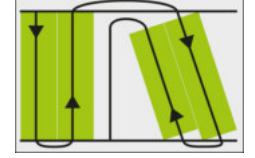

Šiuo valdymo režimu galite nustatyti iki penkių A-B linijų. Pavyzdžiui, juo galite dirbti L formos lauke.

- Valdymo režimas "Keli išlyginti kontūrai"

Šiuo valdymo režimu galite nustatyti iki penkių A-B linijų, kurios būtų pateikiamos kaip išlygintas kontūras.

Valdymo režimas "Apskritimas"

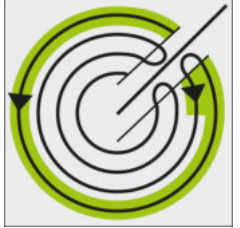

Šiuo valdymo režimu galite nustatyti apskritimo formos orientacines linijas, pagal kurias galėsite dirbti laukuose, kuriuose įrengtos apskritos laistymo sistemos.

Valdymo režimas "Adaptyvusis kontūras: rankinis"

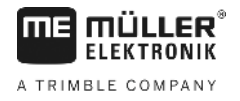

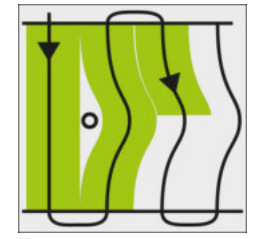

Šiuo valdymo režimu, kaskart važiuojant, brėžiamas transporto priemonės kelias. Kita orientacinė linija suformuota tik apsisukus. Ji tiksliai atkartoja paskutinį važiavimo kelią. Prieš apsisukdami, turite paspausti mygtuką.

Valdymo režimas "Adaptyvusis kontūras: automatinis" Šis režimas veikia kaip "Adaptyvusis kontūras: rankinis", bet terminalas automatiškai atpažįsta, kad apsisukate.

# 6.2 Ekrano šviesinės juostos naudojimas

Ekrano šviesinės juostos paskirtis – padėti vairuotojui važiuoti pagal orientacines linijas. Vairuotojui ji parodo, kad jis nukrypo nuo orientacinių linijų ir kaip gali į jas grįžti atgal.

Yra tokių tipų ekrano šviesinės juostos:

- Ekrano šviesinė juosta grafiniu režimu
- Ekrano šviesinė juosta teksto režimu
- "SECTION-View"

Be ekrano šviesinės juostos, ekrane atsiranda krypties rodyklė, rodanti tinkamą vairavimo kryptį.

Veiksmai

Ekrano šviesinę juostą aktyvinkite taip:

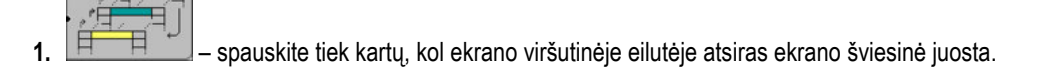

6.2.1

# Ekrano šviesinė juosta grafiniu režimu

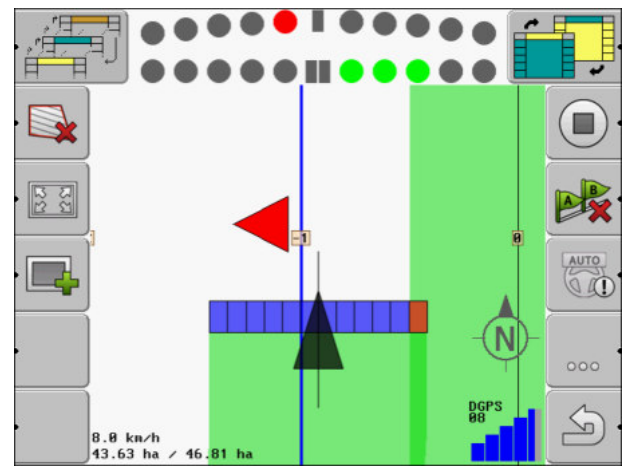

Ekrano šviesinė juosta – grafinis režimas

Grafiniu režimu ekrano šviesinę juostą sudaro du stulpeliai:

- Apačioje rodomas esamasis nuokrypis nuo orientacinių linijų.
- Viršuje rodomas nuokrypis tam tikru atstumu. Žr. parametrą "Peržiūra [→ 70]".

Kiekvienas apskritimas rodo tam tikrą nuokrypį centimetrais. Žr. parametrą "Jautrumas [→ 70]".

Kadangi dėl techninių priežasčių važiavimo kampas gali šiek tiek svyruoti, indikacijai pateikti peržiūros stulpelyje naudojama dviguba jautrumo vertė.

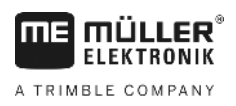

6.2.2

Vairavimo tikslas toks, kad visada šviestų tik centriniai keturkampiai.

# Ekrano šviesinė juosta teksto režimu

Teksto režimu ekrano šviesinė juosta rodo, kiek metrų esate nutolę nuo orientacinių linijų. Taip pat ji parodo, kokia kryptimi važiuoti, kad vėl pasiektumėte orientacines linijas. Teksto režimu peržiūros nėra.

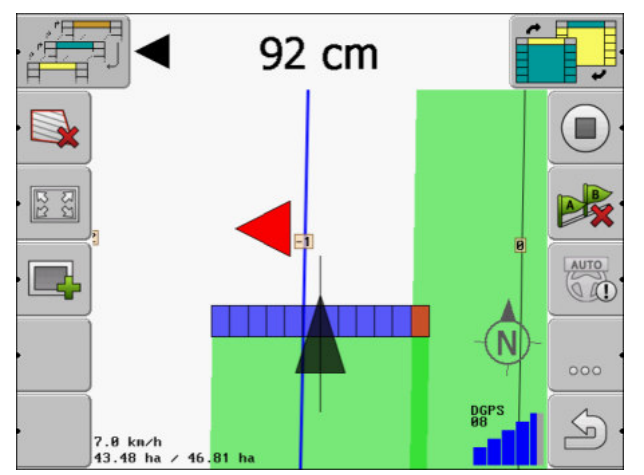

Ekrano šviesinė juosta – teksto režimas

#### "SECTION-View" naudojimas 6.3

"SECTION-View" yra schematinis darbinio pločio ir sekcijų vaizdas. Jis rodoma kaip transporto priemonės simbolis ir gali būti naudojama vietoj ekrano šviesinės juostos.

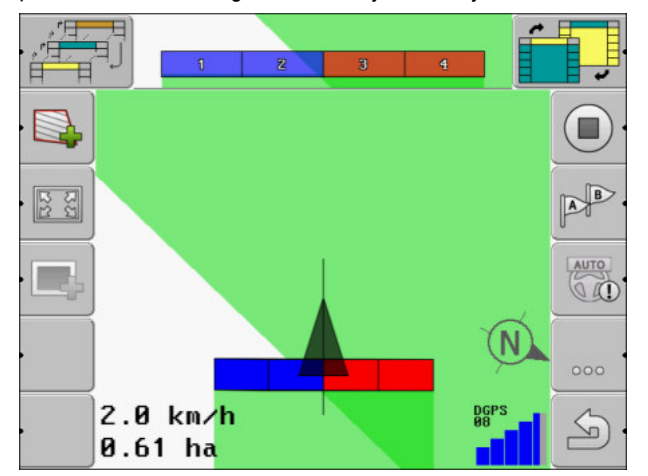

"SECTION-View" viršutinėje eilutėje ir darbo sijoje.

Jeigu dirbdami nenaudojate ~,ISOBUS" darbo kompiuterio, rodmenį galite naudoti perjungdami sekcijas. Jeigu dirbdami naudojate ISOBUS darbo kompiuterį, sekcijos perjungiamos automatiškai. Jų esamą būseną atskirsite pagal spalvas.

| Spalva  | Privalote atlikti tokius veiksmus:                                                       |  |
|---------|------------------------------------------------------------------------------------------|--|
| Pilka   | Įrašas išjungtas.<br>Šioje sekcijoje darbas jau atliktas arba transporto priemonė stovi. |  |
| Geltona | Įrašas išjungtas. Šioje sekcijoje esanti dirva dar neapdirbta.                           |  |

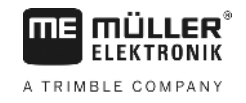

| Spalva  | Privalote atlikti tokius veiksmus:  |  |
|---------|-------------------------------------|--|
| Raudona | Išjunkite sekciją. Įrašas įjungtas. |  |
| Mėlyna  | ljunkite sekciją. Įrašas ijungtas.  |  |

6.4

# Pervažiavimo takų įrašymo įjungimas

Šio skyriaus nereikia skaityti tokiais atvejais:

- "SECTION-Control" yra aktyvinta
- Turite darbinės padėties daviklį

Jei nenaudojate "SECTION-Control" ir nesumontavote darbinės padėties daviklio, programinė įranga nežino, kada veikia, o kada neveikia padargas (pvz., purkštuvas). Todėl turite pranešti programinei įrangai, kada pradedate dirbti.

Įrašę pervažiavimo takus, ekrane galite matyti, kokias lauko zonas jau pervažiavote.

Veiksmai

☑ Paleidote navigaciją.

- nubrėžkite pervažiavimo takus.

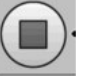

- ⇒ Pasikeičia funkcijos simbolio išvaizda:
- ⇒ Už traktoriaus simbolio rodoma žalia vėžė. Ji žymi pervažiavimo takus.

# 6.5 Apsisukimo zonos nustatymas

Apsisukimo zonoje galite nustatyti orientacines linijas, esančias už lauko ribų.

Pranašumai:

- Apsisukimo zoną galite nustatyti pagal vidinę lauko zoną. Tada, nustačius apsisukimo zoną, ant padangų nelieka purškimo priemonės likučių.
- "SECTION-Control" išjungia sekcijas, kurios apdorojant lauką yra apsisukimo zonoje.

#### Apribojimai:

 Nustatant apsisukimo zoną, negalima naudoti automatinės "TRACK-Leader TOP" vairavimo funkcijos. Vairuotojas mašiną visada turi valdyti rankiniu būdu.

| Funkcijos<br>simbolis              | Galimas<br>funkcijos<br>simbolis | Kai atsiranda šis simbolis, pro-<br>graminės įrangos padėtis yra<br>tokia             | Funkcija veiks, jei paspausite<br>šalia simbolio esantį funkcijos<br>mygtuką. |
|------------------------------------|----------------------------------|---------------------------------------------------------------------------------------|-------------------------------------------------------------------------------|
| Lauko riba dar nebuvo nenustatyta. |                                  | Negalima paspausti.                                                                   |                                                                               |
| ·                                  |                                  | Apsisukimo zona nėra suaktyvinta.<br>Atsiranda tik tada, kai nustatyta<br>Iauko riba. | ljungiamas ekranas, kuriame galite<br>nustatyti apsisukimo zoną.              |
| • 💽                                | · 🗶 🔰                            | Dabar galite apdoroti vidinę lauko<br>zoną.                                           | Apsisukimo zonoje atsiranda<br>orientacinės linijos.                          |

#### "TRACK-Leader" lygiagretus valdymas

A TRIMBLE COMPANY

Apsisukimo zonos nustatymas

| Funkcijos<br>simbolis | Galimas<br>funkcijos<br>simbolis | Kai atsiranda šis simbolis, pro-<br>graminės įrangos padėtis yra<br>tokia                                     | Funkcija veiks, jei paspausite<br>šalia simbolio esantį funkcijos<br>mygtuką.               |
|-----------------------|----------------------------------|----------------------------------------------------------------------------------------------------|---------------------------------------------------------------------------------------------|
|                       |                                  | "SECTION-Control" apdoroja tik<br>vidinę lauko zoną. Pereinant į<br>apsisukimo zoną, sekcijos<br>išjungiamos. |                                                                                             |
|                       |                                  | Yra suaktyvintas lygiagretus<br>valdymas vidinėje lauko zonoje.                                               |                                                                                             |
| · 📑                   | ·                                | Dabar galite apdoroti apsisukimo<br>zoną.                                                                     | Aktyvinamas lygiagretus valdymas<br>vidinėje lauko zonoje.                                  |
|                       |                                  |                                                                                                    | Norėdami ištrinti apsisukimo zoną,<br>funkcinį klavišą laikykite nuspaudę<br>tris sekundes. |

Parametrai

Turite nustatyti šiuos parametrus:

- "Apsisukimo zonos plotis"
  - Įveskite, kokio pločio turėtų būti apsisukimas. Kaip pagrindą galite naudoti plačiausios mašinos, pavyzdžiui, laukų purkštuvo, darbinį plotį.
- "Atstumas tarp orientacinių linijų" [veskite, kokiu atstumu viena nuo kitos turi būti nutolusios orientacinės linijos. Paprastai atstumas atitinka naudojamo padargo darbinį plotį.

# "Pusės pločio režimas"

Tik sėjamosioms mašinoms skirtas parametras.

Pasirinkite "Taip", jeigu sėjamąja mašina norite suformuoti pervažiavimo juostas laukų purkštuvams ir abi pervažiavimo juostas nustatyti per vieną važiavimą.

Šiuo režimu orientacinės linijos nustatomos taip, kad sėjamoji mašina, važiuodama per lauką pirmą arba antrą kartą, naudotų tik pusę darbinio pločio.

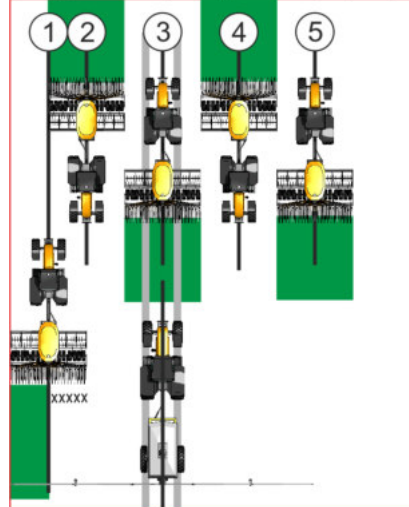

Veiksmai

- ☑ Laukas su lauko riba yra įkeltas.
- 1. Paleiskite naują navigaciją.

Apsisukimo zonos nustatymas

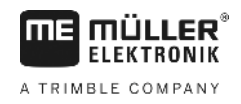

⇒ Rodomas laukas su lauko ribomis ir su nepažymėta apsisukimo zona.

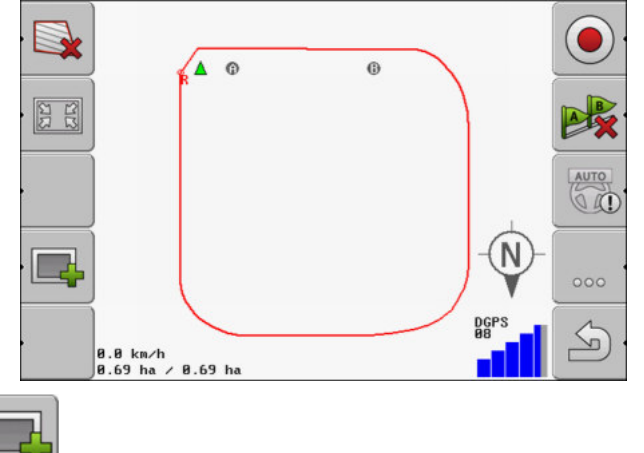

- iškvieskite apsisukimo zonos parametrus.
   ⇒ Atsiranda parametrai.
- 3. [veskite parametrus.
- 4. "OK" patvirtinkite įvestį.
  - ⇒ Darbo ekrane oranžine spalva pažymima apsisukimo zona.

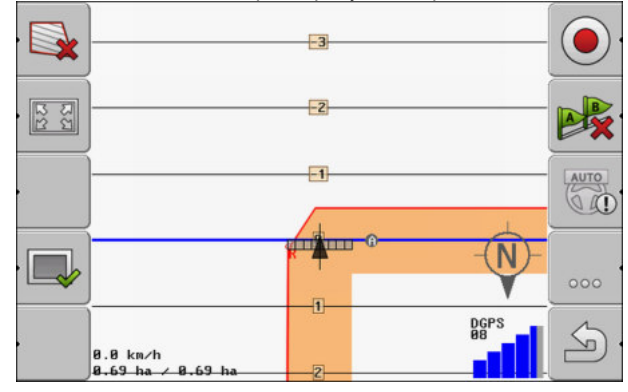

- 5. Dirbkite vidinėje lauko zonoje.
  - ⇒ Baigus dirbti, lauko vidus turi būti pažymėtas žalia, o apsisukimo zona oranžine spalva:

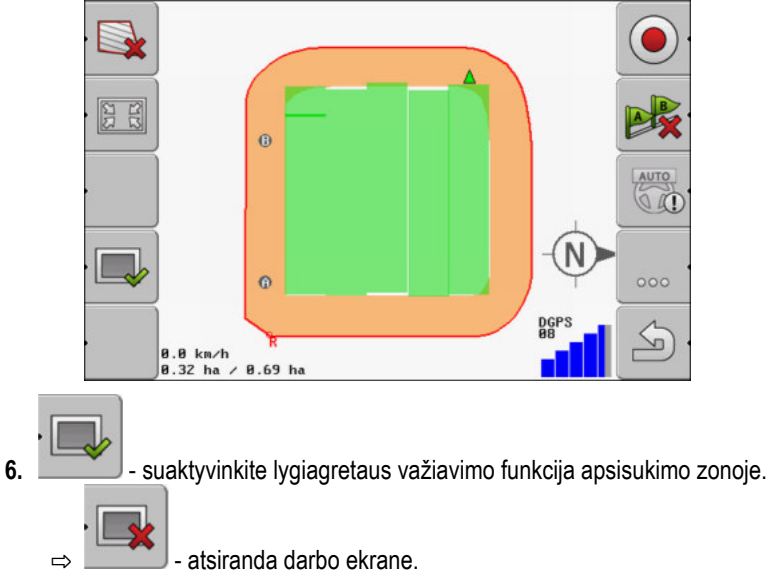

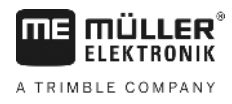

#### ⇒ Apsisukimo zona pažymima pilkai.

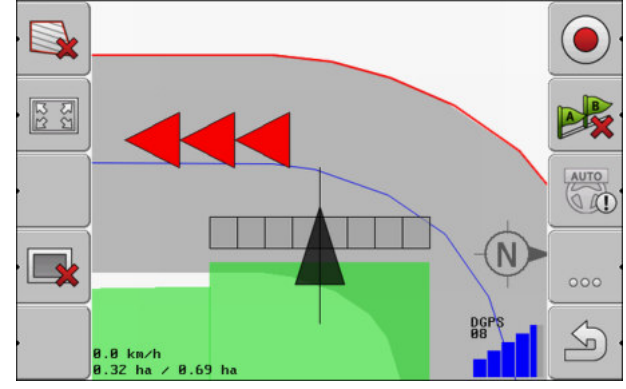

- ⇒ Apsisukimo zonoje atsiranda orientacinės linijos.
- 7. Atlikite darbą apsisukimo zonoje.

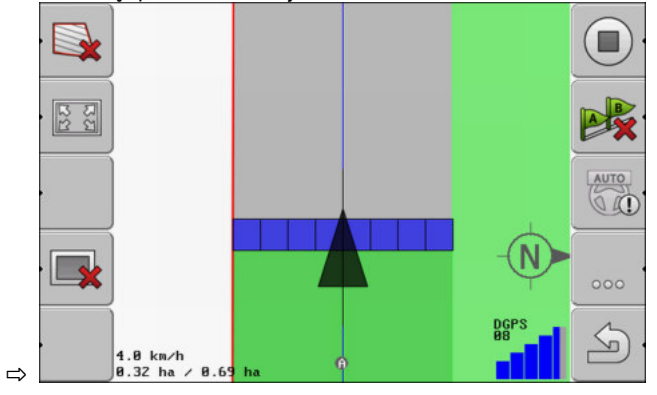

# 6.6

# Kliūčių nustatymas

Jei lauke yra kliūčių, galite nustatyti jų padėtį. Taip visada būsite įspėti apie galimą susidūrimą.

Kliūtis galite nustatyti apdorodami lauką.

Būsite informuoti apie kliūtį tokiais atvejais:

- Jei priartėsite prie kliūties per 20 sekundžių ar greičiau.
- Jei atstumas tarp kliūties ir transporto priemonės mažesnis nei žemės ūkio padargo darbinis plotis.

[spėjimą visada sudaro du elementai:

- grafinis įspėjimas viršutiniame kairiajame darbo ekrano kampe
  - "Lauko riba"
  - "Kliūtis"
- Akustinis signalas

#### Kliūčių nustatymas

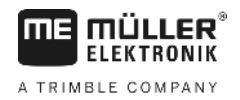

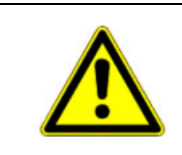

# Kliūtys

Programinė įranga gali įspėti apie kliūtis. Tačiau ji negali kliūčių sustabdyti arba apvažiuoti.

# Kliūtys

| Funkcijos simbolis | Skyriai, kuriuose pateiki-<br>ama išsamesnė informaci-<br>ja | Rezultatai                                 |
|--------------------|--------------------------------------------------------------|--------------------------------------------|
| · <u>A</u> 3       | Kliūčių nustatymas [→ 43]                                    | Rodomas ekranas su nustatytomis kliūtimis. |
| · 🛃 · 🛓            |                                                              | Kliūtis paslenkama.                        |
|                    |                                                              |                                            |
| A.                 |                                                              | Kliūtis nustatoma į pasirinktą padėtį.     |

Veiksmai

Paleidote navigaciją.

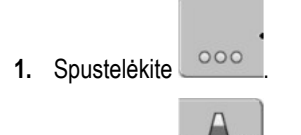

2. Spustelėkite

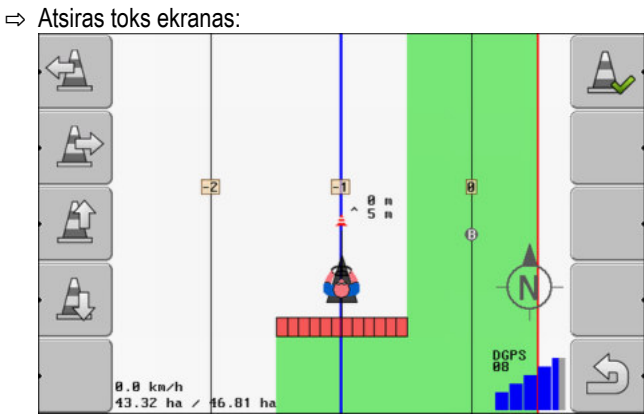

rodoma mašinos su vairuotoju schema, kliūtis ir atstumas nuo kliūties iki GPS imtuvo.

 Rodyklėmis nustatykite atstumą tarp kliūties ir traktoriaus stovėjimo vietos. Kadangi "TRACK-Leader" žino traktoriaus padėtį, gali apskaičiuoti kliūties padėtį lauke.

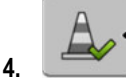

— išsaugokite kliūties padėtį lauke.

⇒ Kliūtis pasirodo darbo ekrane.

6.6.1

Veiksmai

# Pažymėtų kliūčių ištrynimas

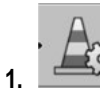

- palaikykite nuspaudę tris sekundes.

⇒ Visos kliūtys bus ištrintos.

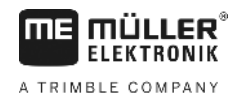

# 7 Sekcijų perjungimas su "SECTION-Control"

# 7.1 "SECTION-Control" aktyvinimas

Jeigu norite automatiškai perjungti prijungto "ISOBUS" darbo kompiuterio sekcijas, turite atlikti tokius veiksmus:

- 1. Aktyvinkite parametrą "SECTION-Control". [→ 67]
- 2. Prijunkite "ISOBUS" darbo kompiuterį prie "ISOBUS".
- 3. Sukonfigūruokite šio darbo kompiuterio nustatymus. [→ 71]
- 4. Paleiskite navigaciją. [→ 19]

7.2

Veiksmai

# "SECTION-Control" darbo režimo pakeitimas

Kai yra suaktyvinta "SECTION-Control", galima dirbti dviem režimais:

- Automatinis režimas Automatiniu režimu sistema automatiškai ijungia ir išjungia sekcijas.
- Rankinis režimas

Rankiniu režimu turite visada rankiniu būdu ijungti ir išjungti sekcijas.

Valdymo elementai

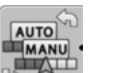

Rankinio ir automatinį režimo perjungimas

Darbo ekrane rodoma, kuris režimas yra suaktyvintas:

| AUTO | Suaktyvintas automatinis režimas. |
|------|-----------------------------------|
| MANU | Suaktyvintas rankinis režimas.    |

7.3

# Mašinų su keliais darbiniais pločiais valdymas

Jeigu naudojate darbo kompiuterį, kuriame sukonfigūruoti keli darbiniai pločiai, "SECTION-Control" gali atpažinti tokią konfigūraciją automatiškai.

Pavyzdžiui, tokios mašinos:

- lauko purkštuvai su dviem strypais;
- sėjamosios, kartu su sėklomis įterpiančios trąšas.

"SECTION-Control" leidžia nustatyti perjungimo režimą pagal kiekvieną darbinį plotį atskirai. Dėl to ekrane "Nustatymai | SECTION-Control" yra kiekvienos sekcijos darbinis plotis. [-+ 71]

Navigacijos lange negalima tuo pačiu metu peržiūrėti visų darbinių pločių informacijos. Toks vaizdas būtų sunkiai peržvelgiamas. Dėl to reikia suaktyvinti vieną darbinį plotį. Apdorotas plotas rodomas ekrane žalia spalva.

Visi plotai, apdoroti kitais darbiniais pločiais, matuojami foniniu režimu. Kai suaktyvinate kitą darbinį plotį, rodomi to darbinio pločio darbo rezultatai.

Veiksmai

Darbinio pločio suaktyvinimas:

Mašina turi du darbinius pločius.

- ☑ "SECTION-Control" yra suaktyvinta.
- ☑ Navigacija paleista.

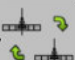

1.

→ jjunkite darbinio pločio pakeitimo ekraną.
 ⇒ Rodomas ekranas "Sijos/padargo konfigūravimas".

- 2. pasirinkite darbinį plotį, kuris turi būti rodomas. "SECTION-Control" gali automatiškai perjungti tik šio darbinio pločio sekcijas.
- 3. "OK" patvirtinkite
- ⇒ Navigacijos lange rodomi pasirinkto darbinio pločio darbo rezultatai.

Naudojamas žemėlapis iš "ISO-XML" užduoties

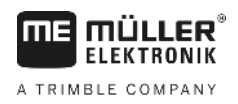

# 8 Darbas su naudojamais žemėlapiais

Naudojamas žemėlapis – tai detalus lauko žemėlapis. Laukas šiame žemėlapyje padalijamas į sekcijas. Naudojamame žemėlapyje pateikiama informacija, kokio intensyvumo bus darbas kiekvienoje sekcijoje.

Kai naudojamas žemėlapis įkeltas, programinė įranga, remdamasi transporto priemonės GPS koordinatėmis, nustato, kokie bus išmetimo kiekiai remiantis naudojamu žemėlapiu, ir persiunčia informaciją į ISOBUS darbo kompiuterį.

Terminalas gali ijungti dviejų formatų naudojamus žemėlapius:

- ISO-XML
  - Naudojamą žemėlapį reikia kompiuteryje susieti su "ISO-XML" užduotimi.
  - Naudojamą žemėlapį galima naudoti taikomojoje programoje "ISOBUS-TC" tik kartu su "ISO-XML" užduotimi.
  - Vienoje užduotyje tuo pačiu metu galima naudoti iki keturių naudojamų žemėlapių. Taip darbo įtaisams, turintiems daugiau nei vieną dozavimo sistemą, galite naudoti kiekvienai sistemai atitinkamą naudojamą žemėlapį.
  - Šis formatas tinkamas visiems "ISOBUS" darbo kompiuteriams, nepriklausomai nuo gamintojo.
- "Shp" formatas (forma)
  - Naudojamo žemėlapio, kurio formatas "shp", nuskaitymui naudojamas "TRACK-Leader" modulis "VRC".
  - Vienu metu galima naudoti tik vieną naudojamą žemėlapį.
  - Modulis funkcionuoja tik su "Müller-Elektronik" darbo kompiuteriais lauko purkštuvams.

"Müller-Elektronik" siūlo įsigyti kompiuterio programą, su kuria galite pakeisti "shp" formato naudojamus žemėlapius į "ISO-XML" formatą. Šią programą "SHP-ISO-XML-Configurator" galite nuskaityti ME tinklalapyje.

# Naudojamas žemėlapis iš "ISO-XML" užduoties

Veiksmai

8.1

- 1. Iš laukų žemėlapio sudarote "ISO-XML" užduotį su vienu arba keliais naudojamais žemėlapiais.
- 2. Perkelkite šią užduotį į terminalą. Išsamesnis aprašymas yra "ISOBUS-TC" instrukcijoje.
- Nuskaitykite užduotį taikomojoje programoje "ISOBUS-TC". Priklausomai nuo konfigūracijos, kai kuriais atvejais turite patikrinti, ar teisingai nustatyta dozė.
- 4. Paleiskite užduotį taikomojoje programoje "ISOBUS-TC".
- 5. ljunkite "TRACK-Leader".
- 6. Išvažiuokite į lauką.
- 7. ljunkite taikomąją programą "TRACK-Leader".
  - ⇒ Darbo ekrane matote spalvotą naudojamą žemėlapį.

# 8.2 "Shp" formato naudojamų žemėlapių apdorojimas su "VARIABLE RATE-Control"

| 8.2.1    | Pagrindinė seka                                                                                                    |  |  |  |  |
|----------|----------------------------------------------------------------------------------------------------|--|--|--|--|
|          | Kad galėtumėte naudotis taikomuoju žemėlapiu *.shp formatu, privalote:                                             |  |  |  |  |
|          | 1. Sukurti taikomąjį žemėlapį kompiuteryje.                                                                        |  |  |  |  |
|          | 2. Nukopijuoti taikomąjį žemėlapį į USB atmintuką.                                                                 |  |  |  |  |
|          | 3. Importuoti tinkamą taikomąjį žemėlapį naudodamiesi "TRACK-Leader".                                              |  |  |  |  |
|          | 4. Pasirinkti taikomojo žemėlapio formatą.                                                                         |  |  |  |  |
|          | 5. Pritaikyti taikomąjį žemėlapį prie esamų sąlygų.                                                                |  |  |  |  |
|          | Kai atlikti šią veiksmų seką, sužinosite kituose skyriuose.                                                        |  |  |  |  |
| 8.2.2    | Naudojamo žemėlapio kūrimas                                                                                        |  |  |  |  |
|          | Galite sukurti naudojamą žemėlapį naudodamiesi laukų žemėlapiu arba kitomis kompiuterinėmis<br>programomis.        |  |  |  |  |
|          | Kiekvieną naudojamą žemėlapį turi sudaryti ne mažiau kaip toliau nurodyti duomenys:<br>- Shp<br>- Dbf<br>- Shx     |  |  |  |  |
| 8.2.3    | Naudojamo žemėlapio kopijavimas į USB atmintuką                                                                    |  |  |  |  |
|          | Nukopijuokite visus naudojamus žemėlapius į katalogą "applicationsmaps", esantį USB atmintuke.                     |  |  |  |  |
| 8.2.4    | Naudojamo žemėlapio importavimas                                                                                   |  |  |  |  |
|          | Kompiuteryje sukurtą naudojamą žemėlapį galite importuoti į USB atmintuką.                                         |  |  |  |  |
|          | Importuokite naudojamą žemėlapį prieš pradėdami dirbti.                                                            |  |  |  |  |
| Veiksmai | USB atmintuke sukūrėte katalogą "applicationmaps".                                                                 |  |  |  |  |
|          | Visi naudojami žemėlapiai, kuriuos norite importuoti, yra USB atmintuke kataloge<br>"applicationmaps".             |  |  |  |  |
|          | 1. Ekrano "Atmintis" ijungimas:<br>Atmintis                                                                        |  |  |  |  |
|          | <ul> <li><b>2.</b> → Atsiras ekranas "Fono duomenys".</li> </ul>                                                   |  |  |  |  |
|          | <ul> <li>Spustelėkite eilutę "Naudojami žemėlapiai".</li> <li>⇒ Rodomas ekranas "Naudojami žemėlapiai".</li> </ul> |  |  |  |  |
|          |                                                                                                    |  |  |  |  |

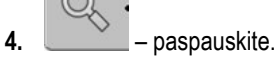

"Shp" formato naudojamų žemėlapių apdorojimas su "VARIABLE RATE-Control"

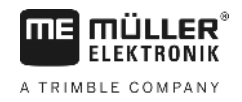

⇒ Atsiras ekranas "Parinkti naudojamą žemėlapį".

- **5.** Paspauskite eilutę, kurioje atsiranda norimas importuoti naudojamas žemėlapis. ⇒ "TRACK-Leader" patikrina, ar duomenų formatas žinomas.
  - ⇒ Jei formatas nežinomas, privalote sukurti naują formatą. Apie tai skaitykite kitame skyriuje: Naujo naudojamo žemėlapio formato kūrimas [→ 50]
  - ⇒ Kai formatas žinomas, iškart atsiranda ekranas: "Parinkti formatą".
  - ⇒ Programinės įrangos parinktas formatas pasirodo eilutėje "Formatas".
- 6. Paspauskite "OK", kad įkeltumėte šio formato naudojamą žemėlapį.
- 7. Paspauskite "Naujas", kad įkeltumėte naują šio formato naudojamą žemėlapį.

# 8.2.5 Naudojamo žemėlapio formatas

Kiekvienas naudojamas žemėlapis suskirstytas kaip lentelė.

Funkcija "Formatas" programinei įrangai "TRACK-Leader" nurodo, kuriame naudojamo žemėlapio stulpelyje pateiktos vertės, vėliau dirbant naudojamos kaip "Sparta".

#### Naujo naudojamo žemėlapio formato kūrimas

Būtina sukurti naują formatą norint importuoti naudojamą žemėlapį, kurio struktūros programinė jranga neatpažįsta.

Formatai išsaugomi vidinėje terminalo atmintyje. Turite juos sukurti kiekviename terminale atskirai.

|         | Stulpelis: | ic        | i -    | <      |         | •      |
|---------|------------|-----------|--------|--------|---------|--------|
|         | id         | attrvalue | objekt | wert   | einheit |        |
|         | 1.00       | 0.00      | 0.00   | 156.00 | 0.00    |        |
| Į kairę | 2.00       | 0.00      | 0.00   | 172.00 | 0.00    | Į deši |
|         | 3.00       | 0.00      | 0.00   | 191.00 | 0.00    |        |
|         | 4.00       | 0.00      | 0.00   | 200.00 | 0.00    | ок     |
|         | 5.00       | 0.00      | 0.00   | 188.00 | 0.00    |        |
|         | 6.00       | 0.00      | 0.00   | 167.00 | 0.00    | 5      |
|         | 7.00       | 0.00      | 0.00   | 178.00 | 0.00    |        |

Ekranas "Naujas formatas"

| 1 | Ekrano pavadinimas                                                                                                    | 4 | Pasirinkto stulpelio pavadinimas                  |
|---|----------------------------------------------------------------------------------------------------|---|---------------------------------------------------|
| 2 | Stulpelio pasirinkimo laukas                                                                                                 | 5 | Duomenys lentelėje<br>Duomenys iš "shp" rinkmenos |
| 3 | Lentelių pavadinimai<br>Stulpelių pavadinimai apibrėžiami kuriant<br>naudojamus žemėlapius kompiuterio<br>programine įranga. |   |                                                   |

#### Valdymo elementai

| Valdymo elementas | Funkcija                                                                |
|-------------------|-------------------------------------------------------------------------|
|                   | Pasirinkti stulpelio pavadinimą                                         |
| [ kairę           | Slinkti ekrane matomą vaizdą į kairę, kai lentelė didesnė nei ekranas.  |
| Į dešinę          | Slinkti ekrane matomą vaizdą į dešinę, kai lentelė didesnė nei ekranas. |

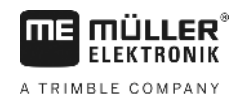

| Valdymo elementas | Funkcija              |
|-------------------|-----------------------|
| ОК                | Patvirtinti parinkimą |

Veiksmai

- Taip sukursite naują naudojamo žemėlapio formatą:
- Pasirinktas naudojamas žemėlapis.
- Iškviestas ekranas "Parinkti formatą".
- Spustelėkite "Naujas".
   ⇒ Rodomas toks ekranas: "Naujas formatas"
- 2. eilutėje "Stulpelis" pasirinkite stulpelio, kuriame yra pageidaujamos vertės, pavadinimą.
- Spustelėdami "OK" patvirtinkite parinkimą.
   ⇒ Rodomas toks ekranas: "Formato pavadinimas"
- 4. Įveskite naujo formato pavadinimą.
   ⇒ Rodomas toks ekranas: "Vienetas"
- 5. Pasirinkite vienetą, kuriame pateiktos naudojamo žemėlapio vertės.
- 6. Paspauskite "OK".
  - ⇒ Rodomas toks ekranas: "Parinkti formatą".
  - ⇒ Naujo formato pavadinimas atsiras eilutėje "Formatas".
- 7. Paspauskite "OK".
  - ⇒ [keliamas naudojamas žemėlapis. Šis procesas gali trukti ilgiau, jei naudojamas žemėlapis didelės apimties.
- ⇒ Rodomas toks ekranas: "Naudojami žemėlapiai"

#### Naudojamo žemėlapio formato pasirinkimas

Veiksmai

- Taip pasirinksite naudojamo žemėlapio formatą:
- Pasirinktas naudojamas žemėlapis.
- Iškviestas ekranas "Parinkti formatą".
- 1. Spustelėkite "Formatas".
  - ⇒ Eilutė "Formatas" pažymima mėlynai.

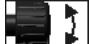

2.

- pasirinkite pageidaujamą formatą.
- Spustelėdami "OK" patvirtinkite parinkimą.
   ⇒ Bus įkeltas naudojamas žemėlapis.
- ⇒ Rodomas ekranas "Naudojami žemėlapiai".

#### Naudojamų žemėlapių formatų trynimas

Veiksmai

Štai kaip ištrinti formatą:

- Iškviestas ekranas "Naudojami žemėlapiai".
- Spustelėkite "Formatas".
   ⇒ Atsiras ekranas "Formatai".
- 2. Spustelėkite "Formatas".

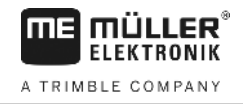

|          | ⇔ Eilutė su formato pavadinimu bus pažymėta mėlynai.                                                                                                    |
|----------|----------------------------------------------------------------------------------------------------|
|          | <ol> <li>pasirinkite formatą, kurį norite pašalinti.</li> </ol>                                                                                                    |
|          | 4 – patvirtinkite pasirinkima                                                                                                    |
|          | <ul> <li>5. — paspauskite pasirinktam formatui pašalinti.</li> </ul>                                                                                                    |
|          | <ul> <li>Rodomas toks pranesimas: "Ar tikrai reikia istrinti sį formatą?</li> <li>6. — patvirtinkite.</li> <li>⇒ Formatas ištrinamas.</li> </ul>                                |
|          |                                                                                                    |
| 8.2.6    | Naudojamo žemėlapio pritaikymas prie esamų sąlygų                                                                                                    |
|          | <ul> <li>Importavę naudojamą žemėlapį, galite pakeisti:</li> <li>visas vertes atitinkama procentine dalimi arba</li> <li>pasirinktas vertes absoliučiuoju skaičiumi.</li> </ul> |
| Veiksmai | Taip pakeisite visas vertes vienu metu:                                                                                                    |
|          | Pasirinktas naudojamas žemėlapis.                                                                                                    |
|          | Iškviestas ekranas "Naudojami žemėlapiai".                                                                                                    |
|          | <ul> <li>☑ Ekrane matote naudojamą žemėlapį.</li> <li>1. – pakeiskite visas reikiamas vertes tuo pačiu metu.</li> <li>⇒ Atsiras duomenų įvesties ekranas.</li> </ul>            |
|          | <ol> <li>Įveskite, kokia procentine verte reikiamos vertės turi būti pakeistos. Ženklu +/– galite padidint<br/>arba sumažinti dozę.</li> </ol>                                  |
|          | <ul> <li>Spustelėdami "OK" patvirtinkite įvestį.</li> <li>⇒ Rodomas ekranas "Naudojami žemėlapiai".</li> </ul>                                                                  |
|          | ⇔ Stulpelyje "dozė" visos vertės pritaikomos pagal įvestą procentinį skaičių.                                                                                                   |
| Veiksmai | Taip pakeisite pasirinktą vertę:                                                                                                    |
|          | Pasirinktas naudojamas žemėlapis.                                                                                                    |
|          | Iškviestas ekranas "Naudojami žemėlapiai".                                                                                                    |
|          | 🗹 Ekrane matote naudojamą žemėlapį.                                                                                                    |
|          | <ol> <li>pasukite rankenėlę.</li> <li>⇒ Stulpelyje "doze" atsiranda mėlynas rėmelis, žymintis eilutę.</li> </ol>                                                                |
|          | 2. – pažymėkite dozę, kurią reikia pakeisti.                                                                                                    |
|          | 3. – paspauskite.                                                                                                    |

⇒ Atsiras duomenų įvesties ekranas.

4. [veskite naują vertę.

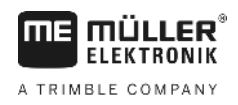

- Spustelėdami "OK" patvirtinkite įvestį.
   ⇒ Rodomas ekranas "Naudojami žemėlapiai".
- ⇒ Pakeistame langelyje atsiras nauja vertė.

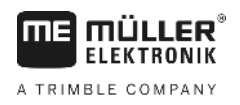

#### 9 Automatinė kryptis

Galite naudoti taikomają programą "TRACK-Leader" ir orientacines linijas pateikti toliau nurodytai vairavimo sistemai:

TRACK-Leader TOP

9.1

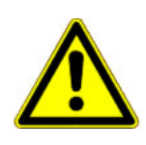

# Pagrindiniai saugumo nurodymai

Naudodami automatinės krypties funkciją, visada vykdykite tokius saugaus darbo nurodymus:

- Jūs esate vairuotojas, atsakingas už saugų vairavimo sistemos naudojimą. Vairavimo sistema nepakeičia vairuotojo. Siekdami išvengti mirtinų arba sunkių sužeidimų važiuojančia transporto priemone, niekada nepakilkite iš vairuotojo sėdynės, kai jungtas vairavimo kompiuteris.
- Vairavimo sistema negali apvažiuoti kliūčių. Vairuotojas turi visada stebėti atkarpą ir vairuoti rankiniu būdu, jeigu reikia apvažiuoti kliūtį.
- Vairavimo sistema NEVALDO transporto priemonés eigos greičio. Vairuotojas privalo visada pats valdyti transporto priemonės greiti, kad būtų užtikrintas saugus judėjimo greitis, transporto priemonė būtų valdoma ir nepersiverstų.
- Suaktyvinta vairavimo sistema vairuoja transporto priemonę išbandymo, kalibravimo ir darbo metu. Suaktyvinus galimos nenumatytos vairuojamų transporto priemonės dalių (ratų, ašių, lankstų taškų) eigos. Prieš aktyvindami vairavimo sistemą įsitikinkite, kad prie transporto priemonės nėra žmonių ir kliūčių. Taip išvengsite mirtinų arba sunkių sužeidimų ir turto nuostolių.
- Draudžiama naudoti vairavimo sistemą bendro naudojimo keliuose arba kitose bendro naudojimo vietose. Prieš važiuodami viešuosiuose keliuose arba kitose bendro naudojimo vietose patikrinkite, ar išjungtas vairavimo kompiuteris.

# Automatine "TRACK-Leader TOP" kryptis

| 1 [SPĖJIMAS                                                                                                    |
|----------------------------------------------------------------------------------------------------|
| <ul> <li>Prieš pradėdami eksploatuoti, perskaitykite pridėtą naudojimo instrukciją "PSR ISO TOP". Ypač<br/>laikykitės skyriuje "Saugumas" pateiktos informacijos.</li> </ul> |
| <ul> <li>Naudodami automatinės krypties funkciją, būkite labai atidūs!</li> </ul>                                                                                            |
| <ul> <li>Jei dirbant kas nors priartėja prie mašinos per 50 metrų, deaktyvinkite automatinės krypties<br/>funkciją.</li> </ul>                                               |

Visi funkcijų simboliai, kurių reikės automatinei krypčiai valdyti, atsiras darbo ekrane.

| Funkcijos<br>simbolis | Galimas<br>funkcijos<br>simbolis | Aprašymas                                                                             |
|-----------------------|----------------------------------|---------------------------------------------------------------------------------------|
| AUTO                  | $\bigcirc$                       | Automatinė "TRACK-Leader TOP" kryptis yra deaktyvinta arba jos visai<br>nėra.         |
| AUTO                  | <b>*</b>                         | Vairavimo darbo kompiuteris yra sumontuotas ir konfigūruotas, bet<br>atsirado klaida. |
|                       |                                  | Perskaitykite klaidos pranešimą vairavimo darbo kompiuterio taikomojoje programoje.   |

| Funkcijos<br>simbolis | Galimas<br>funkcijos<br>simbolis | Aprašymas                                                                                                  |
|-----------------------|----------------------------------|----------------------------------------------------------------------------------------------------|
| AUTO                  |                                  | Aktyvinti automatinę kryptį.<br>Automatinė kryptis gali būti suaktyvinta, tačiau dabar neaktyvi.           |
| MANU                  |                                  | Deaktyvinti automatinę kryptį.<br>Automatinė kryptis yra aktyvi.                                           |
| <pre>\[</pre>         | <b>←</b> ·                       | Transporto priemonę sukti į kairę.<br>Funkcijų mygtukas neveikia, kai yra deaktyvinta "TRACK-Leader TOP".  |
|                       | →·                               | Transporto priemonę sukti į dešinę.<br>Funkcijų mygtukas neveikia, kai yra deaktyvinta "TRACK-Leader TOP". |

# 9.2.1 Vairuotojo užduotys

Vairuotojas turi tokias užduotis:

- Atsižvelgti į saugumą. Automatinė kryptis yra akla. Ji negali atpažinti, jei kas nors artinasi prie mašinos. Ji negali sustabdyti arba apvažiuoti.
- Stabdyti ir pagreitinti.
- Vairuotojas turi pasukti.

# 9.2.2 Automatinės krypties aktyvinimas ir deaktyvinimas

|          | 🕂 ĮSPĖJIMAS                                                                                                    |
|----------|----------------------------------------------------------------------------------------------------|
|          | <b>Kelių eismo įvykio rizika</b><br>Įjungus automatinės krypties funkciją, transporto priemonė gali nukrypti iš važiuojamosios juostos ir<br>sukelti avariją. Gali būti sužaloti arba žūti žmonės. |
|          | <ul> <li>Prieš įvažiuodami į visuomeninį kelią, išjunkite automatinės krypties funkciją.</li> </ul>                                                                                                |
|          | <ul> <li>Vairavimo variklį atjunkite nuo vairo.</li> </ul>                                                                                                    |
|          | Automatinės krypties funkcija neveikia šiais atvejais: <ul> <li>valdymo režimu "Apskritimas";</li> <li>suaktyvinus orientacines linijas apsisukimo zonoje.</li> </ul>                              |
|          | Šiais atvejais transporto priemonę turite vairuoti rankiniu būdu.                                                                                                    |
| Veiksmai | Taip suaktyvinkite automatinę kryptį:                                                                                                    |
|          | Sukonfigūravote vairavimo kompiuterį ir "TRACK-Leader TOP".                                                                                                    |
|          | ☑ Suformavote orientacines linijas.                                                                                                    |
|          | Transporto priemonę pastatėte į važiavimo vėžes, o orientacinės linijos yra suaktyvintos.                                                                                                    |
|          | ☑ Darbo ekrane atsiras funkcijos simbolis                                                                                                    |
|          | 1. Vairavimo variklį prijunkite prie vairo. (Tik jei sistemoje yra vairavimo variklis).                                                                                                    |

Automatinė "TRACK-Leader TOP" kryptis

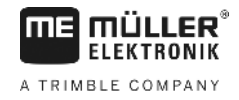

|          | <ul> <li>2. → paspauskite.</li> <li>⇒ Funkcijos simbolis pakeičiamas šiuo funkcijos simboliu:</li> <li>⇒ Automatinio vairavimo funkcija suaktyvinta.</li> </ul>                                                                            |  |  |
|----------|----------------------------------------------------------------------------------------------------|--|--|
|          | <ol> <li>Pradėjus važiuoti transporto priemone, vairavimo variklis ją valdo taip, kad ji važiuotų pagal<br/>suaktyvintą orientacinę liniją.</li> </ol>                                                                                     |  |  |
| Veiksmai | Yra kelios galimybės automatinei krypčiai deaktyvinti:                                                                                                    |  |  |
|          | <ol> <li>Pajudinkite vairaratį<br/>arba</li> <li>paspauskite</li> <li>⇒ Automatinė kryptis yra deaktyvinta.</li> </ol>                                                                                                    |  |  |
|          | ⇒ Funkcijos simbolis pakeičiamas tokiu funkcijos simboliu:                                                                                                    |  |  |
| 9.2.3    | Orientacinių linijų paslinkimas                                                                                                    |  |  |
|          | Automatinės krypties funkcija nukreipia transporto priemonę pagal suaktyvintą orientacinę liniją.                                                                                                    |  |  |
|          | Jeigu nutrūkus GPS signalui suaktyvinta orientacinė linija nebeatitinka transporto priemonės tikrosios<br>vietos, šią orientacinę liniją galite paslinkti rankiniu būdu.                                                                   |  |  |
|          | <ul> <li>Turite dvi galimybes:</li> <li>Orientacinę liniją galite paslinkti važiuodami vieną kartą. Apsisukus atstatoma senoji padėtis.</li> <li>Orientacinę liniją galite paslinkti visam laikui.</li> </ul>                              |  |  |
| Veiksmai | Taip orientacinę liniją paslinksite važiuodami vieną kartą:                                                                                                    |  |  |
|          | ☑ Darbo ekrane atsiranda funkcijos simbolis                                                                                                    |  |  |
|          | <ol> <li>arba → paspauskite, norėdami transporto priemonę vairuoti lygiagrečiai pagal suaktyvintą orientacinę liniją.</li> <li>⇒ Greta funkcijos simbolio atsiras informacija, kiek ir kokia kryptimi paslinkta važiavimo vėžė:</li> </ol> |  |  |
|          | < 28 cm                                                                                                    |  |  |

⇒ Transporto priemonė yra vairuojama.

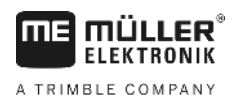

|          | <ol> <li>Transporto priemonė pagal orientacinę liniją važiuoja lygiagrečiai, kol suaktyvinama kita<br/>orientacinė linija.</li> </ol>                                                                                                    |
|----------|----------------------------------------------------------------------------------------------------|
| Veiksmai | Taip orientacinę liniją paslinksite visam laikui:                                                                                                    |
|          | <ul> <li>☑ Paleidote navigaciją</li> <li>1. □ → paspauskite.</li> <li>2. □ → i orientacinę liniją norite paslinkti į esamą padėtį, palaikykite nuspaudę tris sekundes.</li> <li>⇒ Orientacinė linija bus paslinkta.</li> <li>Žr. skyrių: Orientacinių linijų paslinkimas [→ 36]</li> </ul>                                                                                                    |
| 9.2.4    | Sukimas                                                                                                    |
|          | Posūkyje vairuotojas turi perimti krypties kontrolę ir vairuoti pats.                                                                                                    |
| Veiksmai | Taip sukite, kai yra suaktyvinta automatinio vairavimo funkcija:<br>☑ Darbo ekrane atsiras funkcijos simbolis: Automatinio vairavimo funkcija yra aktyvinta.                                                                                                    |
|          | <ol> <li>Paimkite vairą ir sukite patys.         <ul> <li>Automatinio vairavimo funkcija deaktyvinama automatiškai, vos pajudinus vairą.</li> <li>Funkcijos simbolis pakeičiamas šiuo funkcijos simboliu:</li> </ul> </li> <li>Sukite.         <ul> <li>Kita orientacinė linija bus suaktyvinta tik tada, kai kampas tarp jų ir transporto priemonės taps mažesnis nei nustatyta pagal parametrą "Posūkio kampas".</li> </ul> </li> <li>suaktyvinkite vairavimo funkciją, kai tik bus suaktyvinta kita orientacinė linija.</li> </ol> |

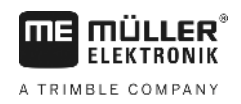

#### Atmintis 10

|                  | Kiekvieną kartą, apdorojant lauką, generuojama labai daug duomenų. Mes vadiname šiuos duomenis<br>"lauko duomenimis". Lauko duomenis reikia išsaugoti, kad galėtumėte jais pasinaudoti vėliau.                                                                                                    |
|------------------|----------------------------------------------------------------------------------------------------|
| Duomenų rūšys    | Lauko duomenis sudaro ši informacija:<br>• Lauko ribos<br>• Atskaitos taškas<br>• Orientacinės linijos<br>• Apdoroti plotai<br>• Nustatytos kliūtys                                                                                                    |
| Formatai         | <ul> <li>Terminalas gali išsaugoti lauko duomenis dviem formatais:</li> <li>Formatas "ngstore" – tai yra terminalo savasis duomenų formatas. Šis formatas naudojamas įprastiniu atveju ir aprėpia visus lauko duomenis. [→ 59]</li> </ul>                                                                                                    |
|                  | <ul> <li>Formatas "ngstore" yra skirtingas klavišais bei jutikliniu ekranu valdomuose terminaluose.<br/>Negalima keistis duomenimis tarp klavišais bei jutikliniu ekranu valdomų terminalų.<br/>Pasikeitimo duomenimis metodas aprašytas tolesniame skyriuje: Keitimasis duomenimis<br/>tarp jutiklinių ir klavišais valdomų terminalų [→ 63]</li> </ul> |
|                  | <ul> <li>Duomenys yra kataloge "ngstore".</li> </ul>                                                                                                    |
|                  | <ul> <li>Jūs galite nuskaityti kompiuteryje "ngstore" duomenis tik naudodamiesi programa "TRACK-<br/>Guide Desktop". [→ 32]</li> </ul>                                                                                                    |
|                  | <ul> <li>"shp" arba "kml" formatas – tai standartiniai formatai, kuriuos naudoja daugelis GIS programų. [</li> <li>→ 60]</li> </ul>                                                                                                    |
|                  | <ul> <li>Terminalas gali konvertuoti lauko ribos, kliūčių padėties ir apdorotų plotų duomenis iš<br/>"ngstore" formato į "shp" arba "kml" formatą ir išsaugoti apdorotus duomenis USB<br/>atmintuke.</li> </ul>                                                                                                    |
|                  | <ul> <li>Terminalas taip pat gali nuskaityti "shp" formato lauko duomenis.</li> </ul>                                                                                                    |
|                  | <ul> <li>Šie duomenys yra kataloge "GIS".</li> </ul>                                                                                                    |
| Duomenų laikmena | Visi lauko duomenys kartu išsaugomi USB atmintinėje.                                                                                                    |
| ISOBUS-TC        | Jeigu užduotims atlikti naudojate programą "ISOBUS-TC", nereikia išsaugoti duomenų programoje<br>"TRACK-Leader". Duomenys kartu su užduotimi automatiškai išsaugomi faile "Taskdata.xml".                                                                                                    |
|                  |                                                                                                    |

Ekranas "Atmintis" 10.1

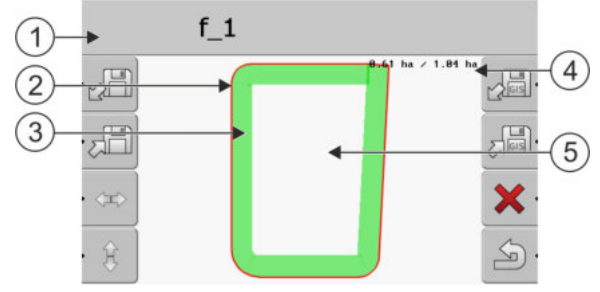

Informacija ekrane "Atmintis"

| 1 | Nuskaityto įrašo pavadinimas      | 4 | Skaitiklis:<br>Neapdorotas plotas / bendras plotas |
|---|-----------------------------------|---|----------------------------------------------------|
| 2 | Lauko riba                        | 5 | Apdorotas plotas                                   |
| 3 | Pervažiavimai<br>Apdoroti plotai. |   |                                                    |

#### Ekrane "Atmintis" rodomi funkcijų simboliai

| Funkcijos simbolis                                                                                                    | Funkcija                                                                                                    |
|----------------------------------------------------------------------------------------------------|----------------------------------------------------------------------------------------------------|
|                                                                                                    | Nuskaito išsaugotą įrašą iš katalogo "ngstore".                                                                           |
|                                                                                                    | Išsaugo nuskaitytą įrašą kataloge "ngstore".                                                                              |
| La contraction of the second second s | Nuskaito lauko ribą, kliūčių taškus iš katalogo "GIS", arba "shp"<br>naudojamus žemėlapius iš katalogo "Applicationmaps". |
| JGS .                                                                                                    | Išsaugo lauko ribą ir kliūčių taškus kataloge "GIS".                                                                      |
| ×                                                                                                    | Ištrina nuskaitytą įrašą.                                                                                                 |
| S.                                                                                                    | Išjungia ekraną                                                                                                    |

#### Lauko duomenys "ngstore" formatu 10.2

10.2.1 Lauko duomenų išsaugojimas

2.

Veiksmai

1. ljunkite ekraną "Atmintis".

Atmintis

⇒ Pagrindinėje srityje matote neseniai įkeltą arba apdirbamą lauką.

- paspauskite.

⇒ Atsiras duomenų įvesties ekranas.

- 3. [veskite pavadinimą, kuriuo turi būti išsaugoti lauko duomenys. ⇒ Duomenys išsaugomi USB atmintinės aplanke "ngstore".
  - ⇒ Laukas ištrinamas iš apžvalgos rodinio.
- 4. Jeigu lauke norėsite dirbti toliau, turėsite jį įkelti.

Lauko duomenų įkėlimas

1. Ekrano "Atmintis" jjungimas.

10.2.2

Veiksmai

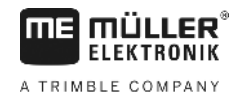

| norite<br>rodomus                                            |
|--------------------------------------------------------------|
|                                                              |
|                                                              |
| is į                                                         |
| ∍ faile yra<br>u terminalas<br>a dozė. Šio<br>rama. Šį<br>na |
| vavadinimą:                                                  |
|                                                              |
|                                                              |
|                                                              |

- ⇒ Atsiras duomenų įvesties ekranas.
- 3. [veskite pavadinimą, kuriuo turi būti eksportuoti lauko duomenys.
- ⇒ Šie duomenys išsaugomi USB atmintuko kataloge "GIS".

# Lauko ribos ir kliūčių taškų importavimas "shp" formatu

Veiksmai

10.3.2

- ☑ Visi duomenys, kuriuos norite importuoti, yra USB atmintuko kataloge "GIS". Kataloge negali būti pakatalogių.
- Duomenys importuojami WGS84 formatu.
- 1. Ekrano "Atmintis" jjungimas.

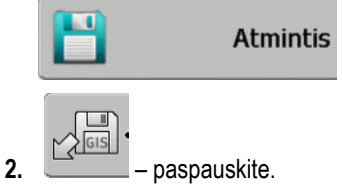

⇒ Rodomas toks ekranas:

| Tipas               | einamasis |   |
|---------------------|-----------|---|
| Fono plotai         |           |   |
| Kliūčių linijos     | -         |   |
| Kliūtys             | -         |   |
| Naudojami žemėlapia | ai -      |   |
|                     |           | Q |
|                     |           |   |

- Norėdami nuskaityti lauko ribą, spustelėkite "Fono plotai". Norėdami nuskaityti kliūčių padėtis spustelėkite "Kliūtys". Jeigu norite importuoti abiejų šių tipų duomenis, turite importuoti nuosekliai vieną po kito. Meniu punktas "Kliūčių linijos" neatlieka jokios funkcijos.
  - ⇒ Rodomas tolesnis ekranas:

| Parinkti rinkmer | ną     |          |
|------------------|--------|----------|
| Field 1.shp      | Plotai |          |
|                  |        |          |
|                  |        | <u> </u> |
|                  |        | J.       |

Kairiame stulpelyje rodomas failo su lauko duomenimis pavadinimas. Dešiniajame stulpelyje yra GIS lauko duomenų tipas. Kaip pavadinamos rinkmenos, priklauso nuo jūsų ir naudojamos GIS sistemos.

4. Pažymėkite eilutę su norimais duomenimis.

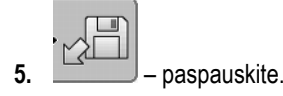

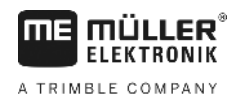

⇒ [keliami fono duomenys.

Jeigu norite apdoroti lauką su šia lauko riba, tai dabar galite paleisti naują navigaciją.

# 10.4 Duomenų pertvarkymas

Duomenų pertvarkymo tikslas yra pagreitinti terminalo darbą.

USB atmintuke išsaugoti duomenys rūšiuojami taip, kad terminalas galėtų greičiau prieiti prie duomenų.

Veiksmai

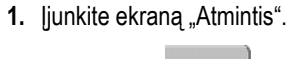

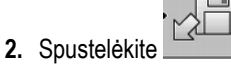

- ⇒ Atsiranda ekranas "[kelti įrašą".
- 3. Spustelėkite

4.

- ⇒ Atsiranda ekranas "Duomenų priežiūra".
- spustelėkite parametrą "Duomenų pertvarkymas".
- 5. Pasirodys toks pranešimas: "baigta".

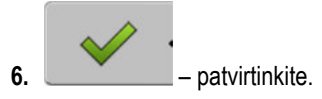

# 10.5

# Dokumentuotų pervažiavimo takų peržiūrėjimas

Galite peržiūrėti ir patikrinti pervažiavimo takus, ar ko nors nepraleidote.

| Valdymo | elementai |
|---------|-----------|
|---------|-----------|

| Funkcijos simbolis | Reikšmė                                  |
|--------------------|------------------------------------------|
|                    | Paslinkti parinkimą į kairę ir į dešinę. |
| • 🕀 🖡 💽            | Paslinkti parinkimą į viršų ir žemyn.    |
|                    | Keisti mastelį.                          |

Veiksmai

- 1. ljunkite ekraną "Atmintis".
- 2. [kelkite norimą lauką.

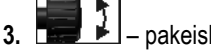

- 🗾 pakeiskite mastelį.
- 4. Laikykite paspaudę funkcijos mygtuką

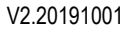

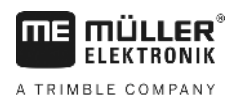

| 10.6     | Laukų ištrynimas iš USB atmintuko                                                                                                    |
|----------|----------------------------------------------------------------------------------------------------|
|          | Galite ištrinti visus laukus su visais lauko duomenimis iš USB atmintuko.                                                                              |
| Veiksmai | Taip ištrinsite lauką:                                                                                                    |
|          | 1. jjunkite ekraną "Atmintis".                                                                                                    |
|          | 2. Spustelėkite                                                                                                    |
|          | Atsiras ekranas "Įkelti įrašą".                                                                                                    |
|          | <ol> <li>pažymėkite rinkmeną su norimu ištrinti lauku.</li> </ol>                                                                                      |
|          | <ol> <li>ištrinkite pažymėtą rinkmeną.</li> </ol>                                                                                                    |
|          | Atsiras toks pranešimas: "Ar ištrinti šį įrašą?:"                                                                                                    |
|          | 5 – patvirtinkite.                                                                                                    |
|          | ⇔ Rinkmenos pavadinimas su lauko duomenimis dings iš lentelės.                                                                                         |
|          |                                                                                                    |
| 10.7     | Įrašytų takų ištrynimas                                                                                                    |
|          | Galite ištrinti visų išsaugotų laukų takus. Kiti lauko duomenys [→ 58] neištrinami.                                                                    |
|          | Šį veiksmą galite atlikti, pvz., sezono pabaigoje.                                                                                                    |
| Veiksmai | 1. ljungti ekraną "Atmintis".                                                                                                    |
|          | 2. Spustelėkite                                                                                                    |
|          | ⇔ Atsiras ekranas "Įkelti įrašą".                                                                                                    |
|          | <ol> <li>pažymėkite norimą lauką.</li> </ol>                                                                                                    |
|          | 4. Spustelėkite                                                                                                    |
|          | 5. Atsiras ekranas "Duomenų priežiūra".                                                                                                    |
|          | <ul> <li>6. → spustelėkite parametrą "Ištrinti įrašytus takus".</li> <li>⇒ Atsiras toks pranešimas: "Ištrinti visi apdoroti plotai! Tęsti?"</li> </ul> |
|          | 7. – patvirtinkite.                                                                                                    |
| 10.8     | Keitimasis duomenimis tarp jutiklinių ir klavišais valdor                                                                                              |

# Keitimasis duomenimis tarp jutiklinių ir klavišais valdomų terminalų

Jeigu iki šiol dirbote klavišais valdomu terminalu (pvz.: "TRACK-Guide II"), bet dabar pradedate naudoti jutiklinį terminalą, perkeldami duomenis vykdykite tokius nurodymus:

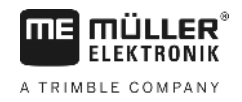

- Failai iš katalogo "ngstore" nesuderinami tarpusavyje abiejų tipų terminaluose. Negalite tiesiogiai nuskaityti klavišais valdomo terminalo "ngstore" failų jutikliniu terminalu. Tačiau galite konvertuoti vieno terminalo lauko ribos ir kliūčių taškų duomenis į "shp" formatą ir paskui nuskaityti kitu terminalu. Nurodymai pateikti toliau.
- Programinės įrangos versijoje iki 04.08.01 klavišais valdomi terminalai išsaugo "shp" failus kataloge "Navguideexport". Tik naujesnėse programinės įrangos versijose duomenys išsaugomi kataloge "GIS".

Veiksmai

10

Klavišais valdomo terminalo lauko duomenų perkėlimas:

1. Klavišais valdomame terminale jjunkite "TRACK-Leader" ekraną "Atmintis".

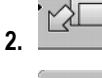

– Nuskaitykite lauko, kurio duomenis norite perkelti, įrašą.

|        | Γ | Ľ | 1  |
|--------|---|---|----|
| Σ      | 1 | G | IS |
| $\sim$ | - |   |    |

- Konvertuokite nuskaitytą įrašą į "GIS" formatą.
  - ⇒ Lauko duomenys išsaugomi USB atmintuko kataloge "navguideexport". Nuo programinės įrangos versijos V04.09.17 šio katalogo pavadinimas yra "GIS".
- 4. Pakartokite šią procedūrą su visais laukais, kurių duomenis norite perkelti.
- 5. Prijunkite USB atmintuką prie kompiuterio.
- **6.** Pakeiskite katalogo "navguideexport" pavadinimą į "GIS". Nuo programinės įrangos versijos V04.09.17 šio katalogo pavadinimas jau yra "GIS".
- 7. Įkiškite USB atmintuką į jutiklinį terminalą.
- 8. ljunkite taikomają programą "TRACK-Leader".
- 9. Palieskite "Atmintis".

10. - Nuskaitykite lauko ribą "shp" formatu.

11. – Išsaugokite nuskaitytą įrašą.

⇒ Lauko riba išsaugoma kataloge "ngstore".

Tokiu būdu taip pat galite perkelti duomenis iš jutiklinio terminalo į klavišais valdomą terminalą.

# 10.9 Lauko duomenų atmetimas

Atmetus lauko duomenis, iš laikinosios terminalo atminties ištrinama visa informacija.

Turite atmesti lauko duomenis po jo apdorojimo, kad galėtumėte apdoroti naują lauką.

# PASTABA

#### Duomenų praradimas

Lauko duomenų, kuriuos atmesite, atkurti neįmanoma.

• Prieš atmesdami išsaugokite visus svarbius duomenis.

Veiksmai

**1.** Jjunkite ekrana "Atmintis":

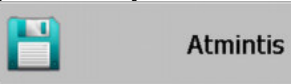

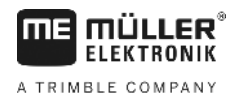

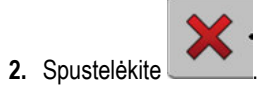

⇒ Einamojo įkelto lauko duomenys atmetami.

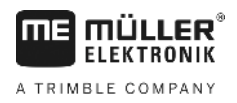

# 11 Konfigūracija

Šiame skyriuje pateikiami visų nustatymų paaiškinimai, kuriuos privalote sukonfigūruoti.

Visi konfigūracijos parametrai yra ekrane "Nustatymai". Parametrai suskirstyti į tokias grupes:

- "Bendras" parametrai, galiojantys visuose "TRACK-Leader" moduliuose
- "TRACK-Leader" parametrai, kuriais galite sukonfigūruoti lygiagretaus važiavimo funkciją. Dėl to šie parametrai reikalingi visiems moduliams.
- "SECTION-Control" parametrai, reikalingi nustatant automatinį sekcijų perjungimą.
- "TRACK-Leader TOP" parametrai, skirti automatinės krypties funkcijai "TRACK-Leader TOP".
- "Mašinos profilis" išsaugoti transporto priemonių parko mašinų ir transporto priemonių profiliai.

Rodomų parametrų grupių skaičius priklauso nuo to, kokius modulius aktyvinote meniu "Bendras".

#### Privalote konfigūruoti

| Modulis               | Skyrius                                                                           |  |
|-----------------------|-----------------------------------------------------------------------------------|--|
| TRACK-Leader          | Nustatymų "Bendras" konfigūravimas [→ 67]                                         |  |
|                       | "TRACK-Leader" konfigūravimas [→ 69]                                              |  |
| SECTION-Control       | Nustatymų "Bendras" konfigūravimas [→ 67]                                         |  |
|                       | "TRACK-Leader Konfiguravimas [→ 09]<br>"SECTION-Control" konfigūravimas [→ 71]    |  |
| TRACK-Leader TOP      | Nustatymų "Bendras" konfigūravimas [→ 67]<br>"TRACK-Leader" konfigūravimas [→ 69] |  |
|                       | "TRACK-Leader TOP" konfigūravimas [→ 83]                                          |  |
| VARIABLE RATE-Control | Nereikia jokių papildomų nustatymų [➔ 49]                                         |  |

#### Veiksmai

- Taip ijungsite ekraną, kuriame galėsite konfigūruoti:
- 1. ljunkite ekraną "Nustatymai":

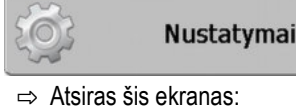

| Parinkimas       |  |
|------------------|--|
| Bendras          |  |
| TRACK-Leader     |  |
| TRACK-Leader TOP |  |
| SECTION-Control  |  |
| Mašinos profilis |  |
|                  |  |

- 2. Spustelėkite eilutę su norima taikomąja programa.
- ⇒ Atsiras sąrašas su parametrais.

Kituose poskyriuose rasite parametrų paaiškinimus.

#### Nustatymų "Bendras" konfigūravimas 11.1

Šiame meniu galite nustatyti ekrano vaizdavimą ir aktyvinti keletą funkcijų.

# SECTION-Control

Nuo šio parametro priklauso, ar automatinis sekcijų perjungimas yra suaktyvintas, ar deaktyvintas.

Jeigu "ISOBUS-TC" yra paleista užduotis, šio parametro keisti negalima.

#### Galimos vertės:

"Taip"

"SECTION-Control" yra suaktyvinta. Mašinos duomenys, pvz., darbinis plotis, automatiškai perimami iš prijungto darbo kompiuterio.

Sąlyga: "ISOBUS" darbo kompiuteris turi būti prijungtas.

• "Ne"

> "SECTION-Control" yra deaktyvinta. Suaktyvinta tik lygiagretaus važiavimo funkcija "TRACK-Leader".

Jeigu "ISOBUS" darbo kompiuteris neprijungtas, turite nustatyti kiekvienos mašinos profilį. Žr.: Mašinų profiliai [→ 83]

# **TRACK-Leader TOP**

Šiuo parametru galite aktyvinti "Reichhardt TRACK-Leader TOP" automatinės krypties palaikyma.

Galimos vertės:

"Taip"

Automatinė kryptis suaktyvinta.

"Ne" •

Automatinė kryptis deaktyvinta.

# Garsinis perspėjimas

Nuo šio parametro priklauso, ar netoli prie lauko ribų ir nustatytų kliūčių turi suskambėti įspėjamasis signalas.

Galimos vertės:

- "Taip"
- "Ne"

# Garsinis įspėjimo signalas prieš lauko ribą (garsinis įspėjimas prieš lauko ribą)

Šiuo parametru galite deaktyvinti garsinį įspėjimą prie lauko ribos, pvz., posūkio atlikimui be atitraukiančio dėmesį signalo. Darbui už posūkio zonos ribų vėl aktyvinkite šį parametrą.

#### Galimos vertės:

- "Taip" akustinis įspėjimas suaktyvintas
- "Ne" akustinis ispėjimas deaktyvintas

# Vėžių skaidrumas

Nuo šio parametro priklauso, ar ekrane turi būti rodomi persidengimai ir kaip.

1

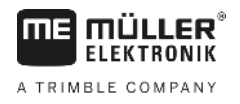

Galimos vertės:

**-** "0"

Persidengimai nerodomi.

- "1" "6"
  - Spalvos intensyvumas, kuriomis pažymimi persidengimai.
- "3"
  - Standartinė vertė.

# Rodyti tinklelį

ljungia tinklelį navigacijos ekrane.

Atstumai tarp tinklelio linijų atitinka įvestą darbinį plotį. Tinklelio linijos išlygiuojamos pagal šiaurėspietų ir rytų-vakarų ašis.

# Žemėlapio lygiavimas

Šiuo parametru nustatoma, kuri vaizdo dalis sukasi vairuojant: Fone rodomas žemėlapis arba transporto priemonės simbolis.

Galimos vertės:

"Maš. fiks."

Ekrane nejuda transporto priemonės simbolis.

"Lauko fiksavimas"
 Ekrane juda transporto priemonės simbolis. Fone esantis žemėlapis nejuda.

# lšlyginti važiavimo kryptį

Jei ant traktoriaus kabinos stogo sumontuotas GPS imtuvas stipriai svyruoja, ekrane rodomos važiavimo vėžės gali būti labai nelygios.

Pasirinkus "Išlyginti važiavimo kryptį", išlyginamos rodomos važiavimo vėžės.

Šios vertės yra skirtingos, priklausomai nuo GPS imtuvo.

Galimos vertės:

- "Taip"
  - DGPS imtuvas A100 arba A101

Jeigu naudojate "TRACK-Leader TOP", ir GPS imtuvas yra prijungtas prie vairavimo kompiuterio.

- DGPS/GLONASS imtuvas AG-STAR arba SMART-6L

Vsada.

- "Ne"
  - DGPS imtuvas A100 arba A101

Jei nenaudojate "TRACK-Leader TOP", ir imtuvas yra prijungtas prie terminalo.

# Paleistidemonstr. režimą

Paleidžia taikomosios programos imitavimą.

11

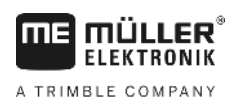

# 11.2 "TRACK-Leader" konfigūravimas

# Orientacinių linijų numeracija

Nuo šio parametro priklauso, kaip numeruojamos nustatytos orientacinės linijos.

Galimos vertės:

"absoliutus"

Orientacinės linijos turi nuolatinius numerius. AB linijai suteikiamas numeris 0. AB linijos kairėje ir dešinėje esančios linijos sunumeruojamos.

"santykinis"

Orientacinės linijos kiekvieną kartą numeruojamos iš naujo, kai transporto priemonėje suaktyvinama nauja orientacinė linija. Suaktyvintos orientacinės linijos numeris visada yra 0.

# Intervalo režimas

Jeigu naudojate funkciją "Intervalas", galite nustatyti, ar apdorojamų orientacinių linijų ženklinimas darbo metu turi keistis.

 "absoliutus" – iš pradžių pažymėtos orientacinės linijos visada išlieka pažymėtos, net jei važiuojate kita, o ne pažymėta orientacine linija:

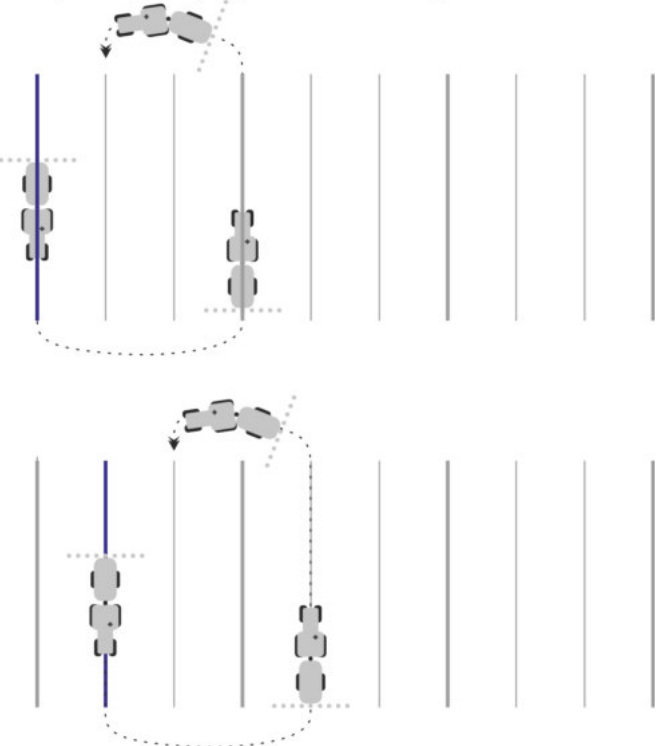

 "santykinis" – šio nustatymo atveju visi žymėjimai persislenka, kai važiuojate anksčiau nepažymėta linija:

Galimi nustatymai

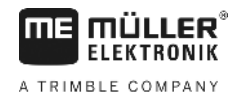

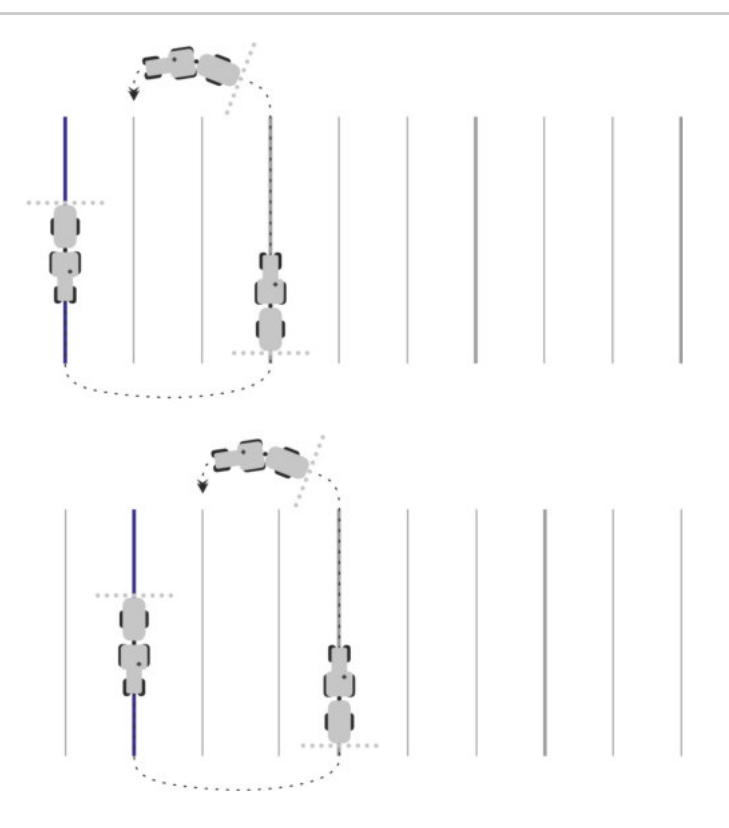

# Jautrumas

Šviesinės juostos jautrumo nustatymas.

Kiek centimetrų nukrypus turi įsijungti LED šviesinėje juostoje?

Standartinė vertė: 30cm
 Ši vertė reiškia 15 cm jautrumą nukrypus į kairę ir 15 cm jautrumą nukrypus į dešinę.

# Peržiūra

Nuo šio parametro priklauso, kiek metrų likus iki transporto priemonės ekrano šviesinės juostos peržiūros indikatorius apskaičiuos transporto priemonės būsimą padėtį.

Standartinė vertė: 8 m

# Posūkio kampas

Šiuo parametru galite nustatyti, iki kokio kampo sistema suaktyvina orientacinę liniją. Jeigu kampas tarp transporto priemonės ir orientacinės linijos mažesnis už nustatytą kampo vertę, orientacinė linija suaktyvinama. Jeigu kampas didesnis, orientacinė linija ignoruojama.

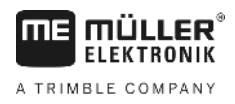

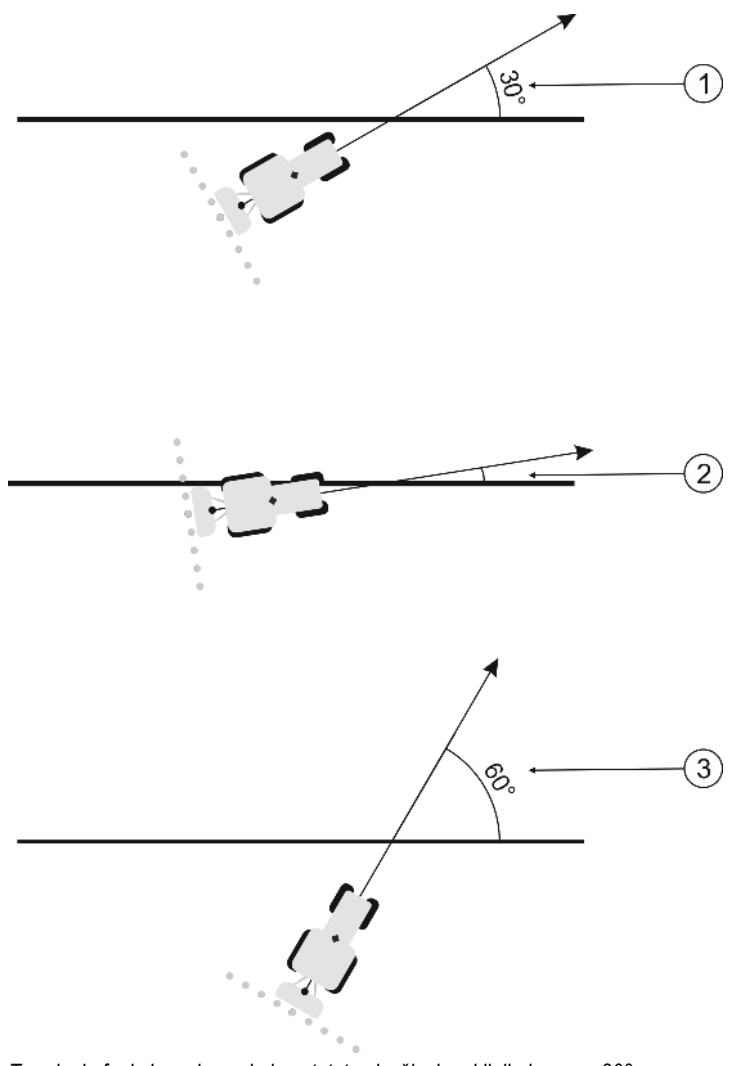

Terminalo funkcionavimas, kai nustatytas įvažiavimo į liniją kampas 30°

| 1 | Kampas tarp transporto priemonės ir<br>orientacinės linijos = 30°                                                    | Kampas tarp transporto priemonės ir<br>orientacinės linijos = 60° |
|---|----------------------------------------------------------------------------------------------------|-------------------------------------------------------------------|
|   | Orientacinė linija bus suaktyvinta.                                                                                  | Orientacinė linija nebus suaktyvinta.                             |
| 2 | Kampas tarp transporto priemonės ir<br>orientacinės linijos mažesnis kaip 30°<br>Orientacinė linija bus suaktyvinta. |                                                                   |

- Standartinė vertė: 30 laipsniai.
- "TRACK-Leader TOP" vertė: 85 laipsniai.

# Atstumas tarp kontūro taškų

Brėžiant AB liniją kontūro režimu, taškai išsaugomi visam laikui. Kuo daugiau taškų, tuo tikslesnės orientacinės linijos. Tačiau tai lėtina terminalo darbą.

Parametras nustato, kokiu atstumu nutolę taškai. Skirtinguose laukuose ir dirbant skirtingomis mašinomis optimali vertė gali būti kitokia.

Standartinė vertė: 500 cm

# 11.3 "SECTION-Control" konfigūravimas

Šiame konfigūracijos etape sukonfigūruosite ISOBUS darbo skaičiuoklės sekcijų perjungimo funkciją.

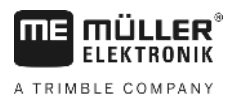

Taikomoji programa atpažįsta kiekvieną ISOBUS darbo skaičiuoklę pagal jos ISO-ID kodą ir kiekvienai skaičiuoklei sukuria atskirą profilį. Taigi, naudodami trąšų barstytuvą, galite sukonfigūruoti visiškai kitus parametrus nei naudodami sėjamąją ar purkštuvą.

Veiksmai

Meniu "Bendras" parametras "SECTION-Control" yra suaktyvintas.

1. Atidarykite ekraną "SECTION-Control":

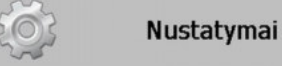

# SECTION-Control

- ➡ Rodomas "ISOBUS" darbo kompiuterių, kada nors prijungtų prie terminalo, profilių sąrašas. Kiekvieną kartą, kai prie terminalo prijungiate naują "ISOBUS" darbo kompiuterį, sukuriamas naujas profilis.
- 3. Nustatykite parametrus. Kitame puslapyje paaiškintos jų reikšmės.

# "SECTION-Control" parametrai

# Persidengimo laipsnis

Persidengimo laipsnis apdorojant pleišto formos plotą.

Nustatytam "Persidengimo laipsnis" išorinėse sekcijose įtakos turi parametras "Persidengimo tolerancija".

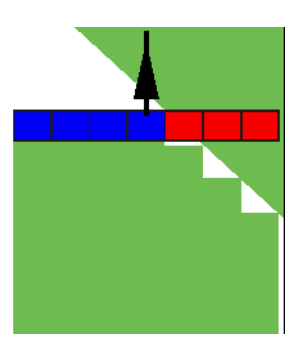

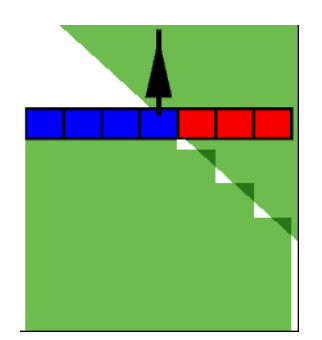

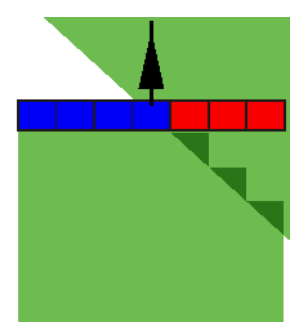

0 % persidengimo laipsnis

50% persidengimo laipsnis

100 % persidengimo laipsnis

Galimos vertės:

- 0 % išvažiuojant iš apdoroto ploto, kiekviena sekcija ijungiama tik tada, kai visiškai išvažiuosite iš to ploto. Įvažiuojant į apdorotą plotą sekcija išjungiama tik tuomet, kai sekcija yra 1 % už apdoroto ploto.
- 50 % išvažiuojant iš apdoroto ploto, kiekviena sekcija ijungiama tik tada, kai išvažiuosite iš to ploto 50 %. [važiuojant į apdorotą plotą sekcija išjungiama tik tuomet, kai sekcija yra 50% už apdoroto ploto. Kai "Persidengimo laipsnis" yra 50 %, "Persidengimo tolerancija" negalioja.
- 100% išvažiuojant iš apdoroto ploto, kiekviena sekcija ijungiama iš karto, kai išvažiuosite iš to ploto 1 %. [važiuojant į apdorotą plotą sekcija išjungiama tik tuomet, kai sekcija yra 100 % už apdoroto ploto.
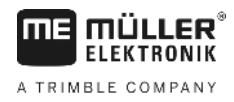

# Persidengimo tolerancija

Šį parametrą naudokite leistinam persidengimui nustatyti. Išorinės sekcijos jungiamos tik tada, kai persidengimas tampa didesnis už šio parametro dydį.

"Persidengimo tolerancija" yra susijusi tik su išorine kairiąja ir dešiniąja sekcija. Su visomis kitomis sekcijomis šis parametras nėra susijęs.

Toliau pateiktuose paveikslėliuose parodyta, kaip parametras "Persidengimo tolerancija" veikia "Persidengimo laipsnis" esant 0 %. Nustatytą persidengimo toleranciją galite matyti po paveikslėliais.

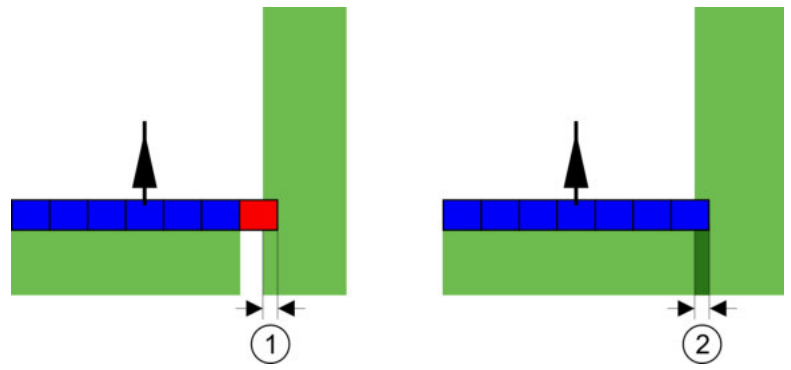

Persidengimo tolerancija esant 0 % persidengimo laipsnis — abiem atvejais buvo dirbama su 25 cm persidengimu.

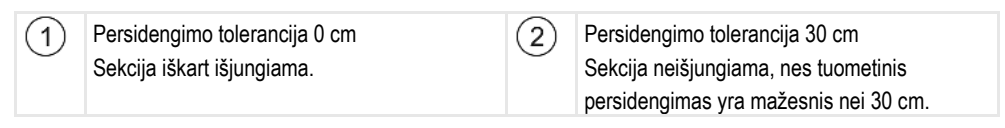

Jei parametrą "Persidengimo laipsnis" nustatėte kaip 100 %, parametras "Persidengimo tolerancija" labai svarbus išvažiuojant iš apdoroto ploto. Pvz., sukant į jau apdorotą apsisukimo zoną.

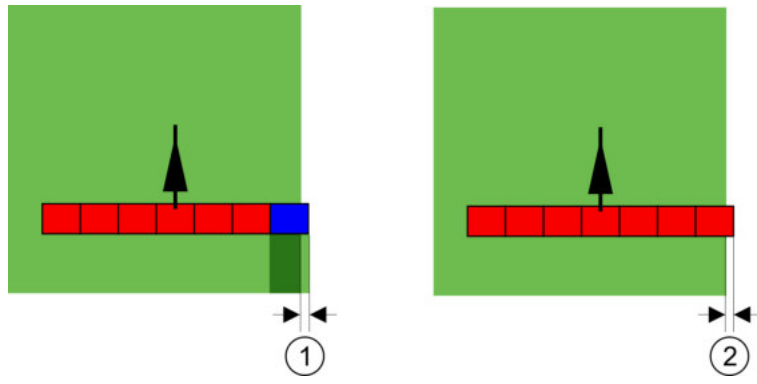

Persidengimo tolerancija esant 100 % persidengimo laipsnis - abiem atvejais nuo apdoroto ploto nutolta 25 cm.

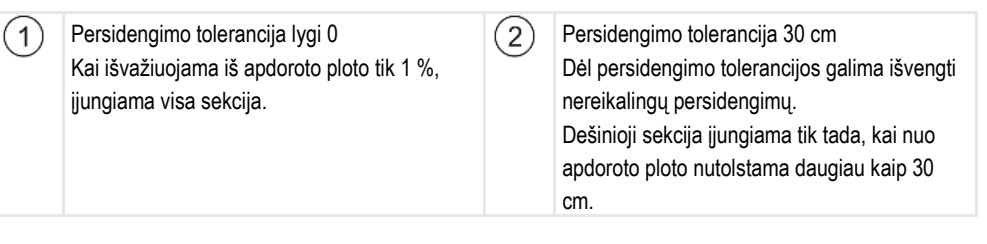

Galimos vertės:

**Rekomendacija**: Jeigu dirbate su DGPS, persidengimo tolerancija turėtų būti ne mažesnė kaip 30 cm. Jeigu darbo įtaisų sekcijų pločiai dideli, pvz., trąšų barstytuvuose, nustatykite šias vertes atitinkamai dideles:

Tolerancija 0 cm

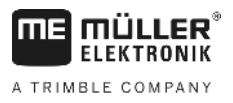

Išorinė sekcija bus išjungta, kai ji tik minimaliai bus virš apdoroto ploto. Kai išorinė sekcija minimaliai pasitrauks iš apdoroto ploto, ji bus vėl įjungta.

- Kita vertė
   Išorinė sekcija įjungiama arba išjungiama, kai persidengimas yra didesnis už nustatytą vertę.
- Maksimali vertė Pusė išorinės sekcijos pločio.

# Lauko ribų persid. toler.

Šį parametrą naudokite, jei norite, kad ties lauko riba, esant itin mažam persidengimui, nebūtų perjungiamos sekcijos.

Šis parametras veikia kaip "Persidengimo tolerancija", tačiau galioja tik pervažiavus lauko ribą.

Prieš keisdami atstumą, įsitikinkite, kad šioje situacijoje tai bus saugu aplinkai.

# Persidengiantys purkštukai

Šis parametras skirtas tik lauko purkštuvams su atskirų antgalių įjungimo funkcija. Kitokiose sistemose jis netgi nerodomas.

Šį parametrą naudokite norėdami nustatyti, kiek antgalių gali dirbti su persidengimu.

# Inertiškumas

Inertiškumas yra laikas nuo komandos perdavimo iš terminalo iki komandos įvykdymo mašinoje.

Šis laikas gali būti skirtingas kiekvienai mašinai.

Konfigūracijoje yra du parametrai:

- "Inertiškumas ijungiant" (jjungiant)
- "Inertiškumas išjungiant" (išjungiant)

Jeigu naudojate "ISOBUS" darbo kompiuterį, perduodantį inertiškumo laikus į "SECTION-Control", tai jums nereikia keisti šiuos parametrus. Tokiu atveju vertės vietoje rodomas tekstas "ISO".

Pavyzdys

Jei lauko purkštuvo sekcija važiuoja jau per apdorotą plotą, ją reikia tuoj pat išjungti. Todėl programinė įranga perduoda sekcijos vožtuvo išjungimo signalą. Taip vožtuvas uždaromas ir slėgis žarnoje mažėja. Tai vyksta tol, kol iš purkštukų nieko nepurškiama. Šio proceso trukmė maždaug 400 milisekundžių.

Rezultatas: 400 milisekundžių sekcija purškia persidengusi.

Siekiant išvengti tokio persidengimo, parametro "Inertiškumas išjungiant" vertę reikia nustatyti 400 ms. Dabar signalas bus perduotas į sekcijos vožtuvą 400 milisekundžių anksčiau. Taip purškimą galima nutraukti ir pradėti tiksliai tinkamu momentu.

Toliau pateiktame paveikslėlyje pavaizduota, kaip veikia inertiškumas. Paveikslėlyje rodomas realus procesas, o ne indikatorius ekrane.

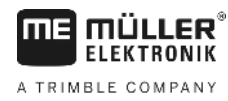

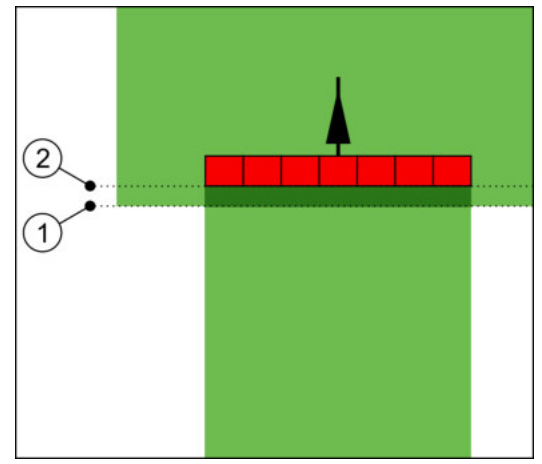

"Inertiškumas išjungiant" buvo nustatytas kaip 0. Jei nustatytas delsos laikas yra per trumpas, tuomet purškiama persidengiančiai.

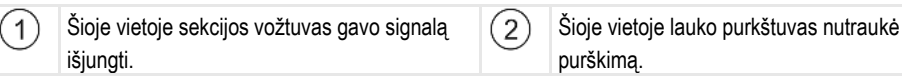

Galimos vertės:

- "Inertiškumas ijungiant"
   Čia įveskite delsos laiką ijungiant sekciją. Jeigu sekcija per vėlai reaguoja į ijungimo signalą, padidinkite šią vertę.
   Pvz.:
  - Elektromagnetinio vožtuvo armatūra 400 ms
  - Elektros variklio armatūra 1 200 ms
- "Inertiškumas išjungiant"

Čia įveskite delsos laiką išjungiant sekciją. Jeigu sekcija per vėlai reaguoja į išjungimo signalą, padidinkite šią vertę.

Pvz.:

- Elektromagnetinio vožtuvo armatūra 300 ms
- Elektros variklio armatūra 1 200 ms

# Mašinos modelis

Nuo šio parametro priklauso, kaip darbo sija seks paskui GPS imtuvo simbolį.

Galimos vertės:

"Savaeigis"

Nustatymai, naudojami savaeigiuose žemės ūkio padarguose.

- "Prikabinamas"
- Nustatymai, naudojami traktoriumi velkamuose žemės ūkio padarguose.
- "deaktyvinta"

Primontuojamų prietaisų nustatymas

# Ekrano šviesinė juosta

Ekrano šviesinės juostos tipas.

Galimos vertės:

.

"Deaktyvinta" Deaktyvina ekrano šviesinę juostą

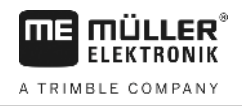

"Grafiškai"

Aktyvina ekrano šviesinę juostą grafiniu režimu

- "Teksto režimas"
   Aktyvina ekrano šviesinę juostą teksto režimu
- "SECTION-View" Aktyvina SECTION-View

# Taikymo sritis

Šis parametras skirtas purškimui deaktyvinti apsisukant vynuogynuose.

Jeigu kampas tarp transporto priemonės ir orientacinės linijos viršija 30°, sistema daro prielaidą, kad transporto priemonė sukasi. Tokiu atveju visų sekcijų purškimas užbaigiamas.

Apribojimai:

- Veikia tik tokiais valdymo režimais: Lygiagretus, kontūro režimas, A+
- Kai apsisukimas pažymėtas, ši funkcija deaktyvinama
- Kai parametro "Mašinos modelis" vertė pagal naudojamą darbo įtaisą nustatyta kaip "Prikabinamas", kampas tarp traktoriaus ir orientacinės linijos nevertinamas; vertinamas kampas tarp orientacinės linijos ir traukiamo darbo įtaiso.

Galimos vertės:

- "Standartinis" funkcija deaktyvinama.
- "Vynuogininkystė" funkcija aktyvinama.

# Mašinos poslinkis

Šiuo parametru galite nustatyti darbinio pločio poslinkius kairėn arba dešinėn. Įveskite vertę, nurodančią darbinio pločio poslinkį nuo traktoriaus vidurio, cm.

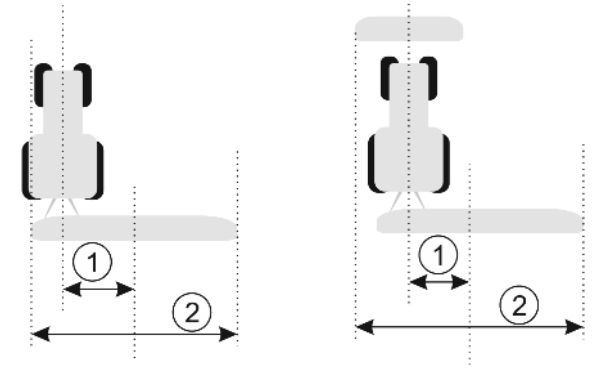

Kairén: Traktorius su vienu darbo įtaisu; Dešinėn: Traktorius su dviem darbo įtaisais

| 1) | Mašinos poslinkis – atstumas tarp traktoriaus<br>vidurinės linijos iki bendro darbinio pločio<br>vidurio | 2 | Visas darbinis plotis |
|----|----------------------------------------------------------------------------------------------------|---|-----------------------|
|    | viduno.                                                                                                  |   |                       |

Galimos vertės:

(

- Įveskite teigiamą vertę, pvz.: 90 cm Kai įtaisas paslinktas į dešinę.
- Įveskite neigiamą vertę, pvz.: –90 cm Kai įtaisas paslinktas į kairę.

Veikimo būdas

Jei šiame parametre įvedate ne 0, o kitokį dydį, štai kas įvyksta:

 darbo ekrane rodoma raudona orientacinė linija, nubrėžta tam tikru atstumu nuo mėlynos orientacinės linijos;  darbo sija paslenkama į vieną pusę. Tiksliai per darbo sijos vidurį pereina mėlyna orientacinė linija.

Nustačius mašinos poslinkį "TRACK-Leader" reikia naudoti šiek tiek kitaip.

1. Valdykite transporto priemonę taip, kad rodyklė visada judėtų raudona linija. Tokiu atveju darbo sijos vidurys juda mėlyna orientacine linija.

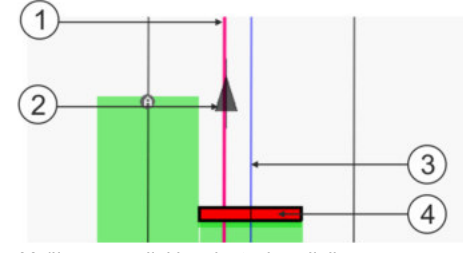

Mašinų su poslinkiu orientacinės linijos

| 1 | Raudona orientacinė linija – ženklina<br>traktoriaus vidurį | 3 | Mėlyna orientacinė linija – ženklina darbinio<br>pločio vidurį |
|---|-------------------------------------------------------------|---|----------------------------------------------------------------|
| 2 | Rodyklė – ženklina GPS imtuvo padėtį                        | 4 | Darbo sija                                                     |

# 11.3.1 Parametrų "Inertiškumas įjungiant" ir "Inertiškumas išjungiant" kalibravimas

Šis skyrius skirtas pažengusiems naudotojams.

Prieš skaitydami šį skyrių:

išmokite valdyti terminalą,išmokite valdyti "SECTION-Control".

Parametrai "Inertiškumas ijungiant" ir "Inertiškumas išjungiant" jau yra nustatyti dirbti daugeliu lauko purkštuvų.

Kada kalibruoti? Pa

Parametrus kalibruokite tokiais atvejais:

- kai naudojate kitą žemės ūkio padargą su "SECTION-Control".
- Kai žemės ūkio padargas važiuojant per jau apdirbtą plotą įsijungia per vėlai arba per anksti.
- Kai žemės ūkio padargas išvažiuojant iš jau apdirbto ploto įsijungia per vėlai arba per anksti.

Kituose skyriuose sužinosite, kaip kalibruoti parametrus.

Skyriai ir pavyzdžiai pateikiami remiantis rezultatais, gautais dirbant lauko purkštuvu. Dirbdami kitais žemės ūkio padargais, darykite viską taip pat.

#### Kalibravimo fazė

Kalibravimą sudaro kelios fazės:

- 1. Paruošimas kalibruoti
- 2. Lauko pervažiavimas pirmą kartą
- 3. Lauko pervažiavimas antrą kartą
- 4. Purškimo ribų žymėjimas
- 5. Korekcijos vertės skaičiavimas
- 6. Parametrų "Inertiškumas įjungiant" ir "Inertiškumas išjungiant" koregavimas

Fazės tiksliau aprašomos kituose skyriuose.

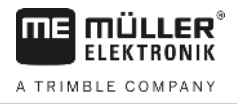

# Paruošimas kalibruoti

Kalibravimui atlikti reikalingos tokios priemonės ir žmonės:

- du stebėtojai du žmonės, kurie žymės apdorotus plotus kuoleliais;
- įrankiai apdorotiems plotams žymėti:
  - apie 200-300 m užtvėrimo juostos;
  - 8 kuoleliai žymėti lauke;
- purkštuvas su švariu vandeniu bake.

# Pirmas pervažiavimas

Šioje kalibravimo fazėje turite pervažiuoti lauką vienomis vėžiomis.

Toliau pateiktame paveikslėlyje yra parodyta, kokius taškus turite pažymėti prieš pervažiavimą ir po jo. Instrukciją, kaip tai atlikti, rasite po paveikslėliu.

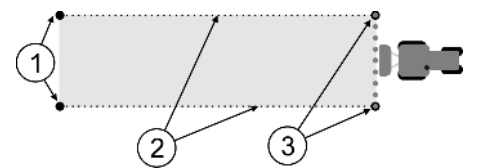

Pirmo pervažiavimo rezultatas

| 1 | <b>Kuoleliai</b><br>Pažymėkite išorinius sekcijų galus prieš<br>pervažiavimą. | 3 | <b>Kuoleliai</b><br>Pažymėkite išorinius sekcijų galus po<br>pervažiavimo. |
|---|-------------------------------------------------------------------------------|---|----------------------------------------------------------------------------|
| 2 | <b>Užtvėrimo juosta tarp kuolelių</b><br>Žymi pervažiavimo ribas.             |   |                                                                            |

Veiksmai

Taip apdorokite lauką, kad galėtumėte kalibruoti inertiškumą:

- 1. Pradėkite naują navigaciją su "SECTION-Control".
- Pastatykite lauko purkštuvą pervažiavimo pradžios taške. Nevažiuokite arti lauko ribos, kad pakaktų vietos antram pervažiavimui.
- 3. Išskleiskite sijas.
- 4. Pažymėkite išorinių sekcijų galus kuoleliais.
- 5. Pavažiuokite tiesiai 100-200 metrų, purkšdami švarų vandenį.
- 6. Nuvažiavę 100–200 metrų lauko purkštuvą sustabdykite ir išjunkite.
- 7. Pervažiavimo takus išsaugokite "TRACK-Leader". Taip galima pakartoti kalibravimą.
- 8. Pažymėkite išorinių sekcijų galus kuoleliais.
- 9. Kuolelius sujunkite su užtvėrimo juosta. Taip pažymimos lauke pervažiavimo ribos.
- 10. Užtvėrimo juostą prispauskite ant žemės akmenimis arba dirvožemiu.
- ⇒ Pervažiavote pirmą kartą ir pažymėjote purškimo ribas.

# Antras pervažiavimas

Šioje fazėje turite per pirmą pervažiavimą apdorotą plotą apdoroti 90° kampu. Po to privalote patikrinti, ar purkštuvas įsijungia per vėlai, ar per anksti. Svarbu, kad važiuotumėte pastoviu greičiu ir užsirašytumėte greičio vertę.

"SECTION-Control" konfigūravimas

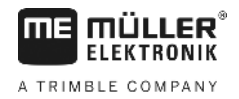

| ٨ | <b>Sužalojimas važiuojančiu lauko purkštuvu</b><br>Stebėtojus, kurie padeda atlikti kalibravimą, gali kliudyti sijos. |
|---|----------------------------------------------------------------------------------------------------|
|   | <ul> <li>Tiksliai instruktuokite stebėtojus. Paaiškinkite jiems apie pavojus.</li> </ul>                              |
|   | <ul> <li>Visada pabrėžkite, kad stebėtojai laikytųsi pakankamo atstumo iki purškimo sijos.</li> </ul>                 |
|   | <ul> <li>Tuoj pat sustabdykite purkštuvą, jei vienas iš stebėtojų bus per arti purkštuvo.</li> </ul>                  |

Šioje fazėje reikės vieno arba dviejų kitų žmonių pagalbos. Šie asmenys stebės važiavimą ir lauko purkštuvo veikimą bei pažymės purškimo ribas.

Tiksliai instruktuokite šiuos asmenis ir įspėkite apie galimus pavojus.

Toliau pateiktame paveikslėlyje yra parodyta, kur turi stovėti stebėtojai ir ką turite pasiekti gale.

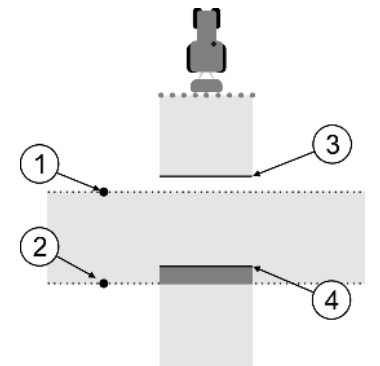

#### 2 pervažiavimas

| 1 | Pirmo stebėtojo padėtis | 3 | Ši linija pažymi vietą, kurioje purkštukai<br>pradeda purkšti, išvažiuojant iš apdoroto ploto. |
|---|-------------------------|---|------------------------------------------------------------------------------------------------|
| 2 | Antro stebėtojo padėtis | 4 | Ši linija pažymi vietą, kurioje purkštukai baigia<br>purkšti, įvažiuojant į apdorotą plotą.    |

#### Veiksmai

- ☑ Bakas yra pripildytas švariu vandeniu.
- Stebėtojai stovi saugiu atstumu nuo lauko purkštuvo sijos.
- Pirmo pervažiavimo navigacija yra pradėta.
- SECTION-Control" veikia automatiniu režimu.
- 1. Lauko purkštuvą nustatykite 90° kampu pervažiuoto ploto atžvilgiu, maždaug 100 m atstumu.
- Važiuokite pastoviu greičiu (pvz.: 8 km/h) per jau apdorotą plotą. Užsirašykite greičio vertę. Tuo pačiu metu purkškite vandenį.
- 3. Stebėtojai turi stovėti ant prieš tai pažymėtų pervažiavimo ribų saugiu atstumu nuo sijų.
- Stebėtojai turi stebėti, kurioje vietoje lauko purkštuvas baigia ir pradeda purkšti, pasiekęs jau apdorotą vietą.
- ⇒ Dabar žinote, kaip lauko purkštuvas veikia įvažiuojant į jau apdorotą plotą.

Norėdami dar tikslesnės informacijos, šį procesą galite pakartoti kelis kartus.

# Purškimo ribų žymėjimas pasirinkus parametrą "Inertiškumas išjungiant"

Šioje fazėje turite pažymėti, kur lauko purkštuvas baigs purkšti, kai įvažiuosite į apdorotą plotą. Taip pat turite nustatyti, kur jis vėliau turi baigti purkšti.

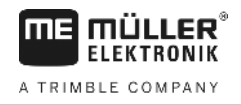

Taip sužinosite, ar lauko purkštuvas išsijungia per vėlai, ar per anksti.

Toliau pateiktuose paveikslėliuose yra parodyta, kurias linijas turite pažymėti lauke, kad būtų galima apskaičiuoti parametrą "Inertiškumas išjungiant".

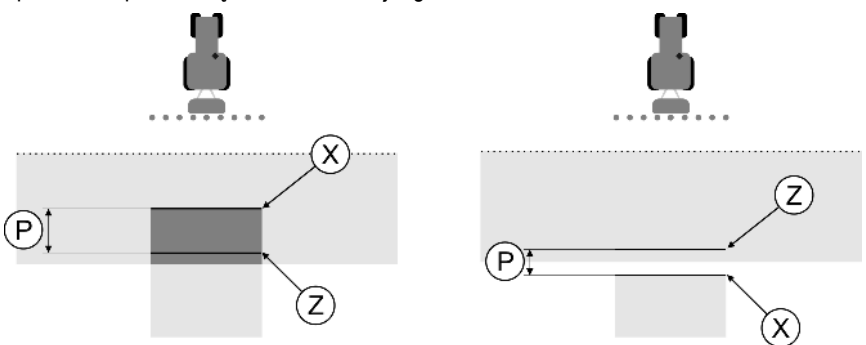

Linijos parametrui "Inertiškumas išjungiant". Į kairę: lauko purkštuvas išsijungia per vėlai. Į dešinę: lauko purkštuvas išsijungia per anksti.

| Ρ | Atstumas tarp norimos purškimo linijos Z ir<br>faktinės purškimo linijos X. | Х | Faktinė purškimo linija<br>Čia purkštuvas turi baigti purkšti.                                                                             |
|---|-----------------------------------------------------------------------------|---|----------------------------------------------------------------------------------------------------|
|   |                                                                             | Z | Norima purškimo linija<br>Čia purkštuvas turi baigti purkšti.<br>Nedidelį 10 cm persidengimą reikia planuoti<br>dėl slėgio sudarymo laiko. |

Abiem atvejais (į kairę ir į dešinę) parametras "Inertiškumas išjungiant" yra nustatytas netinkamai:

- Į kairę: lauko purkštuvas išsijungia per vėlai. Inertiškumą reikia padidinti.
- Į dešinę: lauko purkštuvas išsijungia per anksti. Inertiškumą reikia sumažinti.

Veiksmai

1. Palyginkite žymėjimus lauke ir brėžiniuose.

⇒ Taip žinote, ar lauko purkštuvas išsijungia per vėlai, ar per anksti.

#### Purškimo ribų žymėjimas pasirinkus parametrą "Inertiškumas įjungiant"

Šioje fazėje turite pažymėti, kur lauko purkštuvas pradės purkšti, kai išvažiuosite iš apdoroto ploto. Taip pat turite nustatyti, kur jis vėliau turi pradėti purkšti.

Taip sužinosite, ar lauko purkštuvas įsijungia per vėlai, ar per anksti.

Toliau pateiktuose paveikslėliuose yra parodyta, kurias linijas turite pažymėti lauke, kad būtų galima apskaičiuoti parametrą "Inertiškumas įjungiant".

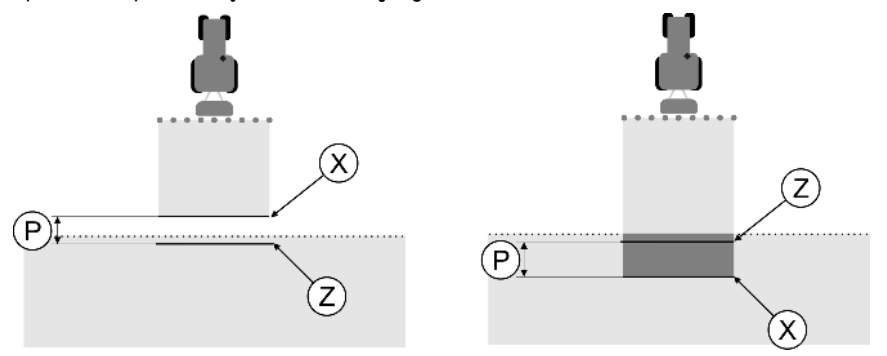

Linijos pagal parametrą "Inertiškumas įjungiant". Į kairę: lauko purkštuvas įsijungia per vėlai. Į dešinę: lauko purkštuvas įsijungia per anksti.

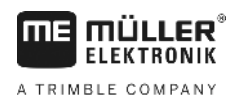

| Р | Atstumas tarp norimos purškimo linijos Z ir faktinės purškimo linijos X. | Х | Faktinė purškimo linija<br>Čia purkštuvas pradeda purkšti.                                                                                   |
|---|--------------------------------------------------------------------------|---|----------------------------------------------------------------------------------------------------|
|   |                                                                          | Z | Norima purškimo linija<br>Čia purkštuvas turi pradėti purkšti.<br>Nedidelį 10 cm persidengimą reikia planuoti<br>dėl slėgio išleidimo laiko. |

Abiem atvejais (į kairę ir į dešinę) parametras "Inertiškumas jjungiant" yra nustatytas netinkamai:

- [ kairę: lauko purkštuvas įsijungia per vėlai. Inertiškumą reikia padidinti.
- Į dešinę: lauko purkštuvas įsijungia per anksti. Inertiškumą reikia sumažinti.

Veiksmai

- 1. Palyginkite žymėjimus lauke ir brėžiniuose.
- ⇒ Taip žinote, ar lauko purkštuvas įsijungia per vėlai, ar per anksti.

#### Korekcijos vertės skaičiavimas

Per paskutinę fazę turite nustatyti:

- kokį parametrą reikia keisti;
- ar einamąjį inertiškumą reikia didinti, ar mažinti.

Dabar turite apskaičiuoti, keliomis milisekundėmis keisite netinkamai nustatytą parametrą.

Tam reikia apskaičiuoti vadinamąją korekcijos vertę.

Korekcijos vertei apskaičiuoti, reikia žinoti, kaip greitai važiavo lauko purkštuvas. Greitis turi būti nurodytas cm per milisekundę.

Toliau pateiktoje lentelėje rasite kelis greičius ir perskaičiavimą cm/ms:

| Greitis km/h | Greitis cm/ms |  |
|--------------|---------------|--|
| 6 km/h       | 0,16 cm/ms    |  |
| 8 km/h       | 0,22 cm/ms    |  |
| 10 km/h      | 0,28 cm/ms    |  |

Veiksmai

Korekcijos vertę apskaičiuosite taip:

#### 1. [Atstumas P] : [Lauko purkštuvo greitis] = korekcijos vertė

 Pagal šią vertę reikia koreguoti einamąjį nustatytą parametrą "Inertiškumas ijungiant" arba "Inertiškumas išjungiant".

#### Inertiškumo parametro keitimas

Dabar turite priderinti parametrus "Inertiškumas ijungiant" ir "Inertiškumas išjungiant".

- Veiksmai
- Pakeiskite parametrą pagal praktišką metodą: jei lauko purkštuvas įsijungia / išsijungia per vėlai, reikia daugiau laiko. Reikia padidinti inertiškumą. Jei lauko purkštuvas įsijungia / išsijungia per anksti, reikia mažiau laiko. Inertiškumą reikia sumažinti.
   Apskaičiuokite naują inertiškumo parametro vertę.
  - Atlikite šį veiksmą atskirai pasirinkę parametrą "Inertiškumas įjungiant" arba "Inertiškumas išjungiant".

Jei lauko purkštuvas įsijungia arba išsijungia per vėlai:

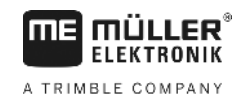

padidinkite einamąjį inertiškumą pagal korekcijos vertę. Jei lauko purkštuvas įsijungia arba išsijungia per anksti: sumažinkite esamą inertiškumą pagal korekcijos vertę.

Pavyzdys

Lauko purkštuvas važiavo 8 km/h greičiu. Tai atitinka 0,22 cm/ms.

Po antrojo pervažiavimo buvo pamatuotas atstumas P. Jis buvo 80 cm.

Einamasis nustatytas parametras "Inertiškumas išjungiant" yra 450 ms.

Lauko purkštuvas buvo per vėlai išjungtas įvažiavus į apdorotą plotą. Taškas Z buvo važiavimo kryptimi prieš tašką X. Linijos buvo pažymėtos, kaip parodyta šiame paveikslėlyje:

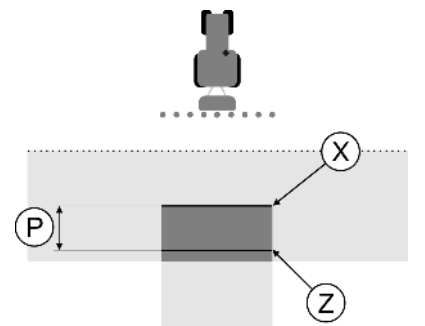

Įvažiavus į apdorotą plotą, lauko purkštuvas išsijungė per vėlai

- Korekcijos vertės apskaičiavimas: [Atstumas P] : [Lauko purkštuvo greitis] = korekcijos vertė 80 : 0,22 = 364
- Apskaičiuokite naują parametrą "Inertiškumas išjungiant". Kadangi lauko purkštuvas išsijungia per vėlai, parametrą "Inertiškumas išjungiant" reikia padidinti pagal korekcinę vertę: 364 (korekcinė vertė) + 450 (nustatytas parametras "Inertiškumas išjungiant") = 814 (naujas parametras "Inertiškumas išjungiant")
- 3. Pasirinkę parametrą "Inertiškumas išjungiant" įveskite vertę 814.

Pavyzdys

Lauko purkštuvas važiavo 8 km/h greičiu. Tai atitinka 0,22 cm/ms.

Po antrojo pervažiavimo buvo pamatuotas atstumas P. Jis buvo 80 cm.

Einamasis nustatytas parametras "Inertiškumas išjungiant" yra 450 ms.

Lauko purkštuvas buvo per anksti išjungtas išvažiavus iš apdoroto ploto. Taškas Z buvo važiavimo kryptimi už taško X. Linijos buvo pažymėtos, kaip parodyta šiame paveikslėlyje:

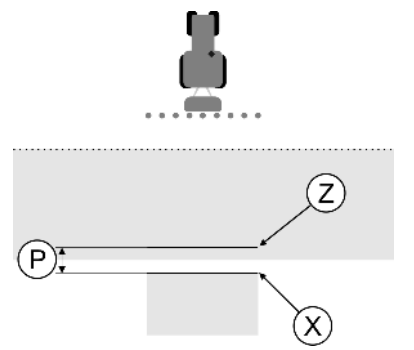

Įvažiavus į apdorotą plotą, lauko purkštuvas išsijungė per anksti.

 Korekcijos vertės apskaičiavimas: [Atstumas P] : [Lauko purkštuvo greitis] = korekcijos vertė 80 : 0,22 = 364

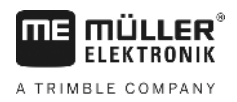

- Apskaičiuokite naują parametrą "Inertiškumas išjungiant". Kadangi lauko purkštuvas įsijungia arba išsijungia per anksti, parametrą "Inertiškumas išjungiant" reikia sumažinti pagal korekcinę vertę: 450 (nustatytas parametras "Inertiškumas išjungiant") - 364 (korekcinė vertė) = 86 (naujas parametras "Inertiškumas išjungiant")
- 3. Pasirinkę parametrą "Inertiškumas išjungiant" įveskite vertę 86.

# 11.4 "TRACK-Leader TOP" konfigūravimas

Šiuos parametrus turite nustatyti, kad galėtumėte naudoti "TRACK-Leader TOP":

# GPS imtuvo aukštis

GPS imtuvo atstumas nuo žemės.

Reikia: "TRACK-Leader TOP"

# **Reakcijos greitis**

Reakcijos greitis ir automatinio vairavimo staigumas. Kuo didesnė vertė, tuo stipresni vairavimo judesiai.

Nustatymo tikslas – nustatyti tokias vertes, kad transporto priemonė pakankamai greitai pasiektų vėžę, bet vis tiek važiuotų ramiai ir ne per intensyviai.

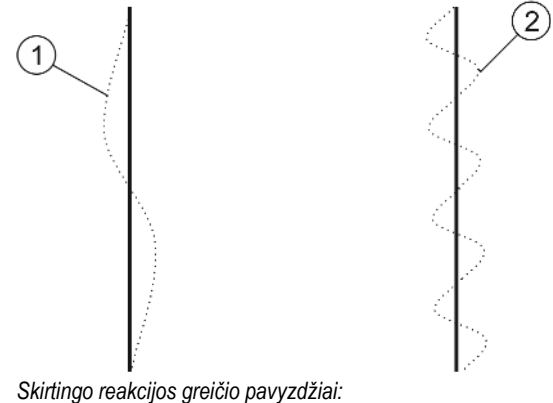

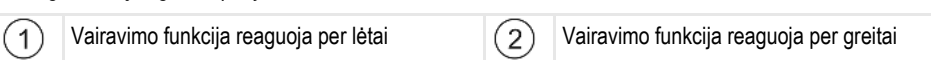

Prieš dirbdami, šią vertę galite nustatyti pagal dirvos savybes:

- Jeigu dirva yra drėgna, o vairuoti sudėtinga, vertę padidinkite.
- Jeigu dirva yra sausa, o vairuoti lengva, vertę sumažinkite.

Čia nustatyta vertė taip pat rodoma taikomosios programos PSR (vairavimo darbo kompiuterio) pradiniame ekrane.

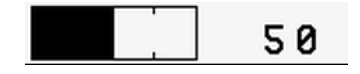

# 11.5 Mašinų profiliai

Kiekvienos mašinos, su kuria naudojate programinę įrangą, parametrai gali būti skirtingi. Kad nereiktų kiekvieną kartą pradedant dirbti jų nustatinėti, galite mašinų nustatymus išsaugoti kaip mašinų profilius.

| 11      | Konfigūracija    |                                                                                                    |
|---------|------------------|----------------------------------------------------------------------------------------------------|
|         | Masınų profiliai | A TRIMBLE COMPANY                                                                                                    |
|         |                  | Srityje "Mašinos profilis" galite įvesti prijungtų žemės ūkio padargų parametrus ir išsaugoti juos kaip<br>profilius.                                                                                                    |
|         |                  | <ul> <li>Mašinos parametrų reikės tokiais atvejais:</li> <li>Kai "SECTION-Control" yra deaktyvinta.</li> <li>Kai terminalas neprijungtas prie jokio darbo kompiuterio.</li> </ul>                                                                                                    |
| 11.5.1  |                  | Naujo mašinos profilio kūrimas                                                                                                    |
|         |                  | Kaip mašina čia suprantama traktoriaus ir žemės ūkio padargo kombinacija.                                                                                                    |
| Pavyzdy | ys               | <ul> <li>Jei parke turite du traktorius ir du padargus, galite išsaugoti ir keturis mašinų profilius:</li> <li>A traktorius ir purkštuvas</li> <li>B traktorius ir purkštuvas</li> <li>A traktorius ir trąšų barstytuvas</li> <li>B traktorius ir trąšų barstytuvas</li> </ul>                                                                                                    |
|         |                  | Visada išsaugokite visas naudojamas kombinacijas kaip mašinų profilius. Galite sukurti iki 20 mašinų<br>profilių.                                                                                                    |
| Veiksma | ai               | Meniu "Bendras" parametras "SECTION-Control" yra deaktyvintas.                                                                                                    |
|         |                  | <ol> <li>Atidarykite ekraną "Mašinos profilis":<br/>Nustatymai<br/>"Mašinos profilis"         . "Mašinos profilis"         . "Mašinos"         . "</li></ol> |
|         |                  | <ul> <li>4. → Atsiras ekranas "Mašinos profilis".</li> <li>5. Nustatykita mačinos parametrus.</li> </ul>                                                                                                    |
|         |                  | <b>5.</b> Nustatykie masinos parametrus.                                                                                                    |
| 11.5.2  |                  | Esamo mašinos profilio pasirinkimas                                                                                                    |
|         |                  | Prieš pradėdami dirbti, visada turite nustatyti, su kuria mašina iš parko norite dirbti. Tam turite parinkti<br>mašinos profilį.                                                                                                    |
| Veiksma | ai               | <ol> <li>Atidarykite ekraną "Dabartinis mašinos profilis":         <ul> <li>Nustatymai</li> <li>"Mašinos profilis"   "Dabartinis mašinos profilis"</li> <li>Atsiras ekranas "Dabartinis mašinos profilis". Šiame ekrane pateikiamas visų išsaugotų mašinos profilių sąrašas.</li> <li>Suaktyvinta darbo skaičiuoklė pažymima žaliu tašku.</li> </ul> </li> <li>Suaktyvinta darbo skaičiuoklė pažymima žaliu tašku.</li> <li> <ul> <li>spustelėkite pageidaujamą mašinos profilį.</li> <li>Atsiras ekranas "Mašinos profilis".</li> </ul> </li> </ol>                                                                                                    |
|         |                  | <ol> <li>Patikrinkite mašinos parametrus.</li> <li>jeigu parametrai teisingi, išjunkite ekraną.</li> </ol>                                                                                                    |

- ⇒ Suaktyvinamas pasirinktas mašinos profilis.
- ⇒ Aktyvinto mašinos profilio pavadinimas atsiranda pradžios ekrano eilutėje "Mašina".

# 11.5.3 Mašinų parametrai

Mašinos parametrų reikės tokiais atvejais:

- kai norite sukurti naujos mašinos profilį,
- kai norite pakeisti mašinos profilį.

Kituose puslapiuose yra paaiškinti visi mašinų parametrai.

# Darbinis plotis

Šis parametras rodo nurodytą darbinį padargo plotį.

# Sekcijų skaičius

Čia įveskite, kiek išjungiamų sekcijų yra mašinoje. Lauko purkštuve yra sekcijų vožtuvai; trąšų barstytuve arba sėjamojoje tai gali būti pusė darbinio pločio.

Šis parametras skirtas sekcijų skaičiui tinkamai perduoti į modulį SECTION-View [→ 39], kad galėtumėte perjungti sekcijas rankiniu būdu.

Kiekviena sekcija darbo ekrane pasirodo kaip darbo sijos dalis.

# Sekcijos

ljungia ekranekraną, kuriame galite nustatyti kiekvienos mašinos sekcijos plotį.

# Persidengimo laipsnis

Persidengimo laipsnis apdorojant pleišto formos plotą.

Nustatytam "Persidengimo laipsnis" išorinėse sekcijose įtakos turi parametras "Persidengimo tolerancija".

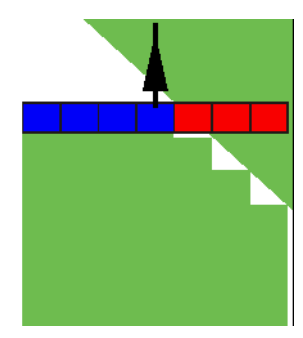

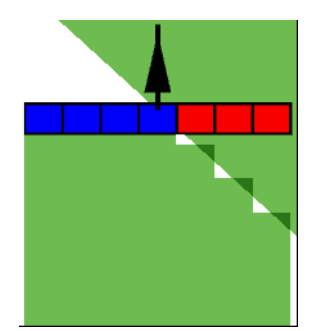

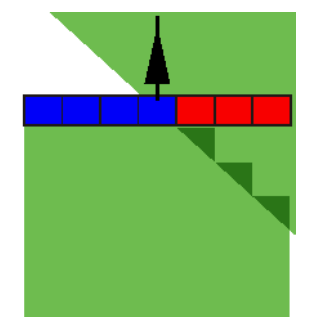

0 % persidengimo laipsnis

50% persidengimo laipsnis

100 % persidengimo laipsnis

Galimos vertės:

- 0 % išvažiuojant iš apdoroto ploto, kiekviena sekcija ijungiama tik tada, kai visiškai išvažiuosite iš to ploto. [važiuojant į apdorotą plotą sekcija išjungiama tik tuomet, kai sekcija yra 1 % už apdoroto ploto.
- 50 % išvažiuojant iš apdoroto ploto, kiekviena sekcija ijungiama tik tada, kai išvažiuosite iš to ploto 50 %. [važiuojant į apdorotą plotą sekcija išjungiama tik tuomet, kai sekcija yra 50% už apdoroto ploto. Kai "Persidengimo laipsnis" yra 50 %, "Persidengimo tolerancija" negalioja.

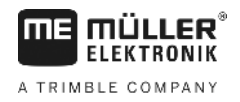

 100% – išvažiuojant iš apdoroto ploto, kiekviena sekcija ijungiama iš karto, kai išvažiuosite iš to ploto 1 %. [važiuojant į apdorotą plotą sekcija išjungiama tik tuomet, kai sekcija yra 100 % už apdoroto ploto.

# Persidengimo tolerancija

Žr. čia [→ 73]

# Lauko ribų persid. toler.

Žr. čia [→ 74]

# GPS imtuvas kair./dešin.

Čia įveskite, kokiu atstumu kairėn arba dešinėn nuo transporto priemonės arba traktoriaus išilginės ašies sumontuotas GPS imtuvas.

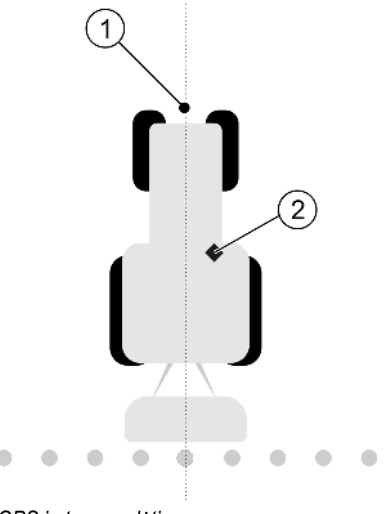

GPS imtuvo padėtis

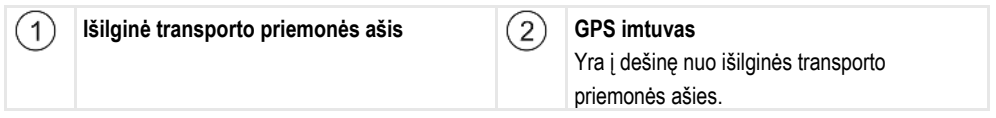

GPS imtuvo padėtį, kurią įvedėte į taikomąją programą "Tractor-ECU", "TRACK-Leader" nepaiso, jeigu naudojate mašinos profilį. Dėl to šiuo atveju turite nepaisyti taikomosios programos "Tractor-ECU" verčių.

Galimos vertės:

- Įveskite neigiamą vertę, pvz.: 0,20 m Jei GPS imtuvas yra į kairę nuo išilginės ašies.
- Įveskite teigiamą vertę, pvz.: 0,20 m
   Jei GPS imtuvas yra į dešinę nuo išilginės ašies.

# GPS imtuvas priekyje / gale

GPS imtuvo atstumas nuo apdorojimo taško. Apdorojimo taškas yra, pvz., lauko purkštuvo sija. Trąšų barstytuve tai yra barstymo diskai.

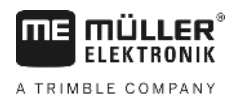

GPS imtuvo padėtį, kurią įvedėte į taikomąją programą "Tractor-ECU", "TRACK-Leader" nepaiso, jeigu naudojate mašinos profilį. Dėl to šiuo atveju turite nepaisyti taikomosios programos "Tractor-ECU" verčių.

Galimos vertės:

- Įveskite neigiamą vertę, pvz.: 4,00 m Jei GPS imtuvas yra už apdorojimo taško.
- Įveskite teigiamą vertę, pvz.: 4,00 m
   Jeigu GPS imtuvas yra prieš apdorojimo tašką.

# Darbinės padėties daviklis

Ar mašinoje įmontuotas darbinės padėties daviklis?

Darbinės padėties daviklis atpažįsta, kad yra įjungtas žemės ūkio padargas, ir perduoda šią informaciją į terminalą. Šis daviklis įmontuotas daugelyje traktorių ir įjungiamas į signalinį šakutės lizdą.

Galimos vertės:

- "Taip"
- "Ne"

# Inversinė jutiklinė logika

Ar yra nustatyta darbinės padėties daviklio inversinė jutiklinė logika?

- "Taip" apdorojimas pradedamas įrašyti tada, kai darbinės padėties daviklis nepriskirtas. Jis užbaigiamas, kai darbinės padėties daviklis priskiriamas.
- "Ne" apdorojimas pradedamas įrašyti tada, kai darbinės padėties daviklis yra priskirtas. Jis užbaigiamas, kai darbinės padėties daviklis nebepriskiriamas.

# Mašinos modelis

Nuo šio parametro priklauso, kaip darbo sija seks paskui GPS imtuvo simbolį.

Galimos vertės:

"Savaeigis"

Nustatymai, naudojami savaeigiuose žemės ūkio padarguose.

- "Prikabinamas"
  - Nustatymai, naudojami traktoriumi velkamuose žemės ūkio padarguose.
- "deaktyvinta"
   Primontuojamų prietaisų nustatymas

# Ekrano šviesinė juosta

Ekrano šviesinės juostos tipas.

Galimos vertės:

- "Deaktyvinta"
  - Deaktyvina ekrano šviesinę juostą
- "Grafiškai"
  - Aktyvina ekrano šviesinę juostą grafiniu režimu
- "Teksto režimas"
   Aktyvina ekrano šviesinę juostą teksto režimu
- "SECTION-View"

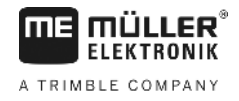

#### Aktyvina SECTION-View

#### Padargo tipas

Šį parametrą naudokite žemės ūkio padargo rūšiai nustatyti.

Padargai gali būti šių rūšių:

- Purkštuvas
- Trąšų barstytuvas
- Sėjamoji
- Kombainas
- Nenustatyta sistema

# Trąšų barstytuvo barstomas plotas

Jeigu norite, kad važiuojant apsisukimo zonoje arba apdirbamame plote būtų išbarstomas tikslus trąšų kiekis, galite patikslinti savo trąšų barstytuvo barstomą plotą.

Trąšų barstytuvo barstomam plotui nustatyti naudokite šiuos parametrus:

"Barstymo plotis"

.

- Atstumas tarp barstymo diskų ir barstomo ploto centro.
- Barstymo plotis = (darbinis ilgis / 2) + (atstumas tarp išjungimo linijos ir barstymo diskų) "Darbinis ilgis"
- Atstumas tarp barstomo ploto išjungimo ir įjungimo linijos.

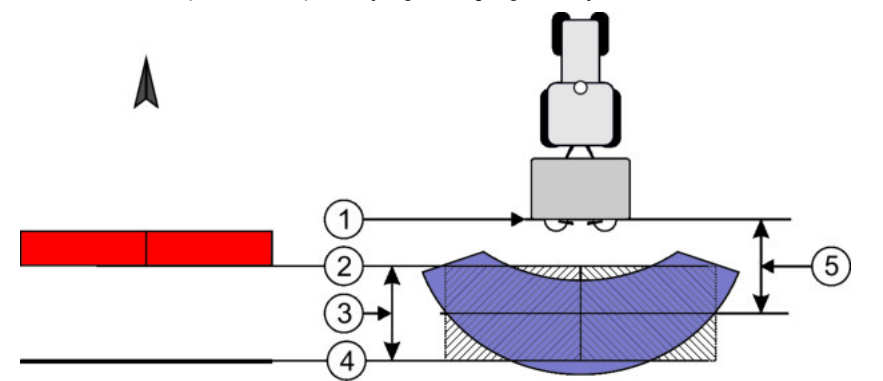

Parametrai "Barstymo plotis" ir "Darbinis ilgis"

| 1 | Barstymo diskai                                                                    | 4 | ljungimo linija<br>Šiai linijai išėjus iš apsisukimo zonos,<br>pradedama barstyti. |
|---|------------------------------------------------------------------------------------|---|------------------------------------------------------------------------------------|
| 2 | Išjungimo linija<br>Šiai linijai patekus į apsisukimo zoną,<br>nustojama barstyti. | 5 | Barstymo plotis                                                                    |
| 3 | Darbinis ilgis<br>Sritis tarp išjungimo ir įjungimo linijų.                        |   |                                                                                    |

#### Veiksmai

Turite atlikti tokius veiksmus, kad šie parametrai būtų rodomi sąraše:

- 1. Parametrui "Padargo tipas" nustatykite "Trąšų barstytuvas".
  - ⇒ Meniu rodomi parametrai "Barstymo plotis" ir "Darbinis ilgis".

# Mašinos poslinkis

Šiuo parametru galite nustatyti darbinio pločio poslinkius kairėn arba dešinėn. Įveskite vertę, nurodančią darbinio pločio poslinkį nuo traktoriaus vidurio, cm.

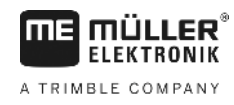

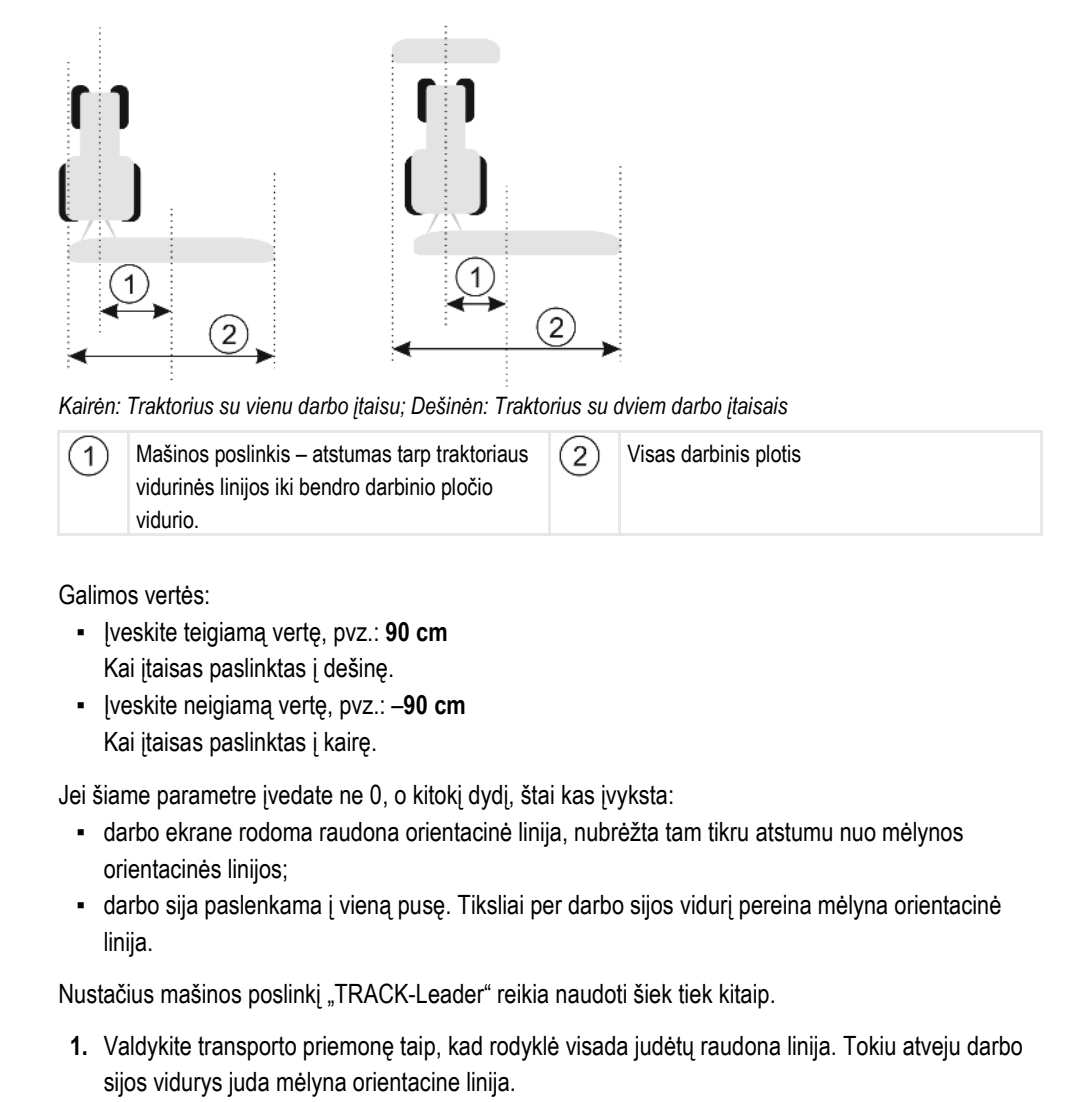

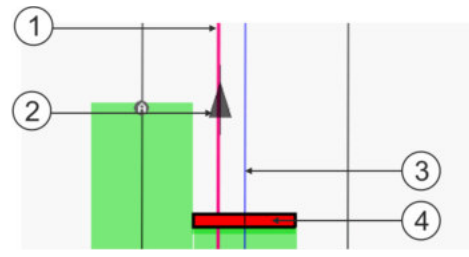

Mašinų su poslinkiu orientacinės linijos

| 1 | Raudona orientacinė linija – ženklina<br>traktoriaus vidurį | 3 | Mėlyna orientacinė linija – ženklina darbinio<br>pločio vidurį |
|---|-------------------------------------------------------------|---|----------------------------------------------------------------|
| 2 | Rodyklė – ženklina GPS imtuvo padėtį                        | 4 | Darbo sija                                                     |

Veikimo būdas

# 12 Veiksmai, atsiradus klaidų pranešimams

| Klaidos pranešimo tekstas                                                                                                    | Galima priežastis                                                             | Taip išspręsite problemą                                                                             |
|----------------------------------------------------------------------------------------------------|-------------------------------------------------------------------------------|----------------------------------------------------------------------------------------------------|
| Dėmesio! Atminties negalima inicijuoti. Jei<br>problema išlieka pakartotinai paleidus,<br>kreipkitės į techninės priežiūros tarnybą. | Duomenų laikmenoje nepavyko sukurti<br>duomenų bazės.                         | Iš naujo paleiskite terminalą.                                                                       |
| Einamojo profilio negalima pašalinti!                                                                                                | Buvo bandoma ištrinti pasirinktą einamąjį<br>mašinos profilį.                 | Parinkite kitą mašinos profilį ir tada<br>ištrinkite norimą mašinos profilį.                         |
| Pertvarkant atmintį pasitaikė klaida!                                                                                                | Duomenų tvarkymo metu buvo ištraukta<br>duomenų laikmena.                     | Vėl įkiškite duomenų laikmeną ir iš naujo<br>atlikite duomenų tvarkymą.                              |
|                                                                                                    | Duomenų laikmena užpildyta.                                                   | Ištrinkite duomenų laikmenoje<br>nereikalingus duomenis ir bandykite iš<br>naujo.                    |
|                                                                                                    | Duomenų laikmena sugedusi.                                                    | Naudokite kitą naują duomenų laikmeną.                                                               |
| Nerasta DGPS konfigūracijos rinkmena!                                                                                                | Nepavyko rasti vidinės rinkmenos su<br>DGPS nustatymais.                      | Kreipkitės į techninės priežiūros tarnybą,<br>kad būtų galima iš naujo įdiegti<br>programinę įrangą. |
| Bandymo fazė pasibaigė. Informuokite<br>prekybos atstovą.                                                                            | Bandymo fazė pasibaigė.                                                       | Paprašykite licencijos.<br>Aktyvinkite programinę įrangą.                                            |
| USB atmintukas neprijungtas!                                                                                                    |                                                                               | Įkiškite USB atmintuką.                                                                              |
| Eksportuoti nepavyko!                                                                                                    | Duomenų laikmena buvo ištraukta prieš<br>eksportavimą arba eksportavimo metu. | Vėl įkiškite duomenų laikmeną ir iš naujo<br>bandykite eksportuoti.                                  |
|                                                                                                    | Į duomenų laikmeną nepavyksta įrašyti<br>duomenis.                            | lšjunkite duomenų laikmenos įrašymo<br>apsaugą.                                                      |
|                                                                                                    | Duomenų laikmena užpildyta arba<br>pažeista.                                  | Ištrinkite duomenų laikmenoje<br>nereikalingus duomenis ir bandykite iš<br>naujo.                    |
| Klaida!                                                                                                    |                                                                               | Kreipkitės į techninės priežiūros tarnybą.                                                           |
| GPS signalas nutrauktas!                                                                                                    | Nutrauktas ryšys su GPS imtuvu.<br>Nebegalima nustatyti padėties.             | Patikrinkite GPS imtuvo prijungimo kabelį<br>ir sujunkite iš naujo.                                  |
| GPS signalas per silpnas!                                                                                                    | GPS signalo kokybė nepakankama,<br>dažniausiai dėl šešėlių.                   | Patikrinkite GPS imtuvo montavimą ir<br>dabartinę padėtį. Imtuvo negali niekas<br>užstoti.           |
| DGPS nepasiekiamas!                                                                                                    | DGPS signalo nėra dėl šešėlio.                                                | Patikrinkite GPS imtuvo montavimą ir<br>dabartinę padėtį. Imtuvo negali niekas<br>užstoti.           |

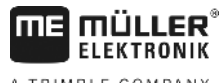

| А | ΤR | IΜ | ΒL | E | СОМ | PANY |
|---|----|----|----|---|-----|------|

| Klaidos pranešimo tekstas                                                             | Galima priežastis                                                                                                    | Taip išspręsite problemą                                                                                                    |
|---------------------------------------------------------------------------------------|----------------------------------------------------------------------------------------------------|----------------------------------------------------------------------------------------------------|
|                                                                                       | DGPS nepasiekiamas, nes nėra<br>korekcijos duomenų taikomosios<br>programos, pvz., EGNOS.                                                       | Patikrinkite bendrąjį taikomosios<br>programos disponavimą. Jei naudojate<br>EGNOS / WAAS, patikrinkite, ar tinkami<br>korekcijos palydovai, ir nustatykite.                  |
| Šiam naudojamam žemėlapiui nerastas<br>tinkamas formatas. Sukurkite naują<br>formatą. | Pagal naudojamo žemėlapio turinį<br>nepavyko rasti tinkamo formato.<br>Nesukurtas atitinkamas formatas.                                         | Tiekiami svarbūs formatai. Kitus formatus<br>naudotojas gali sudaryti pats.                                                                                                   |
| Profilio nėra!                                                                        | Nėra mašinos profilio.                                                                                                    | Sukurkite naują mašinos profilį.                                                                                                    |
| Nepavyko perskaityti DGPS konfigūracijos<br>iš GPS imtuvo!                            | Nutrauktas ryšys su GPS imtuvu.                                                                                                    | Patikrinkite GPS imtuvo prijungimo kabelį<br>ir sujunkite iš naujo.                                                                                                    |
| Nepavyko perskaityti e-Dif konfigūracijos<br>iš GPS imtuvo!                           | Nutrauktas ryšys su GPS imtuvu.                                                                                                    | Patikrinkite GPS imtuvo prijungimo kabelį<br>ir sujunkite iš naujo.                                                                                                    |
| Nepavyko perskaityti pokrypio modulio<br>nustatymų!                                   | Nutrauktas ryšys su pokrypio jutiklio GPS<br>TILT moduliu.                                                                                      | Patikrinkite kabelių jungtis ir sujunkite iš<br>naujo.                                                                                                    |
| Įrašyti nepavyko!                                                                     | Duomenų laikmena buvo ištraukta prieš<br>išsaugojimą arba išsaugant.                                                                            | Vėl įkiškite duomenų laikmeną ir bandykite<br>išsaugoti iš naujo.                                                                                                    |
|                                                                                       | Į duomenų laikmeną nepavyksta įrašyti<br>duomenis.                                                                                              | lšjunkite duomenų laikmenos įrašymo<br>apsaugą.                                                                                                    |
|                                                                                       | Duomenų laikmena užpildyta arba<br>pažeista.                                                                                                    | Ištrinkite duomenų laikmenoje<br>nereikalingus duomenis ir bandykite iš<br>naujo.                                                                                             |
| Negaliojanti būsena!                                                                  |                                                                                                    | Kreipkitės į techninės priežiūros tarnybą.                                                                                                    |
| Neatpažįstama klaida!                                                                 | Jūs norite dirbti su "SECTION-Control",<br>tačiau neprijungtas darbo kompiuteris,<br>palaikantis "SECTION-Control".                             | Prijunkite tinkamą darbo kompiuterį arba<br>deaktyvinkite "SECTION-Control".                                                                                                  |
| Neaptikta jokių sekcijų!                                                              | "ISOBUS" darbo kompiuteryje nenustatyta<br>sekcijų konfigūracija. Arba prijungtas<br>"ISOBUS" darbo kompiuteris nepalaiko<br>"SECTION-Control". | Jeigu galima, sukonfigūruokite sekcijas<br>darbo kompiuteryje. Jeigu darbo<br>kompiuteris nepalaiko "SECTION-Control",<br>negalite naudoti šios programos.                    |
| Nenustatytas padargo darbinis plotis!                                                 | "ISOBUS" darbo kompiuteryje<br>nenustatytas darbinis plotis arba<br>geometrinės savybės.                                                        | Nustatykite konfigūraciją "ISOBUS" darbo<br>kompiuteryje.<br>Nustatykite darbo kompiuteryje teisingą<br>darbinį plotį; kreipkitės į mašinos<br>gamintoją ir gaukite duomenis. |
| Nepradėta jokia užduotis!                                                             | Nustatėte "ISOBUS-TC" konfigūraciją<br>darbui su "ISO-XML". Dėl to "TRACK-<br>Leader" laukia užduoties.                                         | Paleiskite "ISOBUS-TC" užduotį arba<br>deaktyvinkite "ISO-XML" naudojimą<br>"ISOBUS-TC".                                                                                      |

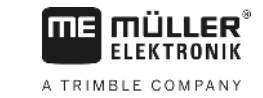

| Klaidos pranešimo tekstas            | Galima priežastis                                                                                                    | Taip išspręsite problemą                                                                                                    |
|--------------------------------------|----------------------------------------------------------------------------------------------------|----------------------------------------------------------------------------------------------------|
|                                      | "ISOBUS-TC" nepaleista užduotis.                                                                                           |                                                                                                    |
| Neaptikta jokių padargo duomenų!     | "ISOBUS" darbo kompiuteryje<br>nenustatytas darbinis plotis arba<br>geometrinės savybės.                                   | Nustatykite konfigūraciją "ISOBUS" darbo<br>kompiuteryje.                                                                                                    |
| Dingo RTK signalas!                  | Dėl šešėlio nėra RTK signalo.                                                                                              | GPS imtuvui ir bazinei stočiai reikia<br>užtikrinti laisvą dangaus apžvalgą.                                                                                                    |
|                                      | Nepriimamas mobiliojo ryšio signalas.                                                                                      |                                                                                                    |
|                                      | Jūs per daug nutolęs nuo bazinės stoties<br>(arba kito signalo šaltinio).                                                  |                                                                                                    |
| Prietaiso duomenys vis dar įkeliami. | Jeigu šis pranešimas rodomas ilgai,<br>terminalas yra prijungtas prie darbo<br>kompiuterio, su kuriuo nėra ryšio.          | Prijunkite prie terminalo kitą darbo<br>kompiuterį. Gali būti, kad su šiuo darbo<br>kompiuteriu negalite naudoti "SECTION-<br>Control", nes darbo kompiuteris nepalaiko<br>"SECTION-Control". |
|                                      | Taikomojoje programoje "ISOBUS-TC"<br>nenustatytas įtaiso išdėstymas.<br>Perskaitykite terminalo naudojimo<br>instrukciją. | Nustatykite "ISOBUS-TC" įtaiso<br>išdėstymą.                                                                                                    |
| Neaptiktas joks padargas!            | "TRACK-Leader" negavo jokios<br>informacijos apie prijungtą darbo<br>kompiuterį, arba darbo kompiuteris<br>neprijungtas.   | Prijunkite darbo kompiuterį, su kuriuo<br>galima naudoti "SECTION-Control".                                                                                                    |

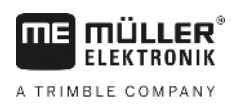

# 13 Užrašai